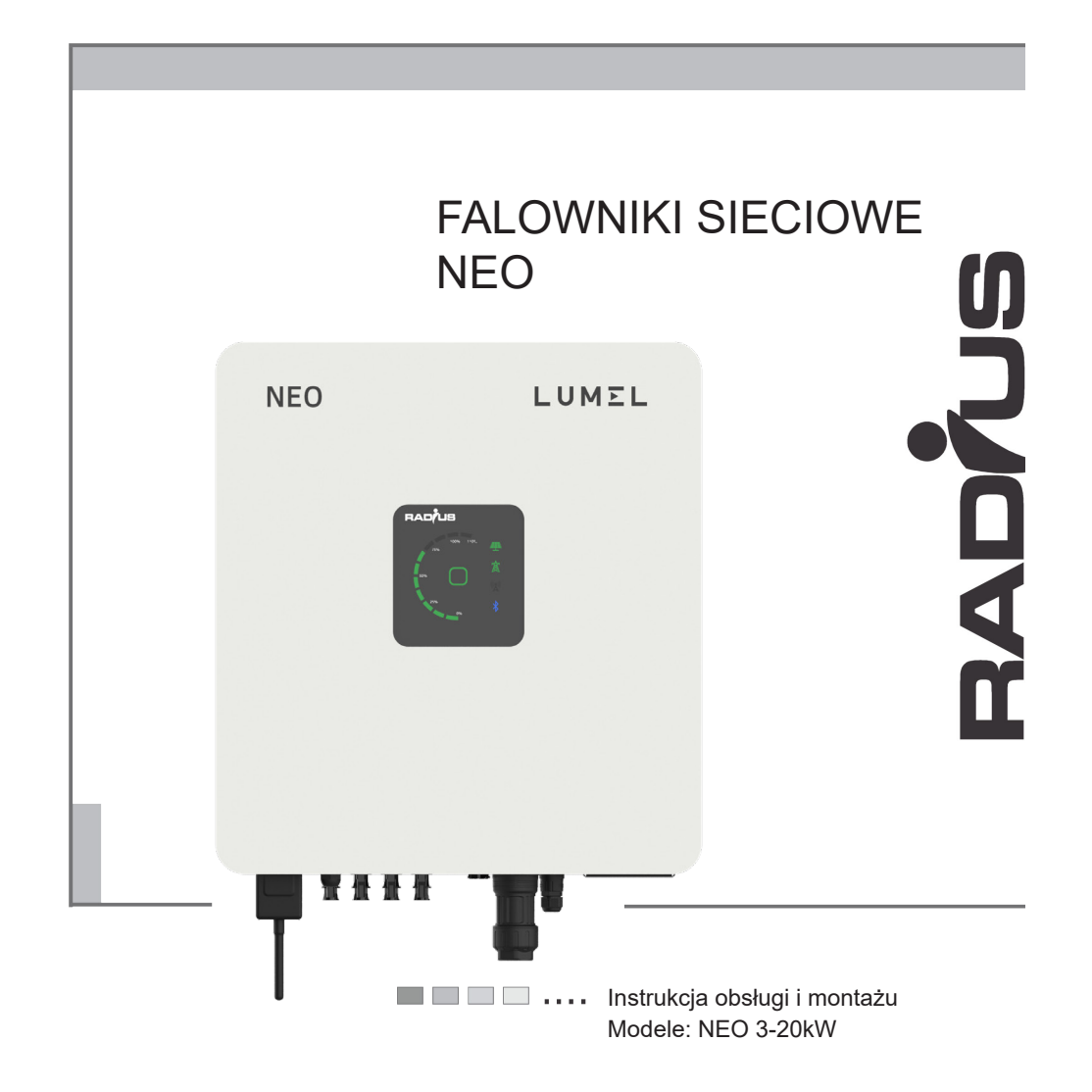

Prosimy o dokładne zapoznanie się z procedurami bezpieczeństwa przed rozpoczęciem użytkowania produktu. Podczas użytkowania produktu niniejszą instrukcje należy przechowywać w bezpiecznym miejscu przeznaczonym dla personelu technicznego oraz kadry inżynierskiej.

Wszelkie prawa zastrzeżone.

## Spis treści

| 1. | Informacje o dokumencie                                                | 8                           |
|----|------------------------------------------------------------------------|-----------------------------|
|    | 1.1 Wazność                                                            | 8                           |
|    | 1.2 Osoby uprawnione do montazu urządzenia                             | ð                           |
|    | 1.3 wersja oprogramowania                                              | 8                           |
| ~  | 1.4 Dokumentacja i deklaracja zgodnosci                                | 8                           |
| 2. | Srodki ostroznosci                                                     | 10                          |
|    | 2.1 Symbole używane w instrukcji                                       | 10                          |
|    | 2.2 Symbole używane w etykietach zewnętrznych                          | 10                          |
|    | 2.3 Ogólne ostrzeżenia i informacje dotyczące bezpieczeństwa           | 11                          |
|    | 2.4 Przeznaczenie i dozwolone użycie                                   | 13                          |
|    | 2.5 Niewłaściwe lub zabronione użycie                                  | 13                          |
| 3. | Opis falownika NEO                                                     | 15                          |
|    | 3.1 Wprowadzenie                                                       | 15                          |
|    | 3.2 Opis elementów zewnętrznyh falownika                               | 16                          |
|    | 3.3 Opis elementów zewnętrznych falownika                              | 18                          |
|    | 3.4 Identyfikacja urządzenia                                           | 19                          |
|    | 3.4.1 Tabliczka znamionowa                                             | 19                          |
|    | 3.4.2 Identyfikacja modelu (typ)                                       | 19                          |
| 4. | Transport - obsługa - przechowywanie                                   | 21                          |
|    | 4.1 Postępowanie z zapakowanym urządzeniem                             | 21                          |
|    | 4.2 Pakowanie i rozpakowywanie                                         | 21                          |
|    | 4.3 Przechowywanie                                                     | 23                          |
|    | 4.4 Utylizacja urządzenia                                              | 23                          |
| 5. | Montaż                                                                 | 24                          |
|    | 5.1 Instrukcie bezpieczeństwa                                          | 24                          |
|    | 5.2 Wybór miejsca instalacij                                           | 24                          |
|    | 5.3 Montaż                                                             |                             |
|    | 5.3.1 Montaż urzadzenia na ścianie.                                    |                             |
|    | 5.3.2 Montaż falownika na wsporniku                                    | 28                          |
|    | 5.3.3 Schemat układu falownika i podłaczenia elektrycznego             | 28                          |
| 6. | Połaczenie elektryczne                                                 |                             |
| •  | 6 1 Bezpieczeństwo                                                     | 30                          |
|    | 6 2 Podłaczanie do sieci elektroenergetycznej i przewodu uziemiającego | (PF) 30                     |
|    | 6.3 Podłączanie do panelu fotowoltaicznego (wejście DC)                | 35                          |
|    | 6 4 Beznieczniki DC i monitorowanie pradu stringu                      | 40                          |
|    | 6 4 1 Beznieczniki DC (zintegrowane w modelach F)                      | 40                          |
|    | 6 4 2 Monitorowanie pradu stringu                                      | 40<br><u>/</u> 1            |
|    | 6 5 Beznieczniki / W/vłacznik ΔC                                       |                             |
|    | 6.6 Wybór wyłacznika unbywu AC                                         | ۱ <del>۲</del> ۰۰۰۰۰۰<br>۱۷ |
|    | 6.7 Wybor wyiącznik DC                                                 | ۲۲<br>۱۵                    |
|    | 6.8 Inne nodłaczenia                                                   | 43<br><i>A A</i>            |
|    | 0.0 IIIIe poulączella                                                  |                             |

|     | 6.8.1 Przyłącze sygnałów wejściowych                      | 42  |
|-----|-----------------------------------------------------------|-----|
|     | 6.8.2 Korzystanie z funkcji adaptera WiFi                 | 46  |
|     | 6.8.3 Korzystanie z funkcji USB                           | 47  |
| 7.  | Wyświetlacz i interfejs aplikacji Bluetooth               | 50  |
|     | 7.1 Zaawansowany wyświetlacz                              | 50  |
|     | 7.2 Aplikacja na Androida                                 | 52  |
|     | 7.3 Uruchomienie                                          | 56  |
|     | 7.4 Ekrany wyświetlacza: Stany operacyjne, stan gotowości | 60  |
|     | 7.4.1 Stany operacyjne (poziom zaawansowany)              | 60  |
|     | 7.4.2 Status Stand-by                                     | 61  |
| 8.  | Opis parametrów                                           | 62  |
| 9.  | Komunikacja                                               | 86  |
| 10. | Rozwiązywanie problemów                                   |     |
|     | 10.1 Klasyfikacja komunikatów o błędach                   | 88  |
|     | 10.2 Lista alarmów i ostrzeżeń                            | 88  |
| 11. | Specyfikacje                                              |     |
|     | 11.1 Modele NEO-3-20kW                                    | 94  |
|     | 11.1.1 Krzywe wydajności                                  |     |
| 12. | Wymiary i waga                                            | 101 |
| 13. | Konserwacja i czyszczenie                                 | 103 |
|     | 13.1 Tabliczka znamionowa falownika                       | 104 |
|     | 13.2 Czyszczenie                                          | 104 |
|     | 13.3 Rutynowe procedury konserwacji                       | 105 |
|     | 13.4 Wymiana ogranicznika przepięć SPD typu 2             | 105 |
| 14. | Warunki gwarancji                                         | 107 |
|     | Kontakt                                                   | 108 |

### 1. Informacje o dokumencie

#### 1.1 Ważność

Niniejsza instrukcja opisuje montaż, instalację, uruchomienie i konserwację następujących falowników sieciowych NEO:

| NEO-03kW -1/2M | NEO-04kW -1/2M | NEO-05kW -1/2M |
|----------------|----------------|----------------|
| NEO-06kW -1/2M | NEO-08kW -1/2M | NEO-10kW -1/2M |
| NEO-12kW -1/2M | NEO-15kW -2    | NEO-20kW -2M   |

## 1.2 Osoby uprawnione do montażu urządzenia

Elektrycy posiadający odpowiednie uprawnianie związane z instalacją urządzeń elektrycznych.

#### Dodatkowe informacje

W razie pytań dotyczących konkretnych tematów prosimy o kontakt z działem wsparcia technicznego LUMEL S.A..

#### 1.3 Wersja oprogramowania

Oprogramowanie falownika korzysta z rozwiązań FreeRTOS™ (www.freertos. org).

#### 1.4 Dokumentacja i deklaracja zgodności

Niniejsza dokumentacja techniczna opisuje procedury, których należy przestrzegać w celu zapewnienia bezpieczeństwa podczas transportu, instalacji, użytkowania i konserwacji sprzętu elektrycznego, do którego odnosi się instrukcja obsługi.Instrukcję należy przechowywać tak, aby w razie potrzeby była zawsze dostępna.

Producent oświadcza, że urządzenie zostało zaprojektowane zgodnie z obowiązującym prawem w kraju instalacji i że z deklaracją zgodności można się zapoznać lub uzyskać od firmy LUMEL SA – za pomocą strony internetowej lub bezpośrednio od pracowników działu serwisu instalacji fotowoltaicznych Falownik został zaprojektowany zgodnie z poniższymi obowiązującymi normami:

| Kod sieci                                                                 | CEI 0-16— CEI 0-21                                   |
|---------------------------------------------------------------------------|------------------------------------------------------|
|                                                                           | VDE- AR — N 4105                                     |
|                                                                           | RD1669 - RD661                                       |
|                                                                           | VDE 0126-1-1: 2006-02                                |
|                                                                           | VDE 0126-1 -1/A1: 2012-02                            |
|                                                                           | EN 50438:2014                                        |
|                                                                           | EN 50549-1: 2019                                     |
| Systemy fotowoltaiczne (PV). Parametry interfejsu.                        | IEC 61727: 2004                                      |
| Kompatybilność elektromagnetyczna (EMC)                                   | EN 61000-6-2/-3                                      |
| Procedura pomiaru efektywności.                                           | IEC 61683                                            |
| Badania środowiskowe                                                      | IEC 60068-2-1, 60068-2-2, 60068-2-<br>14, 60068-2-30 |
| Zabezpieczenie przed wyspowym trybem pracy                                | IEC 62116: 2008                                      |
| Bezpieczeństwo konwerterów mocy stosowane<br>w systemach fotowoltaicznych | IEC 62109-1, 62109-2                                 |

Note ! Uwaga: Dostępne certyfikaty można uzyskać na stronie internetowej www.lumel.com.pl

#### Środki ostrożności 2.

### 2.1 Symbole używane w instrukcji

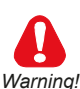

Wskazuje procedurę, warunek lub zalecenie, których nieprzestrzeganie może spowodować obrażenia ciała lub śmierć.

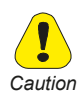

Wskazuje procedure, warunek lub zalecenie, których nieprzestrzeganie może spowodować uszkodzenie lub zniszczenie urządzenia.

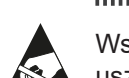

Wskazuje, że obecność wyładowania elektrostatycznego może spowodować uszkodzenie urządzenia.

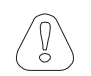

Wskazuje procedure, warunek lub zalecenie, których należy ściśle przestrze-Attention gać, prawidłowo zamontować i skonfigurować urządzenie.

Note ! Wskazuje istotną lub ważną procedurę, warunek lub oświadczenie.

#### 2.2 Symbole używane w etykietach zewnętrznych

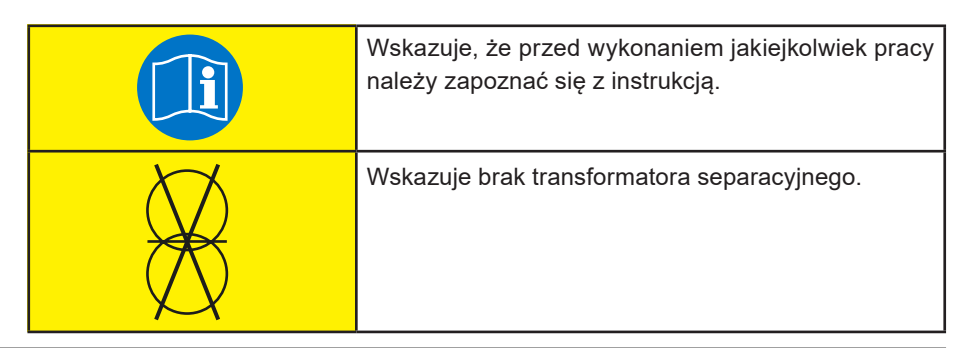

| 4                               | Wskazuje na ryzyko porażenia prądem z powodu wy-<br>sokiego napięcia.<br>Wszystkie prace przy inwerterze muszą być wykony-<br>wane WYŁĄCZNIE przez przeszkolonych techników.                                                               |
|---------------------------------|----------------------------------------------------------------------------------------------------|
| Warning<br>Multiple power suply | Wskazuje na ryzyko porażenia prądem.<br>Urządzenie jest wyposażone w wiele zasilaczy (DC<br>i AC).<br>Przed wykonaniem jakiejkolwiek pracy sprawdź, czy<br>zarówno zasilanie DC, jak i AC zostały odłączone.                               |
| Warning<br>Hot surface          | Wskazuje na ryzyko poparzenia z powodu bardzo go-<br>rących powierzchni.<br>Przed wykonaniem jakiejkolwiek pracy, pozwól urzą-<br>dzeniu ostygnąć w wystarczającym stopniu; noś oso-<br>biste wyposażenie ochronne (na przykład rękawice). |
| 10 minutes                      | Wskazuje na ryzyko porażenia prądem.<br>Przed wykonaniem jakiejkolwiek pracy, pozwól, aby<br>cała zmagazynowana energia została odprowadzona<br>przez co najmniej 10 minut.                                                                |

#### 2.3 Ogólne ostrzeżenia i informacje dotyczące bezpieczeństwa

Należy uważnie zapoznać się z niniejszą instrukcją, aby zapewnić bezpieczeństwo osobiste i bezpieczeństwo innych osób oraz przedłużyć żywotność produktu i podłączonej do niego instalacji.

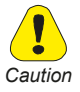

Instalator urządzenia musi być osobą wykwalifikowaną i posiadającą wiedzę z zakresu elektryki. Użytkownik końcowy falownika powinien być osobą poinstruowaną i potwierdzić na protokole odbioru, że został przeszkolony z obsługi urządzenia. Dodatkowo obowiązkiem użytkownika końcowego urządzenia jest zapoznanie się z zapisami instrukcji.

Zgodnie z normą CEI EN 60204-1:

Osoba wykwalifikowana: jest osobą posiadającą wiedzę techniczną lub wystarczające doświadczenie, aby móc uniknąć niebezpieczeństw, jakie może stwarzać energia elektryczna.

Osoba poinstruowana: osoba odpowiednio przeszkolona lub nadzorowana przez wykwalifikowane osoby, tak aby potrafiła uniknąć niebezpieczeństw, jakie może stwarzać energia elektryczna (np. osoby zajmujące się konserwacją).

#### Instrukcje bezpieczeństwa

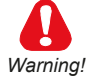

Wszelkie czynności konserwacyjne przeprowadzane na sprzęcie będącym pod napięciem mogą wiązać się z poważnym ryzykiem. Czynności te muszą być wykonywane przez osoby wykwalifikowane, które są w pełni świadome zagrożeń i są wyposażone we wszystkie odpowiednie środki ochrony osobistej i odpowiednie narzędzia.

Aby usunąć niebezpieczne napięcie wewnątrz falownika, należy odłączyć wszystkie zewnętrzne połączenia zasilania (AC, DC i napięcie pomocnicze) i upewnić się, że nie mogą one być ponownie przypadkowo włączone przez osoby trzecie. (W przypadku pozostawienia urządzenia podczas wykonywanych prac bez nadzoru należy umieścić informację ostrzegawczą).

Energia zgromadzona w kondensatorach DC urządzenia może stanowić zagrożenie porażenia prądem. Nawet po odłączeniu urządzenia od sieci i paneli fotowoltaicznych w falowniku mogą nadal występować wysokie napięcia. Nie zdejmuj obudowy (od strony zacisków) przez co najmniej 10 minut po odłączeniu wszystkich źródeł zasilania.

Przestrzegaj wszystkich instrukcji bezpieczeństwa zawartych w tej instrukcji.

Przed dotknięciem jakichkolwiek części upewnij się, że wszystkie zasilacze zostały odłączone.

Nie wolno modyfikować obwodów ani oprogramowania, ani dokonywać zmian bez uprzedniej zgody producenta. Wszelkie takie modyfikacje mogą stanowić zagrożenie dla osób lub sprzętu oraz będą podstawą do utraty gwarancji producenta.

Nieprzestrzeganie instrukcji producenta podczas korzystania z inwertera może zmniejszyć poziom bezpieczeństwa.

Instalator jest odpowiedzialny za wybór najbardziej odpowiedniego wyłącznika różnicowo-prądowego, zgodnie z charakterystyką instalacji fotowoltaicznej.

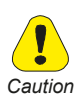

Niebezpieczeństwo poparzenia w wyniku gorących części obudowy!

• Niektóre części urządzenia mogą się bardzo nagrzewać podczas pracy. NIE dotykaj radiatora podczas pracy inwertera.

Uziemienie generatora fotowoltaicznego

• Przestrzegaj wymagań dotyczących uziemienia instalacji fotowoltaicznej

• W celu osiągnięcia maksymalnego zabezpieczenia układu i personelu zalecamy konstrukcji wsporczej paneli fotowoltaicznych i innych powierzchni przewodzących elektrycznie, w sposób, który zapewnia ciągłe przewodnictwo i uziemienie.

#### 2.4 Przeznaczenie i dozwolone użycie

Urządzenie jest falownikiem wielo-stringowym przeznaczonym do: przekształcania prądu stałego (DC) z generatora fotowoltaicznego na prąd zmienny (AC) odpowiedni do podłączenia do publicznej sieci trójfazowej.

Ograniczenia użytkowania:

 Falownik może być używany tylko z modułami fotowoltaicznymi, które nie wymagają uziemienia jednego z biegunów.

 W przypadku modułów PV, które wymagają uziemienia jednego z biegunów, należy użyć dedykowanej wersji produktu (-P/-N w zależności od uziemionego bieguna) i zewnętrznego transformatora (jak opisano w dodatku).
 Do wejścia falownika można podłączyć tylko generator fotowoltaiczny (NIE

wolno podłączać baterii ani innych źródeł zasilania).

Urządzenia wolno używać WYŁĄCZNIE ZGODNIE Z JEGO PRZEZNACZENIEM.

#### 2.5 Niewłaściwe lub zabronione użycie

NIGDY:

— Nie instaluj urządzenia w potencjalnie łatwopalnym / wybuchowym środowisku lub w środowiskach, w których występują niepożądane lub zabronione warunki (temperatura i wilgotność).

- Nie używaj urządzenia z uszkodzonymi lub wyłączonymi zabezpieczeniami.

— Nie używaj urządzenia lub jego części, podłączając go do innych maszyn lub urządzeń (chyba że jest to dozwolone).

— Nie modyfikuj parametrów pracy niedostępnych dla operatora i/lub jakiejkolwiek części urządzenia, aby zmienić jego działanie lub izolację.

— Nie podłączaj równolegle tego samego stringu pomiędzy dwoma lub więcej MPPT lub falownikami.

## 3. Opis falownika NEO

#### 3.1 Wprowadzenie

Model inwertera NEO to wielostringowy falownik przeznaczony do:

przekształcania prądu stałego (DC) z generatora fotowoltaicznego na prąd zmienny (AC) odpowiedni do podłączenia do publicznej sieci trójfazowej. Zakres mocy falowników sieciowych składa się z głównej linii produktów:

#### - modele NEO

Falowniki NEO są zaprojektowane do paneli fotowoltaicznych.

Funkcje:

A Wejścia cyfrowe (DRM) Falownik można włączać i wyłączać za pomocą zewnętrznego sterowania.

B Wprowadzanie mocy biernej do sieci Falownik jest w stanie generować moc bierną, a także może dostarczać ją do sieci. Ustawienie współczynnika mocy ( $\cos \varphi$ ) można kontrolować za pomocą interfejsu szeregowego RS485.

C Ograniczenie mocy czynnej podawanej do sieci Falownik może ograniczyć moc czynną dostarczaną do sieci do określonej wartości (jako procent mocy znamionowej).

D Redukcja mocy przy nadczęstotliwości w sieci Jeśli częstotliwość sieci jest wyższa niż wartość graniczna, falownik zmniejszy moc wyjściową. Jest to konieczne, aby zapewnić stabilność sieci.

E Przesyłanie danych Falownik (lub grupa falowników) może być monitorowany zdalnie za pośrednictwem magistrali komunikacyjnej RS485 lub WiFi/GPRS.

F Aktualizacja oprogramowania Urządzenie obsługuje lokalne aktualizacje przez pamięć USB oraz zdalne aktualizacje przez WiFi/GPRS

Falowniki NEO posiadają następujący zakres mocy:

| Moc falownika | Wersja falownika |
|---------------|------------------|
| 03 kW         | NEO 03kW -1/2M   |

| 04 kW | NEO 04kW -1/2M |
|-------|----------------|
| 05 kW | NEO 05kW -1/2M |
| 06 kW | NEO 06kW -1/2M |
| 08 kW | NEO 08kW -1/2M |
| 10 kW | NEO 10kW -1/2M |
| 12 kW | NEO 12kW -1/2M |
| 15 kW | NEO 15kW -2M   |
| 20 kW | NEO 20kW -2M   |

W zależności od modelu falownik może mieć 1 lub 2 moduły MPPT

#### 3.2 Opis elementów zewnętrznych falownika

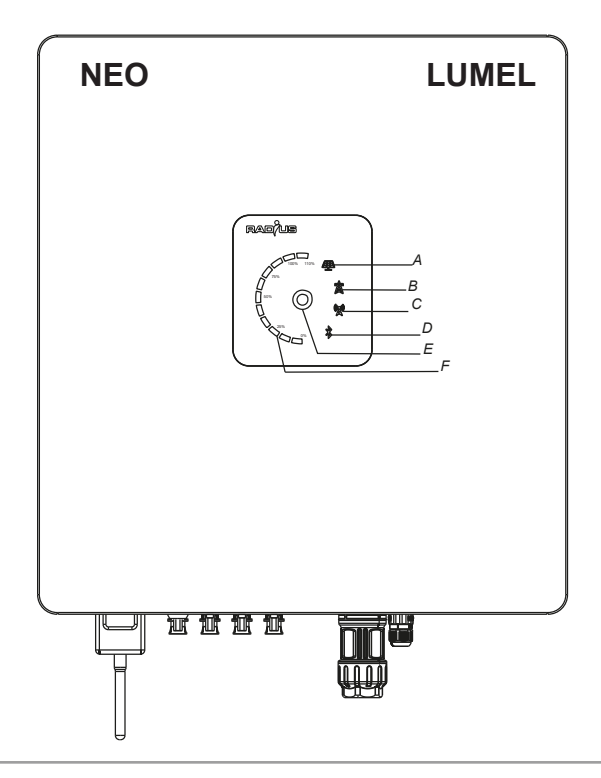

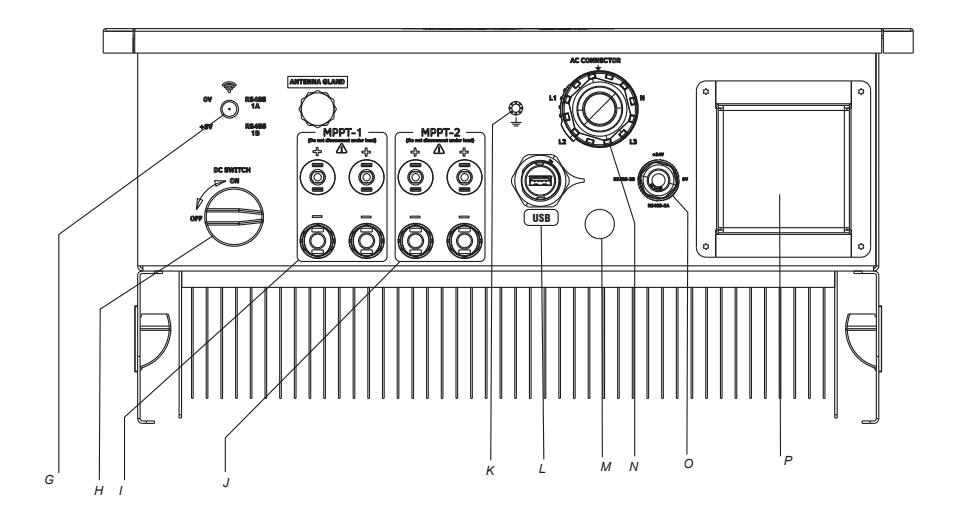

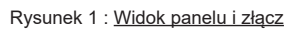

| Oznaczenie | Opis symboli na panelu przednim                                                                                                    |
|------------|----------------------------------------------------------------------------------------------------|
| A          | Stan PV: Zielony: wskazuje, że napięcie PV jest prawidłowe                                                                                                    |
| В          | Stan sieci: Zielony: wskazuje, że napięcie sieci jest prawidłowe                                                                                                    |
| С          | Stan zdalnego monitorowania: Zielony: wskazuje, że urządzenie się komunikuje                                                                                                    |
| D          | Stan połączenia Bluetooth: Zielony: wskazuje, że Bluetooth jest podłączony                                                                                                    |
| E          | Status falownika:<br>Ciągły Zielony: wskazuje, że falownik dostarcza energię do sieci<br>Miga na żółto: wskazuje, że falownik znajduje się w stanie ostrzegawczym<br>Niebieski: wskazuje, że falownik znajduje się w stanie wzbudzenia<br>Czerwony: wskazuje, że falownik jest w stanie alarmowym |
| F          | Wykres słupkowy: Wypełniony Zielony: Wskazuje poziom mocy dostarczanej do sieci                                                                                                    |
| G          | Port komunikacyjny WiFI/GPRS/4G                                                                                                    |
| н          | Przełącznik DC                                                                                                    |
| I          | Port połączenia DC dla MPPT1                                                                                                    |
| J          | Port połączenia DC dla MPPT2                                                                                                    |

| к | Zacisk PE — obudowa/ śruba M5                                 |
|---|---------------------------------------------------------------|
| L | Port USB typu B                                               |
| М | Zaślepka                                                      |
| N | 5-biegunowy (L1, L2, L3, N, E) Okrągły port przyłączeniowy AC |
| 0 | Port komunikacyjny (RS485)/czujnika                           |
| Ρ | Typ II: Skrzynka SPD AC.                                      |

#### 3.3 Opis elementów zewnętrznych falownika

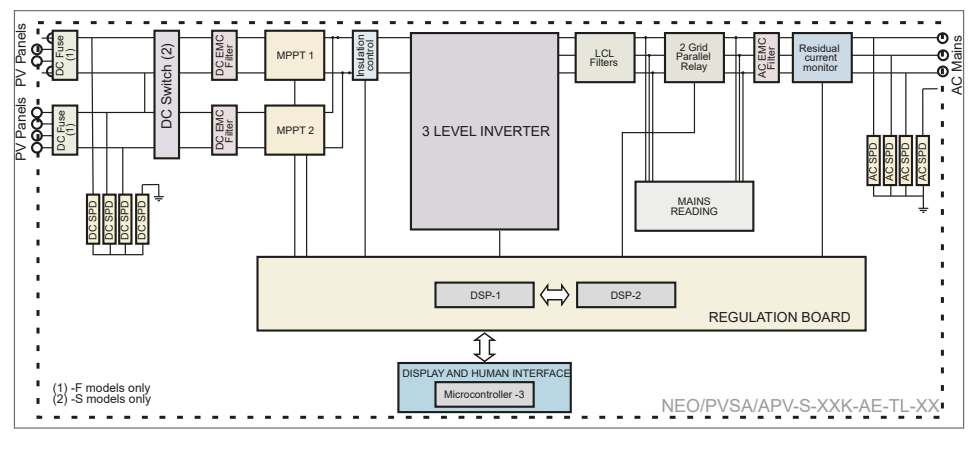

Rysunek 2 : Schemat bokowy

#### 

Urządzenie jest wyposażone w wyłącznik automatyczny spełniający wymagania bezpieczeństwa określone w VDE0126-1-1.

Schemat bokowy pokazano dla modelu 20kW. Zobacz rozdział 11, aby zapoznać się z liczbą obwodów dla każdego wejścia MPPT i liczbą MPPT dla każdego modelu.

### 3.4 Identyfikacja urządzenia

#### 3.4.1 Tabliczka znamionowa

Tabliczka znamionowa ze szczegółami konkretnego modelu jest przymocowana po lewej stronie falownika

| LUMEL S.A.<br>ul. Słubicka 4<br>65-127 Zielona Góra, POLAND<br>tel. +48 68 45 75 100 |                                                |                  |  |  |
|--------------------------------------------------------------------------------------|------------------------------------------------|------------------|--|--|
| Mo                                                                                   | del                                            | NEO-20kW2MR      |  |  |
| We                                                                                   | rsja / VERSION                                 | 01.05.06.05      |  |  |
| TDC                                                                                  | Napięcie wejściowe max / INPUT VOLTAGE MAX     | 1100 V           |  |  |
| JUN                                                                                  | Prąd wejściowy max / INPUT CURRENT MAX         | 2*25 A           |  |  |
| cie /                                                                                | Prąd zwarciowy max / SHORT CIRCUIT CURRENT MAX | 2*32 A           |  |  |
| Wejś                                                                                 | Zakres napięcia MPPT / MPPT VOLTAGE RANGE      | 175 - 950 V      |  |  |
| Q                                                                                    | Napięcie znam. / NOMINAL GRID VOLTAGE          | 3/N/PE 3x 400 V  |  |  |
| μ                                                                                    | Częstotliwość znam. / NOMINAL GRID FREQUENCY   | 50/60 Hz         |  |  |
| TPL                                                                                  | Moc czynna znam. / NOMINAL OUTPUT POWER        | 20 kW            |  |  |
| В                                                                                    | Moc czynna max / OUTPUT POWER MAX              | 22 kVA           |  |  |
| cie                                                                                  | Współczynnik mocy / POWER FACTOR               | 0.8 cap 0.8 ind. |  |  |
| lyjś                                                                                 | Prąd wyjściowy znam. / NOMINAL OUTPUT CURRENT  | 28.1 A           |  |  |
| 5                                                                                    | Prąd wyjściowy max / OUTPUT CURRENT MAX        | 31.8 A           |  |  |
| Stopień ochrony / INGRESS PROTECTION IP 66                                           |                                                |                  |  |  |
| Klasa ochrony / PROTECTION CLASS 1                                                   |                                                |                  |  |  |
| Temperatura otoczenia / AMBIENT TEMPERATURE -25°C +60°C                              |                                                |                  |  |  |
| FALOWNIK / SOLAR INVERTER<br>SERIAL NUMBER: LM-2310000001                            |                                                |                  |  |  |

#### 3.4.2 Identyfikacja modelu (typ)

| NEO                                 | XXkW | ХМ | X |
|-------------------------------------|------|----|---|
| Moc inwertera:                      |      |    |   |
| 3 kW                                | 03kW |    |   |
| 4 kW                                | 04kW |    |   |
| 5 kW                                | 05kW |    |   |
| 6 kW                                | 06kW |    |   |
| 8 kW                                | 08kW |    |   |
| 10 kW                               | 10kW |    |   |
| 12 kW                               | 12kW |    |   |
| 15 kW                               | 15kW |    |   |
| 20 kW                               | 20kW |    |   |
| Liczba modułów MPPT:                |      |    |   |
| 1 MPPT                              |      | 1M |   |
| 2 MPPT                              |      | 2M |   |
| Wykonanie:                          |      |    |   |
| z modułem komunikacyjnym Ethernet   |      |    | Ε |
| z modułem komunikacyjnym GSM        |      |    | G |
| z modułem komunikacyjnym WiFi       |      |    | W |
| z interfejsem komunikacyjnym RS-485 |      |    | R |

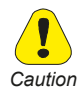

Wszelkie czynności związane z transportem, obsługą i przechowywaniem mogą być wykonywane wyłącznie przez specjalnie wyszkolony i kompetentny personel.

#### 4.1 Postępowanie z zapakowanym urządzeniem

Urządzenie można łatwo transportować za pomocą wózka podnośnikowego lub widłowego o odpowiedniej nośności. Wymiary i ciężary są określone w rozdziale "12. Wymiary i waga".

Prawidłowe metody transportu, przechowywania, instalacji i montażu, a także właściwe użycie i konserwacja są niezbędne do zapewnienia prawidłowej i bezpiecznej eksploatacji tego sprzętu.

Podczas transportu zabezpiecz urządzenie przed wstrząsami i drganiami. Należy upewnić się, że jest ono również zabezpieczone przed wodą (deszczem), wilgocią i ekstremalnymi temperaturami.

#### 4.2 Pakowanie i rozpakowywanie

Opakowanie składa się z 7-warstwowego kartonu z tektury falistej umieszczonego na drewnianej palecie. Falownik jest zabezpieczony przed uderzeniami zewnętrznymi poprzez umieszczenie piankowych ochraniaczy wokół falownika. Wymiary kartonu dla modelu 3-20kW to: 618x536x310 mm.

**Note !** Wymienione materiały użyte do zabezpieczenia falownika należy utylizować zgodnie z lokalnymi przepisami.

Po dostarczeniu urządzenia sprawdź, czy:

- nie ma widocznych uszkodzeń opakowania,

- dane w dowodzie dostawy odpowiadają zamówieniu.

 po otwarciu kartonu, sprawdź jego zawartość. Powinno ono zawierać następujące elementy:

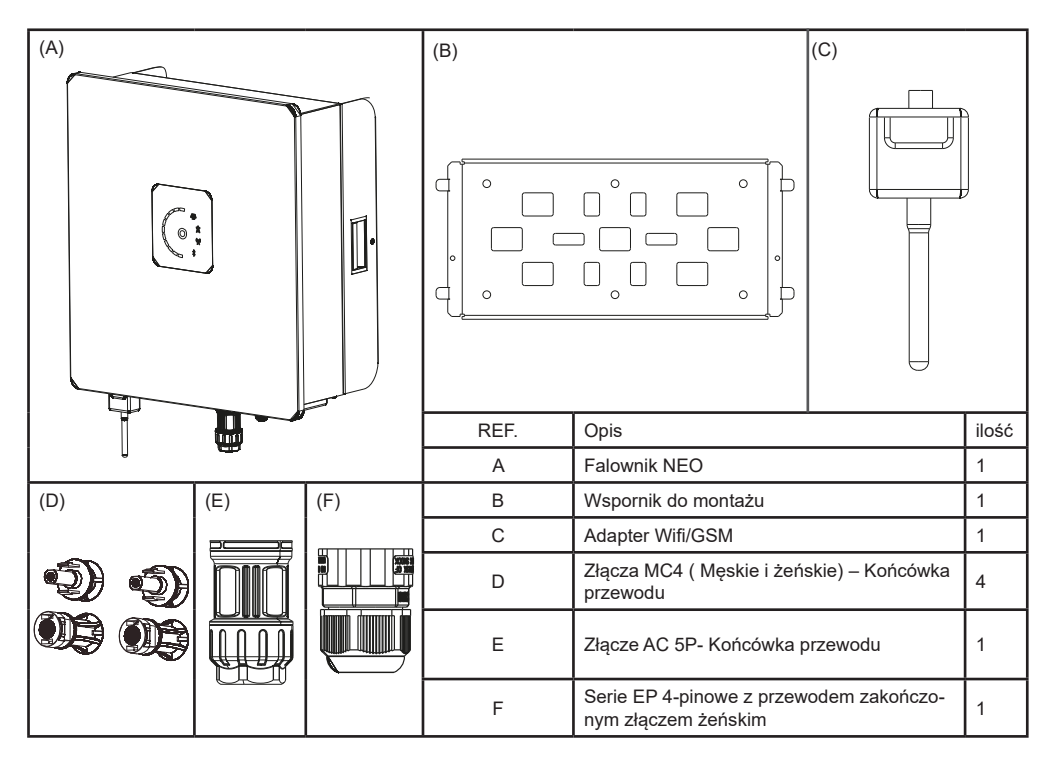

Rysunek 3: Zawartość opakowania dla modeli 3-20kW

Ostrożnie otwórz opakowanie i upewnij się, że:

- żadna część urządzenia nie uległa uszkodzeniu podczas transportu,

- urządzenie jest zgodne z zamówieniem.

Jeśli zauważysz jakiekolwiek uszkodzenie lub jeśli dostarczone urządzenie nie jest kompletne lub niezgodne z zamówieniem, powiadom biuro sprzedaży.

Otwórz opakowanie i wyjmij również akcesoria. Postępuj jak opisano poniżej.

Wyjęcie falownika z pudełka można przeprowadzić w sposób pokazany na rysunku. Trzymając ręce na prawym i lewym wsporniku oraz korzystając z dolnej podstawy, falownik można wyjąć z opakowania.

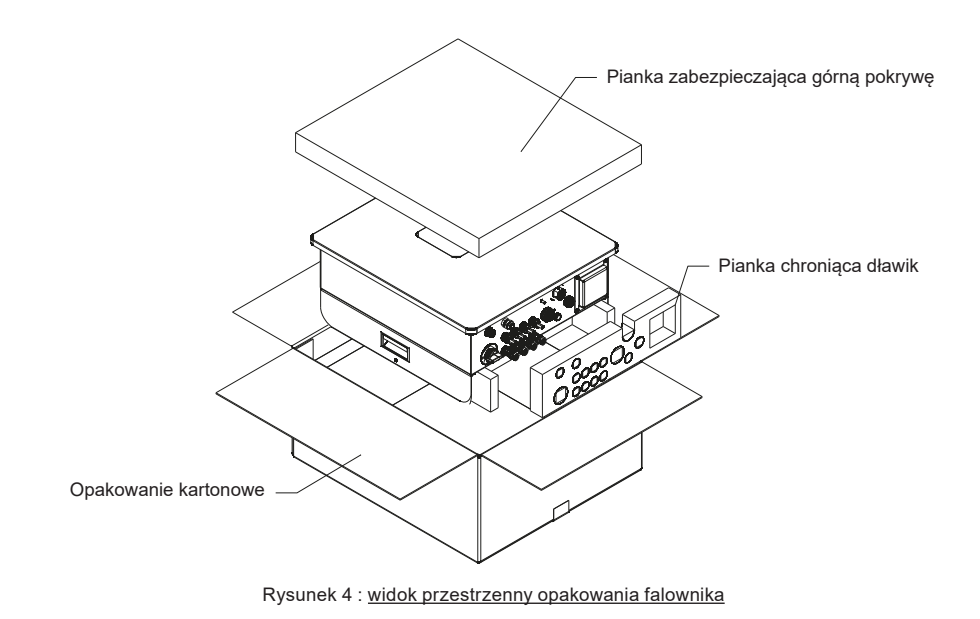

### 4.3 Przechowywanie

Falownik musi być przechowywany w suchym miejscu w określonym zakresie temperatur, patrz rozdział "11. Specyfikacje".

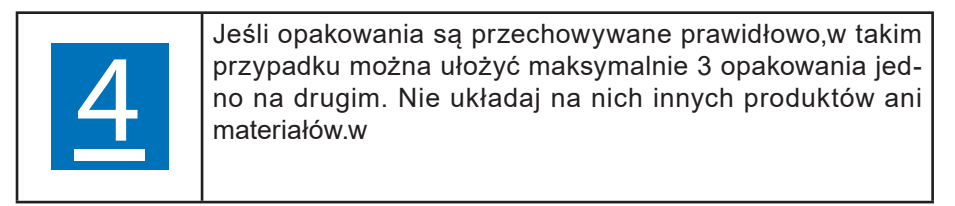

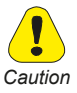

Zmiany temperatury mogą prowadzić do kondensacji wody wewnątrz urządzenia. Jest to dopuszczalne w pewnych warunkach, ale nie wtedy, gdy urządzenie jest w użyciu. Dlatego przed podłączeniem zasilania zawsze należy zapewnić, że nie ma kondesacji pary wodnej w urządzeniu!

### 4.4 Utylizacja urządzenia

Falownik może być utylizowany jako odpad elektroniczny zgodnie z obowiązującymi przepisami krajowymi dotyczącymi utylizacji elementów elektronicznych.

### 5.1 Instrukcje bezpieczeństwa

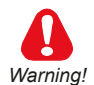

- A) Nie zdejmuj górnewj obudowy. Inwerter nie zawiera części, które mogą być serwisowane przez użytkownika. Wszystkie czynności serwisowe muszą być wykonywane przez wykwalifikowany personel serwisowy. Całe okablowanie i instalacja elektryczna powinny być wykonywane przez wykwalifikowany personel serwisowy i muszą spełniać wymagania krajowe.
- B) Źródła napięcia AC i DC są podłączone wewnątrz falownika. Przed serwisowaniem należy odłączyć te obwody.
- C) Gdy panel fotowoltaiczny jest wystawiony na działanie światła, generuje napięcie DC. Po podłączeniu do tego urządzenia panel fotowoltaiczny ładuje kondensatory obwodu DC.
- D) Energia zgromadzona w kondensatorach DC urządzenia może stanowić zagrożenie porażenia prądem. Nawet po odłączeniu urządzenia od sieci i paneli fotowoltaicznych w inwerterze mogą nadal występować wysokie napięcia. Nie zdejmuj obudowy (od strony zacisków) przez co najmniej 10 minut po odłączeniu wszystkich źródeł zasilania.
- E) Urządzenie jest przeznaczone wyłącznie do zasilania publicznej sieci elektroenergetycznej. Nie podłączaj tego urządzenia do źródła prądu zmiennego lub generatora. Podłączenie falownika do urządzeń zewnętrznych może spowodować poważne uszkodzenie sprzętu.
- F) Mimo że urządzenie zostało zaprojektowane tak, aby spełniać wszystkie wymogi bezpieczeństwa, niektóre części i powierzchnie falownika nagrzewają się podczas pracy. Aby zmniejszyć ryzyko obrażeń, podczas pracy falownika nie dotykaj znajdującego się z tyłu urządzenia radiatora ani pobliskich powierzchni.

### 5.2 Wybór miejsca instalacji

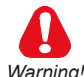

- Nie instaluj falownika na konstrukcjach wykonanych z materiałów łatwopalnych lub materiałów ulegających degradacji z uwagi na wysoką temperaturę.
- · Miejsce i metoda montażu muszą być odpowiednie dla ciężaru i wymiarów

falownika. Wybierz ścianę lub stałą pionową powierzchnię, która jest odpowiednia dla wagi falownika.

• NIE instaluj falownika w miejscach zagrożonych wybuchem lub w pobliżu łatwopalnych materiałów.

Caution

• Nigdy nie instaluj falownika w środowisku o małym lub zerowym przepływie powietrza lub w miejscach zapylonych. Może to zmniejszyć wydajność falownika.

• Falowniki NEO nadają się do instalacji na zewnątrz i w wilgotnych miejscach, należy jednak unikać instalowania falownika w miejscach o dużej wilgotności i bezpośredniego narażenia na światło słoneczne

• Zamontuj urządzenie na solidnej powierzchni, miejsce montażu musi być przez cały czas dostępne.

• Zamontuj falownik w pozycji pionowej lub z maksymalnym nachyleniem do tyłu 15". Obszar połączenia musi być skierowany w dół. Nigdy nie instaluj urządzenia z bocznym przechyleniem. Nie instaluj urządzenia poziomo. (Patrz rysunek poniżej)

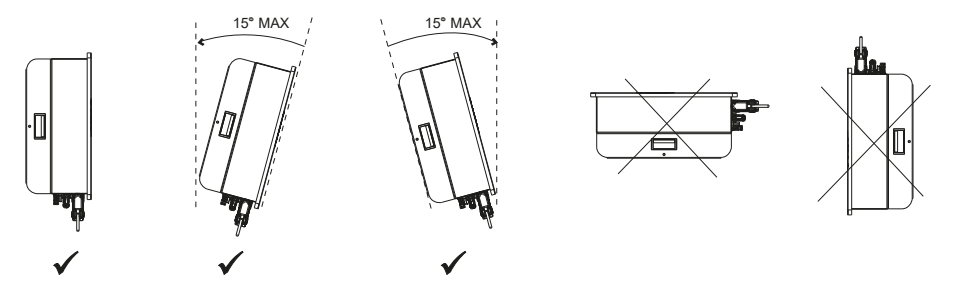

Rysunek 5 : Ostrzeżenie dotyczące instalacji

• Aby zapewnić optymalne działanie temperatura otoczenia powinna wynosić -20 ...+50 "C. Krzywe obniżania temperatury są opisane w rozdziale 11.1.1.

• Nie narażaj falownika na bezpośrednie działanie promieni słonecznych, aby uniknąć spadku efektywności falownika spowodowanego nadmiernym nagrzewaniem urządzenia.

• Nie instaluj falownika w pomieszczeniach mieszkalnych, hałas powodowany przez maszynę może wpływać na komfort życia.

• Uważaj, aby nie zasłaniać szczelin ani układów chłodzenia urządzenia.

NIE WOLNO umieszczać żadnych przedmiotów na falownika podczas jego pracy.

#### 5.3 Montaż

Falowniki muszą być tak rozmieszczone, aby zapewnić swobodną wentylację oraz ułatwić podłączenie okablowania i czynności konserwacyjne.

- Maksymalny dopuszczalny kąt nachylenia: 15° od pionu
- Minimalna odległość od góry i od dołu:
   400 mm i 620 mm
- Minimalna odległość między urządzeniami
   500 mm

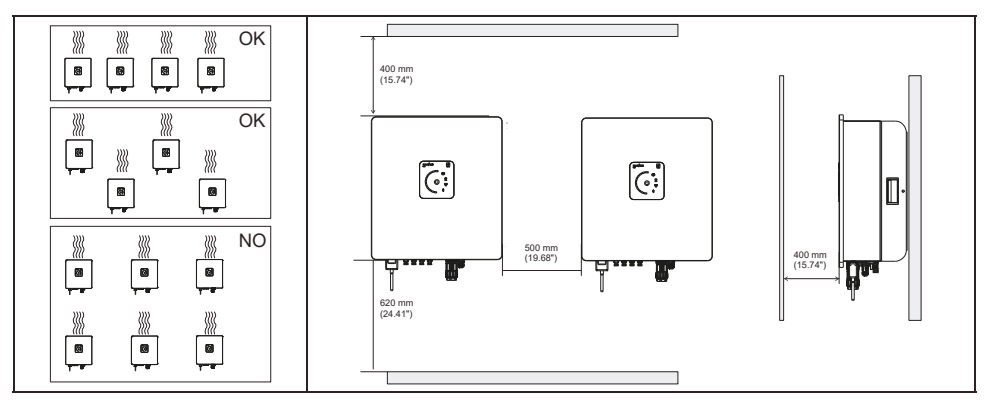

Rysunek 6 : Swobodna wentylacja i minimalne odległości

#### 5.3.1 Montaż urządzenia na ścianie

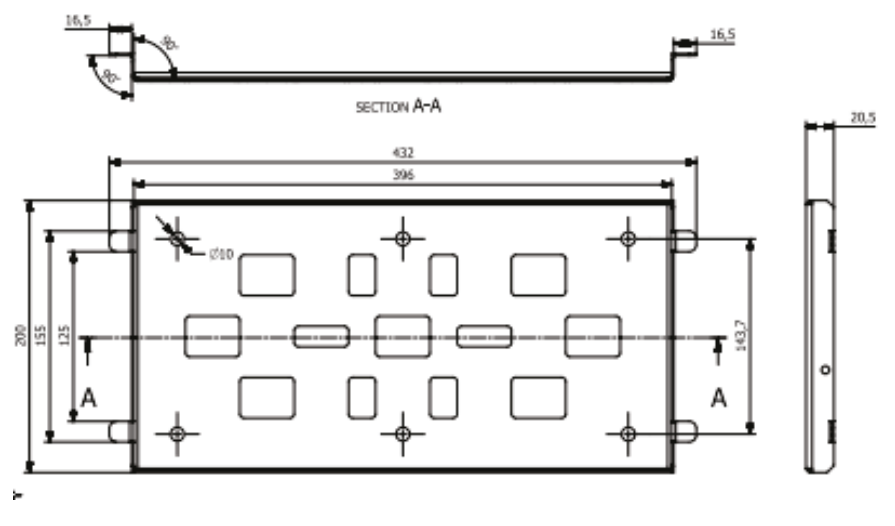

Rysunek 7: Wymiary wspornika do montażu na ścianie, modele -15~20kW

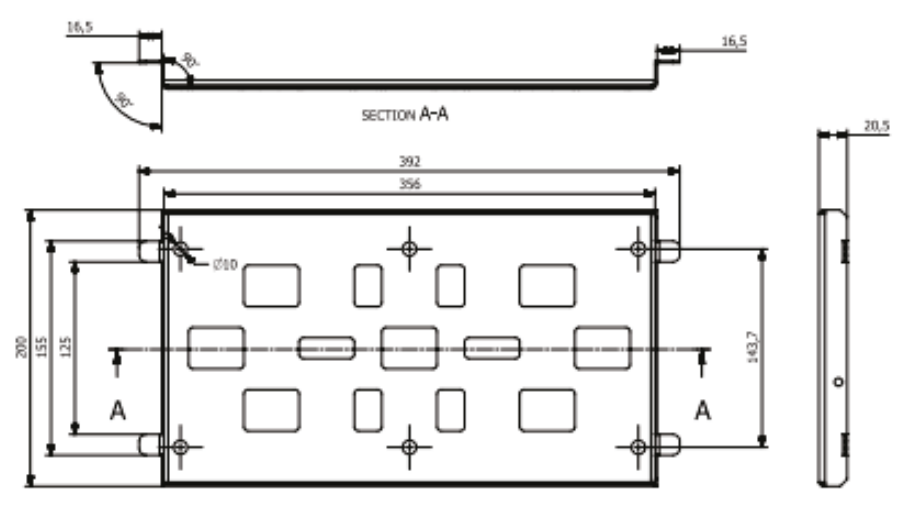

Rysunek 8: Wymiary wspornika do montażu na ścianie modele (3-12kW).

(1) Użyj wspornika montażowego jako szablonu lub użyj szablonu kartonowego dostarczonego z falownikiem i upewnij się, że jest ustawiony poziomo. Wywierć w ścianie 6 otworów odpowiadających otworom we wsporniku pokazanym na rysunku. Przymocuj wspornik do ściany za pomocą 6 śrub M10 (nie wchodzą w skład zestawu).

#### 

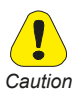

Rozmiar otworów zależy od kartonu ściany i używanego systemu kotw (np. mocowanie rozporowe).

#### 

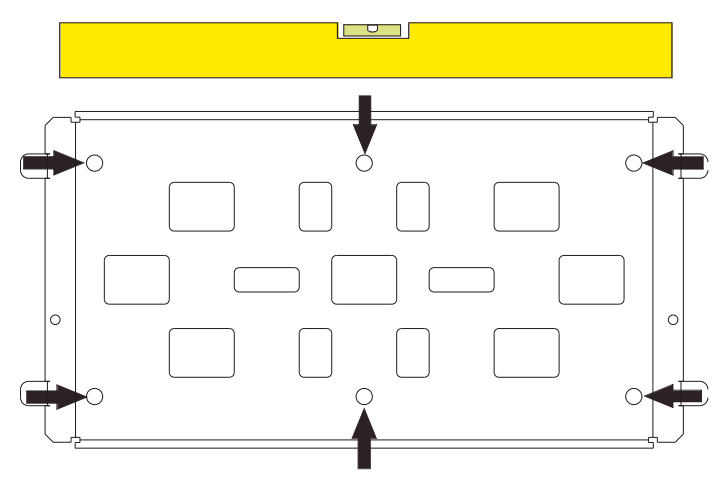

Rysunek 9 : Mocowanie wspornika montażowego

#### 5.3.2 Montaż falownika na wsporniku

(2) Podnieś falownik zawieś go na górze wspornika montażowego, a następnie oprzyj go na ścianie.

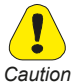

Spróbuj unieść falownik od dołu, aby upewnić się, że montaż jest stabilny. Falownik musi być solidnie zamocowany na swoim miejscu.

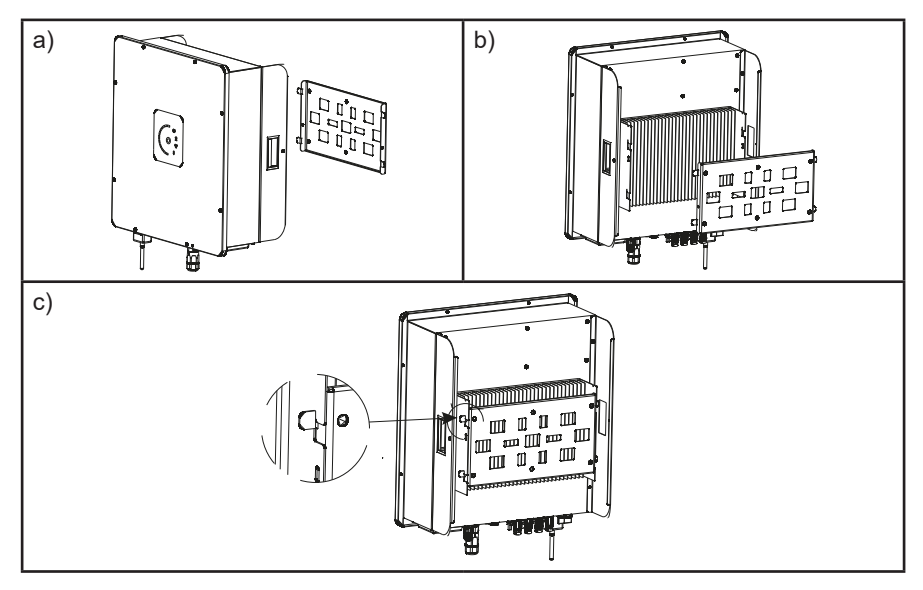

Rysunek 10 Mocowanie falownika na wsporniku

a) widok z przodu: montaż falownika na wsporniku do sciany

b) widok z tyłu: montaż falownika na wsporniku do sciany

c) widok szczegółowy: gniazda na płycie falownika muszą być poprawnie przymocowane do zakończeń wspornika

#### 5.3.3 Schemat układu falownika i podłączenia elektrycznego.

• Panel PV: Dostarcza zasilanie DC do falownika

• Falownik: Przekształca moc prądu stałego (DC) z panelu (paneli) fotowoltaicznego na prąd AC (prąd przemienny). Falownik zawsze próbuje przekonwertować maksymalną moc z panelu lub paneli fotowoltaicznych.

• Sieć elektroenergetyczna: W tej instrukcji określana jako "sieć", w ten sposób Operator energetyczny dostarcza energię do twojej lokalizacji.

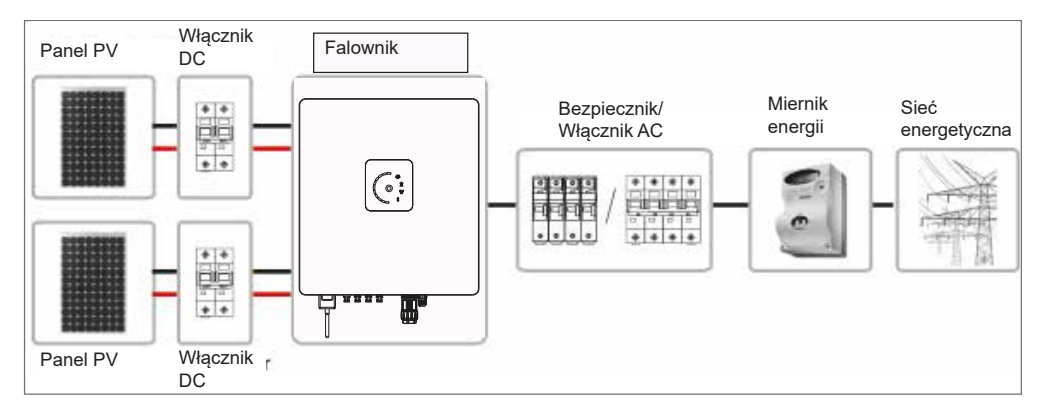

Rysunek 11 : Schemat układu

#### 

Note ! Konfiguracja systemu zależy od wielu czynników (typ modułu, cel produkcji, połączenie AC, miejsce instalacji, aktualne przepisy itp.) I dlatego musi być zaprojektowana i zbudowana przez wykwalifikowany personel.

#### 6.1 Bezpieczeństwo

Podłącz złącze uziemienia do zacisku (PE) i zacisku uziemienia obudowy falownika.

Przewód uziemiający musi być podłączony jako pierwszy.

W przypadku wymiany falownika złącze uziemienia musi być odłączone jako ostatnie

Pamiętaj, że w sytuacji gdy panel PV jest wystawiony na słońce występują w układzie wysokie napięcia. Aby zmniejszyć ryzyko porażenia prądem, unikaj dotykania elementów pod napięciem i ostrożnie obchodź się ze złączami.

Przewód DC musi być odłączony przed odłączeniem przewodu AC.

Wyłącznik DC może działać pod obciążeniem.

Prace podłączeniowe mogą być wykonywane wyłącznie przez wykwalifikowany personel.

Podświetlone pole PV sygnalizuje występujące napięcie po stronie DC. W takiej sytuacji istnieje ryzyko porażenia prądem.

Na zaciskach wejściowych występuje napięcie, nawet jeśli wyłącznik DC (patrz Rysunek 17) znajduje się w pozycji OFF.

# 6.2 Podłączanie do sieci elektroenergetycznej i przewodu uziemiającego (PE)

• Zmierz napięcie i częstotliwość sieci patrz rozdział "11. Dane techniczne"

• Uruchom wyłącznik automatyczny i/lub bezpieczniki pomiędzy falownikiem a siecią elektroenergetyczną.

• Stosuj przewody izolowane o minimalnej temperaturze pracy 90°C.

•Postępuj zgodnie z kodami kolorów przewodów L1, L2, L3, N zgodnie

z lokalnymi przepisami, przewód uziemiający powinien być żółto-zielony.

•Przewód uziemiający należy także podłączyć do zacisku obudowy. Przekrój przewodu powinien być taki sam jak podany poniżej dla przewodu PE.

•Zestaw 5 przewodów (L1, L2, L3, N, PE) podłączanych do złącza po stronie falownika należy przeprowadzić przez ekran przed przełożeniem go przez uszczelkę kabla złącza AC. Postępuj zgodnie z krokami podłączania prądu przemiennego podanymi w poniższej sekcji.

Wymagania dotyczące przewodu dla maksymalnej długości trasy kablowej 30 metrów

| Model    | Przyłącza     | Zalecany przekrój |              | Maksymalny<br>przekrój |              | Średnica<br>zewnętrzna<br>przewodu |
|----------|---------------|-------------------|--------------|------------------------|--------------|------------------------------------|
|          |               | mm²               | skala<br>AWG | mm <sup>2</sup>        | skala<br>AWG | pizowodu                           |
| NEO-03kW | L1-L2-L3-N-PE | 4                 | 12           | 6                      | 10           | 16                                 |
| NEO-04kW | L1-L2-L3-N-PE | 4                 | 12           | 6                      | 10           | 16                                 |
| NEO-05kW | L1-L2-L3-N-PE | 4                 | 12           | 6                      | 10           | 16                                 |
| NEO-06kW | L1-L2-L3-N-PE | 6                 | 10           | 6                      | 10           | 16                                 |
| NEO-08kW | L1-L2-L3-N-PE | 6                 | 10           | 6                      | 10           | 16                                 |
| NEO-10kW | L1-L2-L3-N-PE | 8                 | 8            | 10                     | 8            | 23                                 |
| NEO-12kW | L1-L2-L3-N-PE | 8                 | 8            | 10                     | 8            | 23                                 |
| NEO-15kW | L1-L2-L3-N-PE | 8                 | 8            | 10                     | 8            | 23                                 |
| NEO-20kW | L1-L2-L3-N-PE | 10                | 8            | 10                     | 8            | 23                                 |

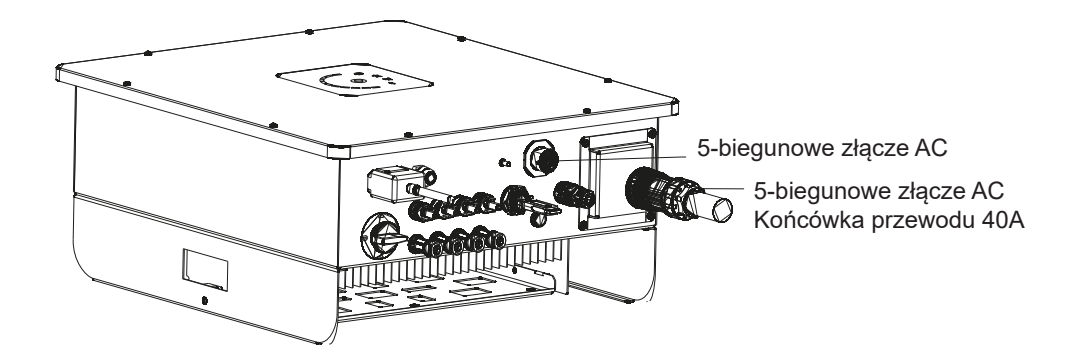

Rysunek 12 : Połączenie AC (model 20kW)

| Instrukcja montażu dla prądu 25A, złą-                                                                                            | Instrukcja montażu dla prądu 40A, złą-                                                                 |
|----------------------------------------------------------------------------------------------------|----------------------------------------------------------------------------------------------------|
| cza 5-żyłowe                                                                                                    | cza 5-żyłowe                                                                                           |
| Narzędzia:<br>A. Urządzenie do usuwania izolacji<br>z przewodu<br>B. Śrubokręt krzyżowy nr 1<br>C. Klucz stały lub klucz nastawny | Narzędzia:<br>A. Urządzenie do usuwania izolacji<br>z przewodu<br>B. Klucz imbusowy lub klucz nastawny |
| Usuwanie izolacji:                                                                                                    | Usuwanie izolacji:                                                                                     |
| Używaj wyłącznie wielożyłowego prze-                                                                                              | Używaj wyłącznie wielożyłowego prze-                                                                   |
| wodu miedzianego, długość przewodu                                                                                                | wodu miedzianego, długość przewodu                                                                     |
| uziemiającego powinna być o 5 mm                                                                                                  | uziemiającego powinna być o 5 mm                                                                       |
| dłuższa niż przewód pod napięciem                                                                                                 | dłuższa niż przewód pod napięciem                                                                      |
| i przewód zerowy.                                                                                                    | i przewód zerowy.                                                                                      |
| (Przekrój przewodu): 4,0 ~ 6,0 mma/18                                                                                             | (Przekrój przewodu): 5,0 ~ 10,0 mma/10                                                                 |
| ~ 10 AWG, należy przestrzegać zaleca-                                                                                             | ~ 8 AWG, należy przestrzegać zaleca-                                                                   |
| nego przekroju poprzecznego podanego                                                                                              | nego przekroju poprzecznego podanego                                                                   |
| w tabeli. (Średnica zewnętrzna przewo-                                                                                            | w tabeli. (Średnica zewnętrzna przewo-                                                                 |
| du): 16 ~ 18 mm                                                                                                    | du): 20 ~ 23 mm                                                                                        |
| 23 7                                                                                                    | (Wire)                                                                                                 |

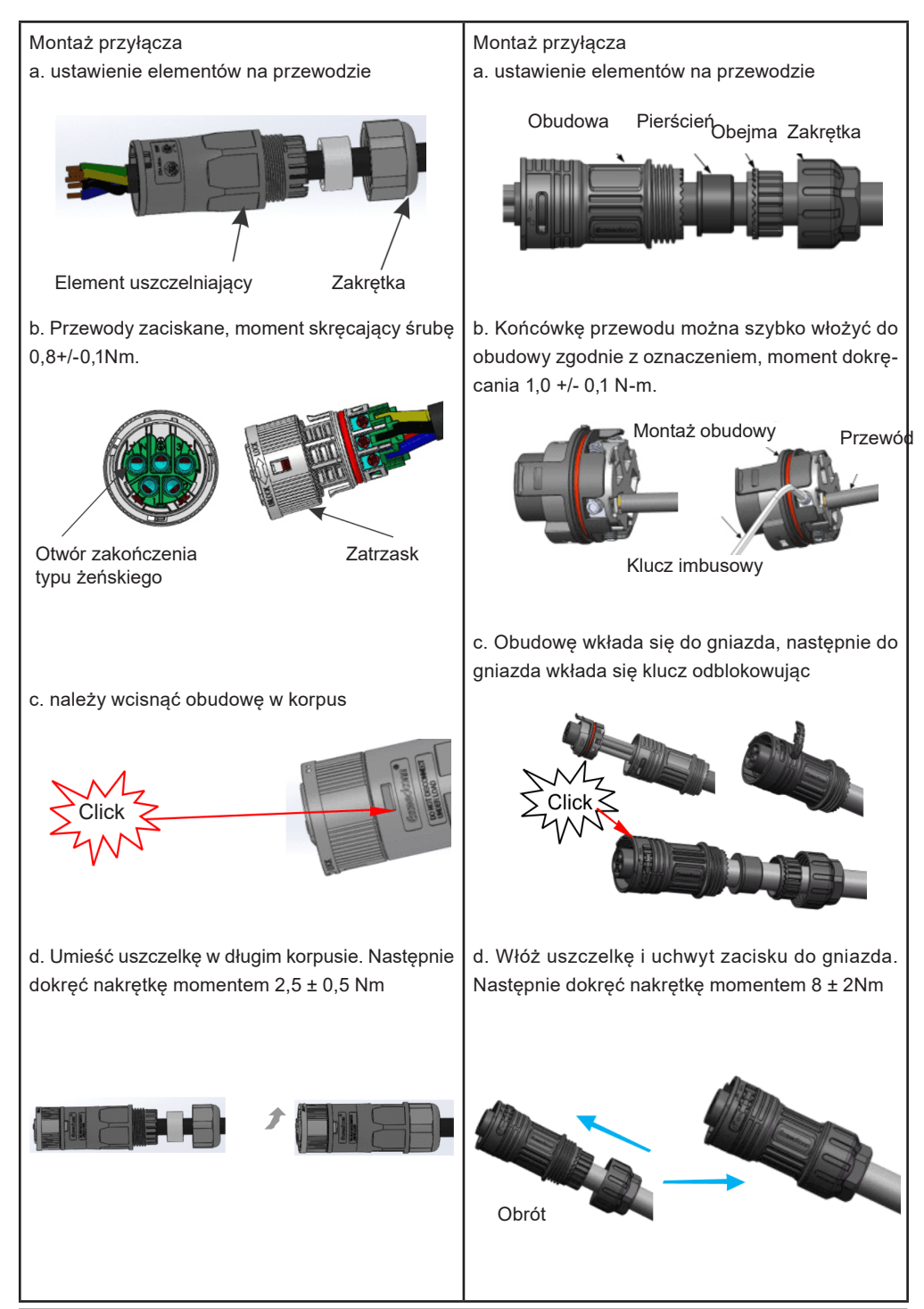

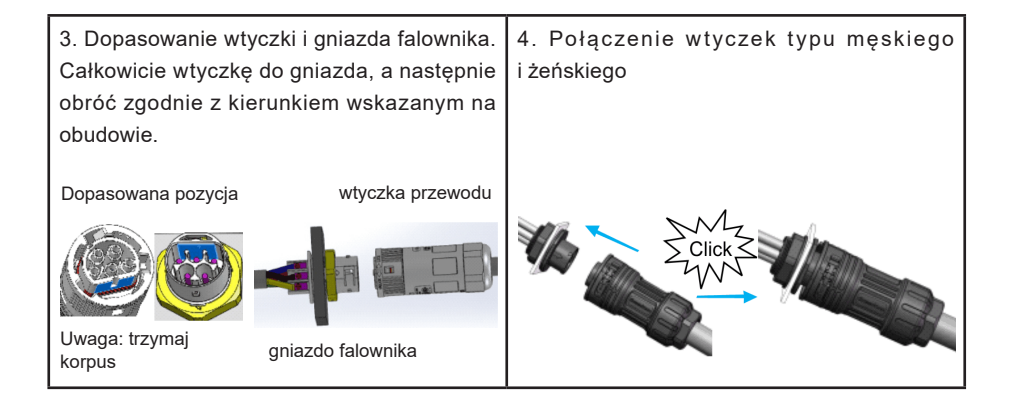

Aby odczepić końcówkę przewodu (5P, 25A) z gniazda falownika, wykonaj poniższą procedurę:

a. Rozłącz wtyczkę męską i żeńską zgodnie z kierunkiem wskazanym na obudowie

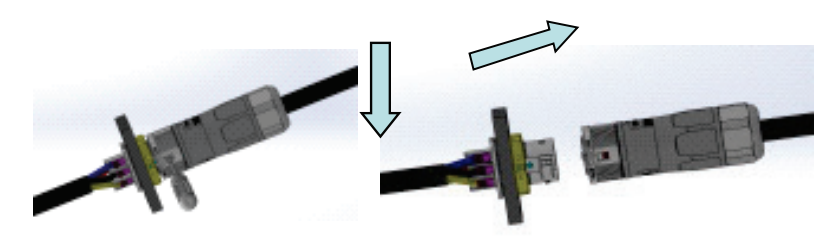

Aby odczepić końcówkę (5P, 40A) z gniazda falownika, wykonaj poniższą procedurę:

- a. Rozłączanie wtyczki i gniazdka
- b. obróć klucz odblokowujący, a następnie wyciągnij wtyczkę

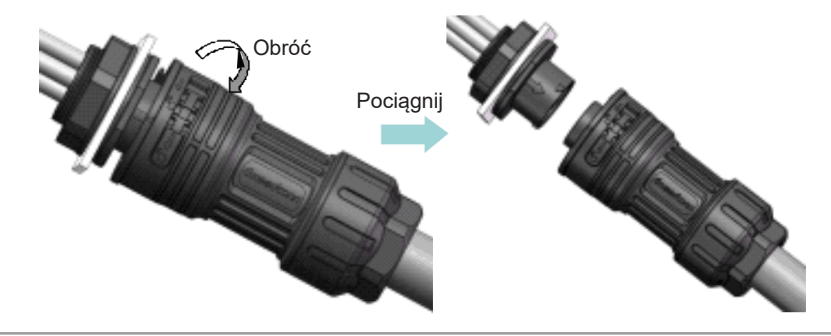

### 6.3 Podłączanie do panelu fotowoltaicznego (wejście DC)

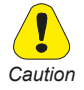

• Przed podłączeniem paneli fotowoltaicznych do zacisków DC należy upewnić się, że polaryzacja jest prawidłowa. Nieprawidłowe połączenie biegunów może trwale uszkodzić urządzenie.

• Przed podłączeniem paneli fotowoltaicznych do zacisków DC należy sprawdzić, czy maksymalny prąd stringu PV jest poniżej maksymalnego prądu dla danego modelu (patrz rozdział 11). W modelach z bezpiecznikami (-F) sprawdź, czy prąd jest poniżej wartości zainstalowanego bezpiecznika stringu.

• Sprawdź, czy bieguny dotyczące różnych MPTT nie są połączone w ramach tego samego MPPT.

• Wykonaj połączenia DC bez napięcia, izolując obwód pola PV.

• W przypadku instalacji nieizolowanych falownik sieciowy musi być stosowany wyłącznie z generatorami fotowoltaicznymi, które mają klasę izolacji II zgodnie z klasą zastosowań IEC 61730.

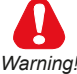

W każdych warunkach należy zawsze upewnić się, że maksymalne napięcie w obwodzie otwartym (Voc) każdego stringu PV jest mniejsze niż 1000Vdc. Unikaj połączenia równoległego MPPT, tj. różne MPPT na wejściu falownika nie powinny być podłączane do tego samego wejścia PV.

| Zaciski | Przekrój<br>(mm2) | Nr AWG | Uwagi                                                                                    |
|---------|-------------------|--------|------------------------------------------------------------------------------------------|
| +,-     | 2,5,6             | 13 10  | <ul> <li>Przekrój zależy od prądu stringu.</li> <li>Złącza MC4 do połączeń DC</li> </ul> |

Wymagania dotyczące przewodów

1. Zaciśnij odpowiednio przewody dodatni i ujemny z paneli, postępując zgodnie z krokami podanymi na stronie 25 2. Podłącz dodatnie i ujemne zaciski od panelu PV do dodatnich (+) zacisków i ujemnych (-) zacisków na falowniku

3. Poniższa tabela i rysunek przedstawia zalecane połączenia z polem fotowoltaicznym dla modelu 15 ~ 20kW -2MPPT.

| Zaciski |   |   | Opis                           |
|---------|---|---|--------------------------------|
| S1      | + | - | String 1 wejście prądowe MPPT1 |
| S2      | + | - | String 2 wejście prądowe MPPT1 |
| S3      | + | - | String 3 wejście prądowe MPPT2 |
| S4      | + | - | String 4 wejście prądowe MPPT2 |

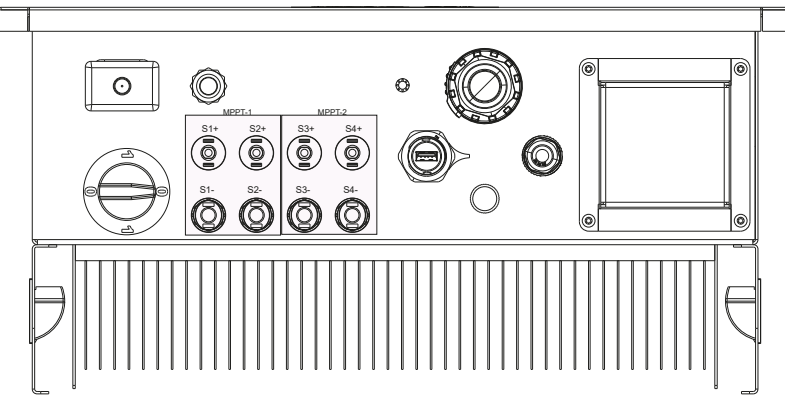

Rysunek 13: Podłączenie do panelu PV 15-20kW 2MPPT

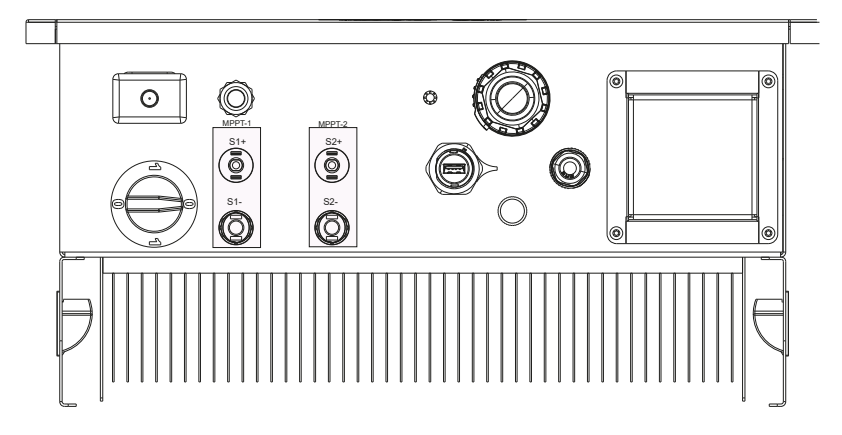

Rysunek 14: Podłączenie do panelu PV modelu 10-12kW 2MPPT

| Zaciski |   |   | Opis                           |
|---------|---|---|--------------------------------|
| S1      | + | - | String 1 wejście prądowe MPPT1 |
| S2      | + | - | String 2 wejście prądowe MPPT2 |

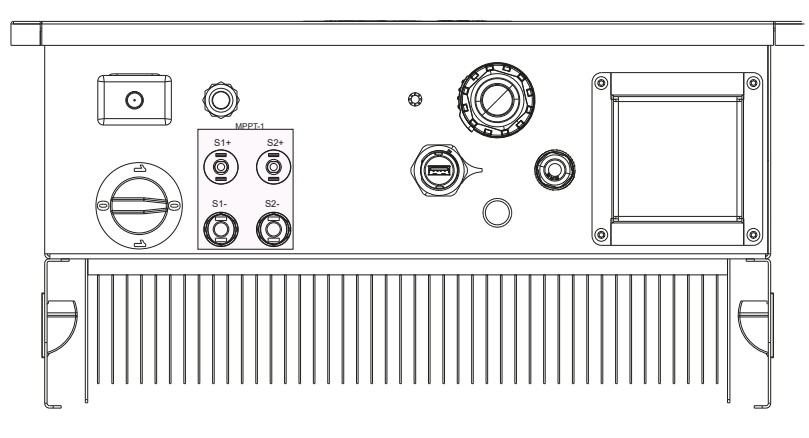

Rysunek 15: Podłączenie do panelu PV modelu 10-12kW 2MPPT

3 Poniższa tabela i rysunek przedstawia zalecane połączenia z polem fotowoltaicznym dla modelu 8 ~12kW -1MPPT.

| Zaciski |   |   | Opis                           |
|---------|---|---|--------------------------------|
| S1      | + | - | String 1 wejście prądowe MPPT1 |
| S2      | + | - | String 2 wejście prądowe MPPT1 |

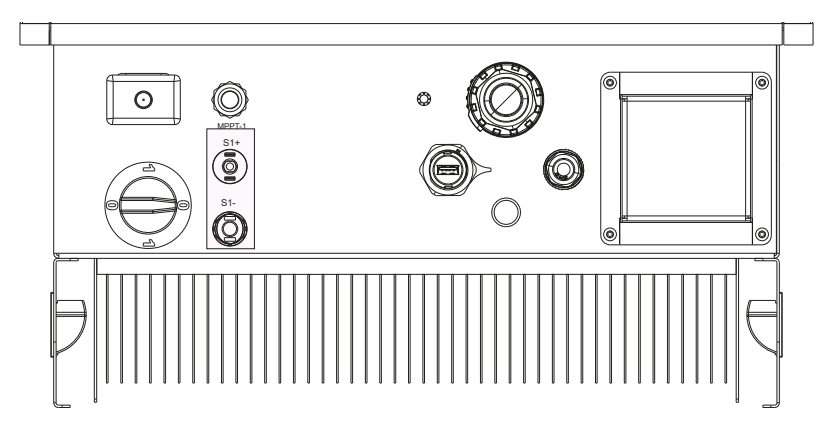

Rysunek 16 Podłączenie do panelu PV Model 3~7kW -1MPPT
3 Poniższe tabele i diagramy przedstawiają zalecane połączenia z polem fotowoltaicznym dla modelu 8 ~12kW -1MPPT.

| Zaciski |   | Opis                           |
|---------|---|--------------------------------|
| S1      | + | String 1 wejście prądowe MPPT1 |

Postępuj zgodnie z krokami podanymi na poniższym rysunku, aby podłączyć ciągi fotowoltaiczne do złączy MC4

Elementy złącza dodatniego

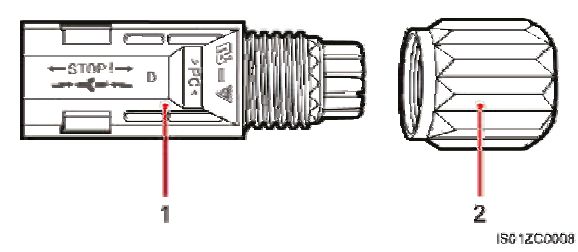

1. Obudowa`

2. Dławik kabla

Elementy złącza ujemnego

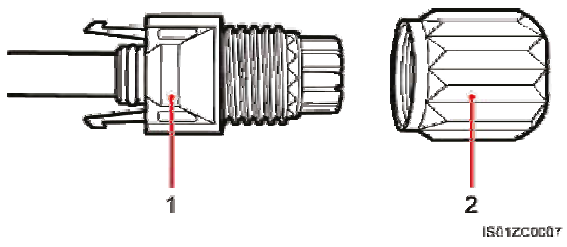

1. Obudowa`

2. Dławik kabla

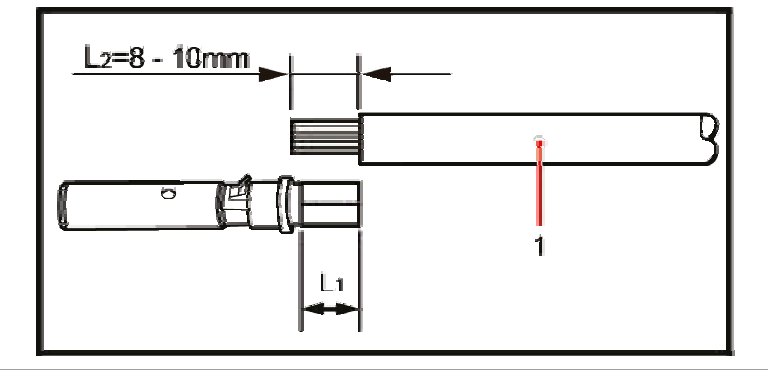

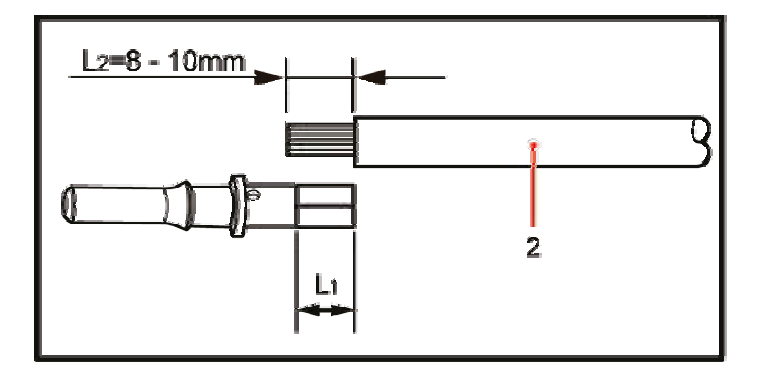

Krok I: Usuwanie izolacji kabla

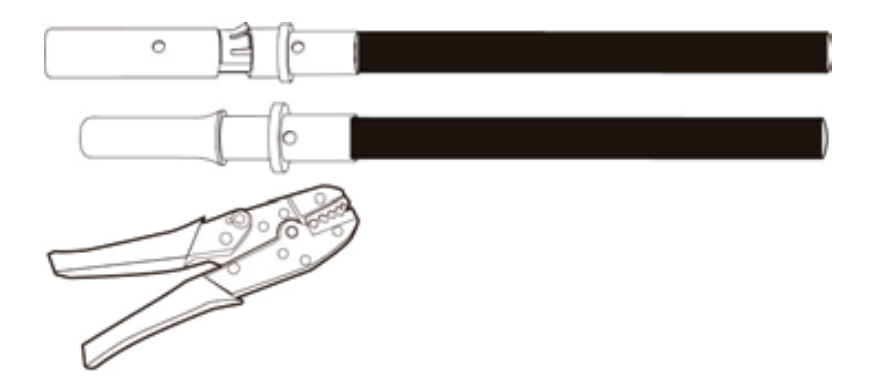

Krok II: Zaciskanie metalowego złącza

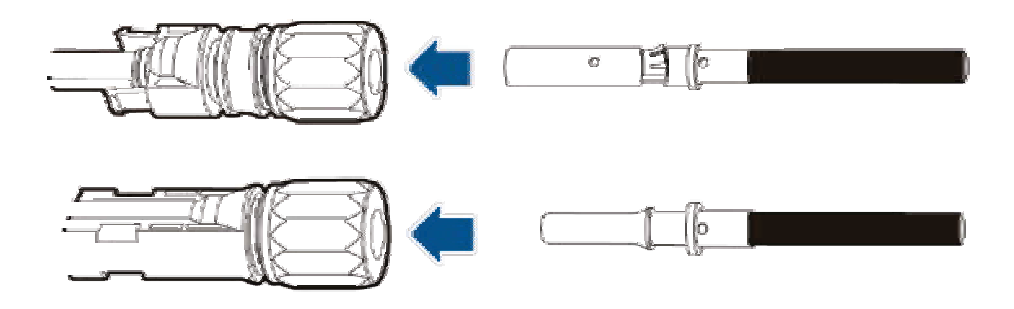

Krok III: Zaciskanie metalowego złącza

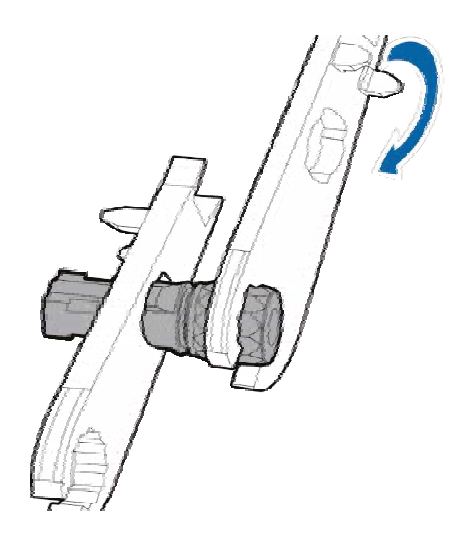

Krok IV: Zablokowanie nakrętki

#### Bezpieczniki DC i monitorowanie prądu stringu. 6.4

#### 6.4.1 Bezpieczniki DC (zintegrowane w modelach F)

Bezpieczniki DC są bardzo ważne, ponieważ w przypadku nieprawidłowego działania lub zwarcia modułu stringu lub kabla włączają się i eliminują wadliwy string. Zapobiega to jednoczesnemu wpływowi prądów ze wszystkich innych stringów na zwarcie. Zmniejsza to ryzyko pożaru lub uszkodzenia generatora fotowoltaicznego.

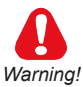

Działanie może być wykonywane tylko przez specjalnie przeszkolony personel.

RYZYKO PORAŻENIA PRĄDEM!

Nawet gdy falownik jest wyłączony, a wyłącznik ustawiony w pozycji 0 nadal może występować niebezpieczne napiecie pochodzące z pola fotowoltaicznego.

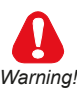

Końcówki przewodów stringów sa pod napieciem! Odłacz napiecie AC i DC (ot-Warning! wórz izolator nadrzedny (jeśli jest) lub zakryj panele fotowoltaiczne lub odłacz ostatni panel fotowoltaiczny każdego stringu oraz od strony AC).

Bezpieczniki stringów mogą wymagać wymiany w przypadku:

1) zmiany wartości bezpiecznika zależnie od typu zastosowanego panelu PV

2) uszkodzenia bezpiecznika.

Aby wymienić bezpieczniki, należy:

1) odłączyć napięcie AC i DC

2) odłączyć wszystkie kable od zacisków DC

3) zidentyfikować i wymienić przepalony bezpiecznik w złączu zintegrowanym (patrz tabela poniżej), a następnie wymienić panele i połączenia

(\*) 12A to standardowy rozmiar bezpiecznika instalowanego fabrycznie. Inne wielkości bezpieczników (typ gpV / 1000Vcc) można instalować zgodnie z instrukcjami producenta modułów fotowoltaicznych. Bezpieczniki te można zamówić na żądanie.

#### 6.4.2 Monitorowanie prądu stringu

Ta funkcja jest dostępna we wszystkich modelach.

Czujniki prądu połączone szeregowo z każdym stringiem monitorują prąd w każdym stringu i sygnalizują wszelkie anomalie lub błędy (patrz rozdział 8 - sekcja "Dane wejsciowe").

## 6.5 Bezpieczniki / wyłącznik AC

Bezpieczniki/wyłącznik nie są dostarczane wraz z urządzeniem, ale są dostępne na żądanie

Zgodnie z normą IEC 62109 wyjście AC musi być zabezpieczone bezpiecznikami lub wyłącznikiem automatycznym.

Poniżej znajduje się tabela zalecanych wartości znamionowych bezpieczników/ wyłączników:

| Model      | Bezpieczniki/wyłącznik |
|------------|------------------------|
| NEO - 03kW | gR/15A/300V            |
| NEO - 04kW | gR/15A/300V            |

| NEO - 05kW | gR/15A/300V     |
|------------|-----------------|
| NEO-06kW   | gR/25A/300V     |
|            |                 |
| NEO - 08kW | gR/25A/300V     |
|            | _ / _ / _ / _ / |
| NEO - 10kW | gR/30A/300V     |
| NEO - 12kW | gR/30A/300V     |
| NEO - 15kW | gR/40A/300V     |
| NEO - 20kW | gR/40A/300V     |

## 6.6 Wybór wyłącznika upływu AC

Falowniki sieciowe są wyposażone w ochronę przed zwarciami doziemnymi zgodnie z normą bezpieczeństwa VDE 0126-1-1. W szczególności są one wyposażone w odczyt redundancji prądu upływu do masy, który ma zastosowanie do wszystkich komponentów prądowych (zarówno DC, jak i AC).

Prąd upływu do gruntu jest mierzony jednocześnie i niezależnie przez dwa różne procesory. Zabezpieczenie włącza się, gdy jeden (lub oba) z nich wykryją usterkę, w konsekwencji następuje odłączenie od sieci i zatrzymanie procesu generowania.

Istnieje absolutny limit 300 mA (3-20kW) całkowitego prądu upływu AC + DC z wyzwoleniem zabezpieczenia w ciągu 300 ms.

Istnieją również trzy inne limity wyzwalania, które chronią przed prądami zwarciowymi spowodowanymi przez przypadkowy kontakt z nieszczelnymi częściami pod napięciem; limity te wynoszą 30 mA przy wyzwalaniu w czasie 0,3 s, 60 mA przy wyzwalaniu w 0,15 s i 150 mA w 0,04 s.

Zintegrowane urządzenie chroni system tylko przed zwarciami doziemnymi występującymi w linii powyżej falownika (w kierunku strony DC). Wszelkie upływy w sekcji AC między siecią a falownika nie są wykrywane i wymagają zewnętrznego zabezpieczenia.

Dlatego wyłącznik upływu typu A nie musi być instalowany w celu ochrony linii AC.

Jeżeli w systemie zainstalowano wiele wyłączników zabezpieczających przed

upływem prądu, zabrania się dzielenia przewodu neutralnego, w przeciwnym razie funkcja zabezpieczenia przed upływem prądu może zostać przypadkowo uruchomiona i spowodować zadziałanie wyłącznika.

Zaleca się stosowanie wyłącznika z prądem wyzwalającym o wartości co najmniej 300 mA, aby uniknąć błędów spowodowanych przede wszystkim pojemnościowym upływem modułów fotowoltaicznych.

## 6.7 Wyłącznik DC

Wyłącznik DC galwanicznie odłącza źródło prądu stałego po stronie AC. Wyłączenie odbywa się jednocześnie na pozytywnych i negatywnych biegunach wszystkich obecnych MPPT.

Ostrzeżenie: wyłącznik prądu stałego NIE wyłącza strony AC.

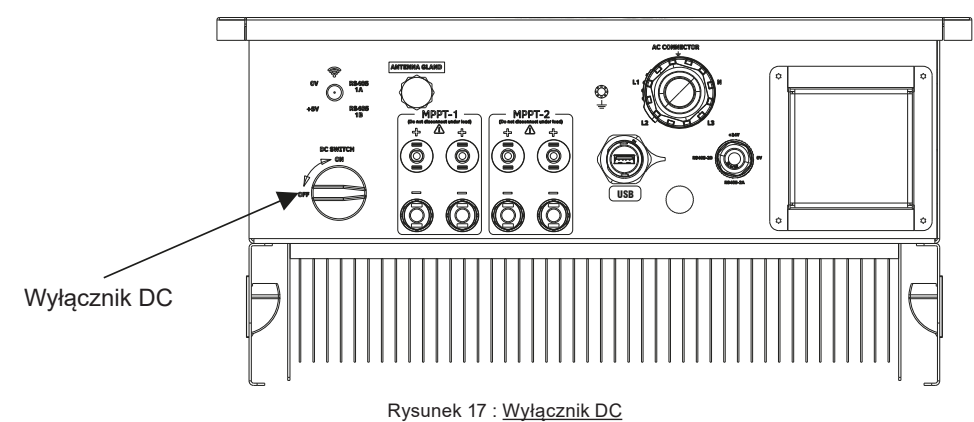

Pozycja 0 = (OFF), całkowicie wyłącza falownik. Pozycja 1 = (ON)

| Model      | Typ i charakterystyka wyłącznika |
|------------|----------------------------------|
|            | 1100V/15A (dla každaga MDDT)     |
| NEO - USKW |                                  |
| NEO - 04kW | 1100V 15A (dla każdego MPPT)     |
| NEO - 05kW | 110V 15A (dla każdego MPPT)      |
| NEO-06kW   | 1100V 15A (dla każdego MPPT)     |
|            |                                  |

| N EO - 08kW | 1100V 15A (dla modelu z 2MPTT) 1100V 25A (dla modelu z 1MPTT) |
|-------------|---------------------------------------------------------------|
| N EO - 10kW | 1100V 15A (dla modelu z 2MPTT) 1100V 25A (dla modelu z 1MPTT) |
| N EO - 12kW | 1100V 15A (dla modelu z 2MPTT) 1100V 25A (dla modelu z 1MPTT) |
| NEO - 15kW  | 1100V 32A (dla każdego MPPT)                                  |
| N EO - 20kW | 1100V 32A (dla każdego MPPT)                                  |

## 6.8 Inne podłączenia

Falownik posiada wiele innych złącz, w tym port komunikacyjny, port USB typu B i port do połączenia modułu WiFi/GSM/4G

#### 6.8.1 Przyłącze sygnałów wejściowych

Falownik posiada 4-pinowe złącze sygnałowe. Konfiguracja pinów złącza sygnałowego jest pokazana poniżej.

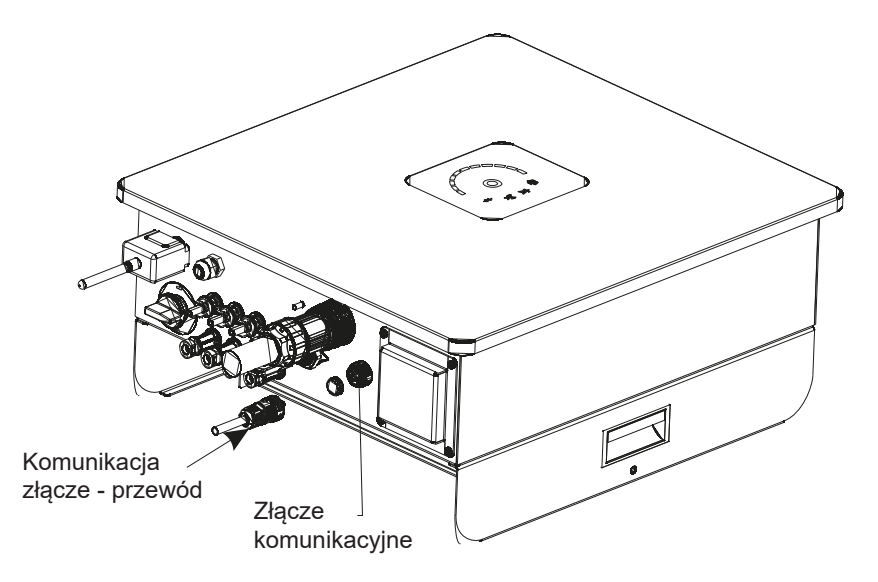

Rysunek 18: Złącze sygnałowe

Aby podłączyć przewód, postępuj zgodnie z procedurą instalacji podaną poniżej.

— (Zacisk do ściągania izolacji i nitowania)

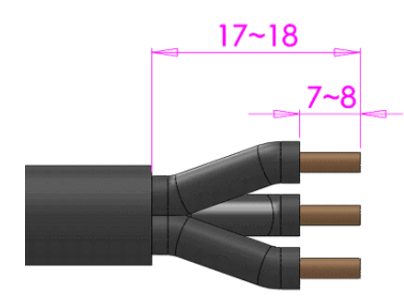

Stosować wyłącznie do przewodu miedzianego wielożyłowego

Wymagania dotyczące usuwania izolacji: a. Zewnętrzna warstwa izolacji 17~18 mm; b. Drut bez pierwszej warstwy izolacji 7~8 mm

Przekrój przewodu: a) 0,5~2,5 mm2 lub 2AWG; b) Zastosuj na zewn., OD: 5,4 ~ 12,5 mm

Narzędzia:

ściągacz izolacji, szczypce do nitowania, śrubokręt dynamometryczny, klucz dynamometryczny.

—(montaż przyłącza)

a. (Zacisk nitujący)

b. (Ułożenie elementów na przewodzie)

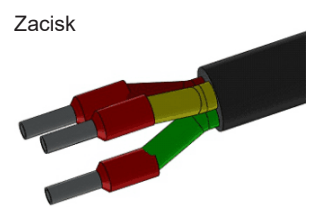

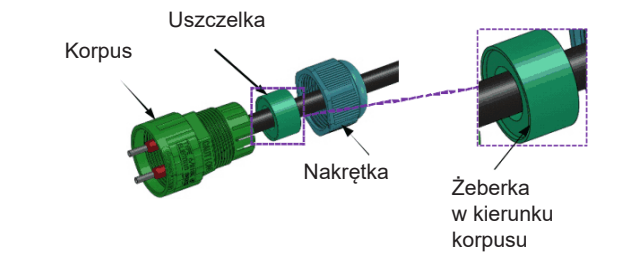

c). zgodnie z rysunkiem poniżej dokręcić przewody, moment dokręcania 0,6+- 0,1Nm

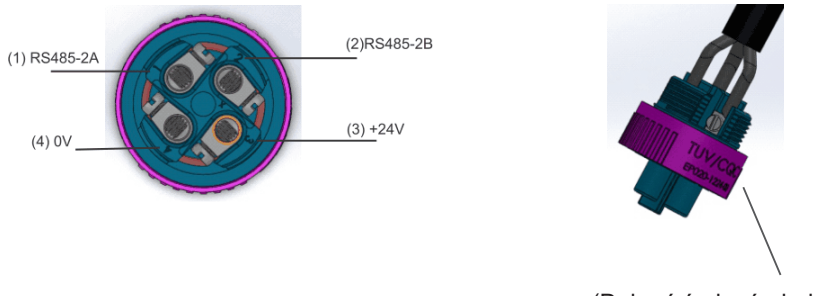

(Dokręć śruby śrubokrętem)

d). korpus przykręcić do obudowy momentem dokręcającym 1,2+- 0,2 Nm

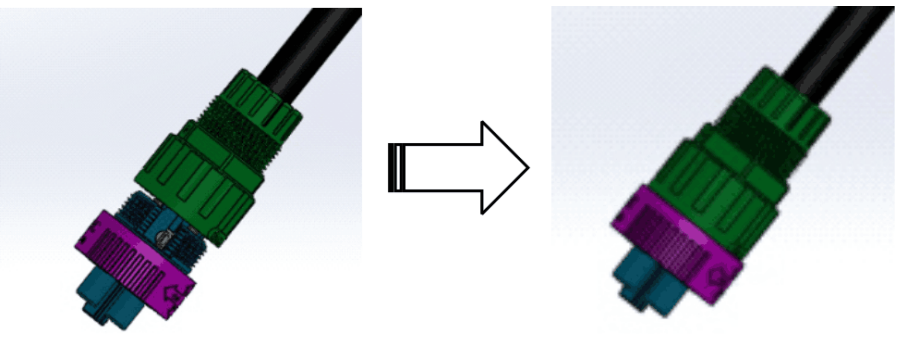

(Przykręć korpus do obudowy)

e). włożyć uszczelkę do korpusu, następnie dokręcić nakrętkę momentem 1,5+-0,3 Nm

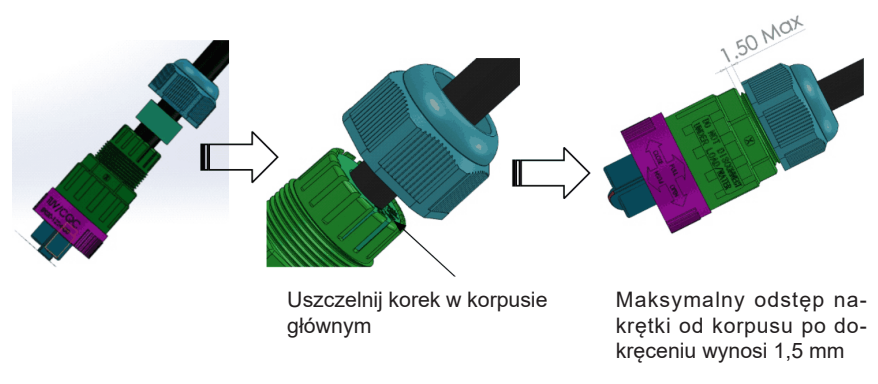

Rysunek 19: Instrukcja montażu złącza sygnałowego

## 6.8.2 Korzystanie z funkcji adaptera WiFi

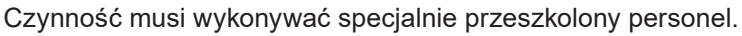

Warning!

Ostrzeżenie! Aby zdalnie monitorować dane falownika, użytkownicy mogą podłączyć adapter WiFi do portu RMU falownika. Aby podłączyć adapter WiFi do chmury, należy postępować zgodnie z instrukcjami podanymi wraz z kluczem sprzętowym.

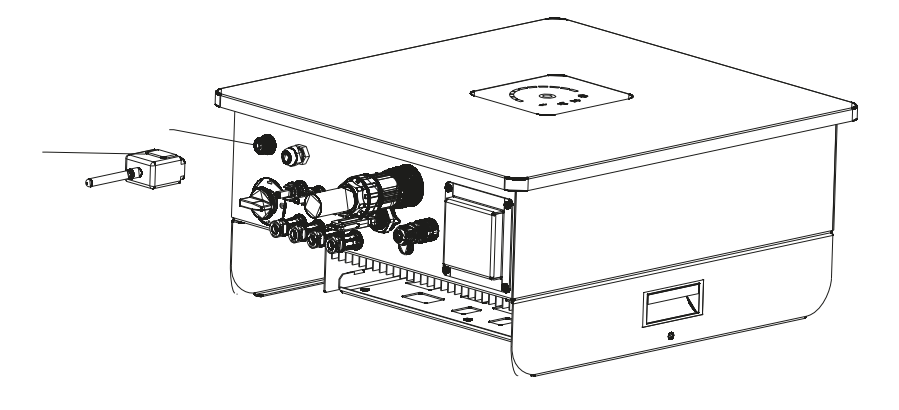

Rysunek 20 : Port RMU

## 6.8.3 Korzystanie z funkcji USB

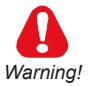

Działanie może być wykonywane tylko przez specjalnie przeszkolony personel. Aby uzyskać dostęp do portu USB, zdejmij osłonę przeciwpyłową z portu USB.

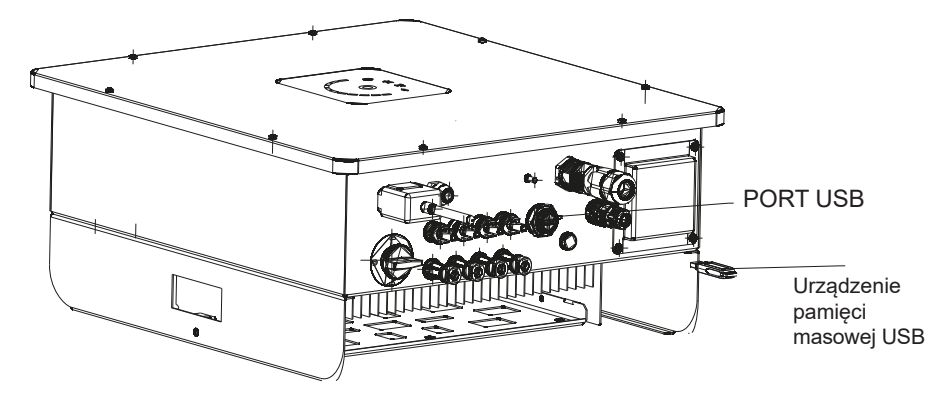

Rysunek 21 : Port USB

Note ! Użyta pamięć USB musi być standardowego typu (format FAT32 z pojedynczą partycją)

Port USB falownika można wykorzystać do następujących funkcji:

a) Włóż adapter USB i poczekaj, aż parametr 510 wyświetli komunikat Gotowy.

#### 1) DZIENNIKI PRODUKCJI POBIERZ DO PAMIĘCI USB

Można zapisać na kluczu pamięci USB główne dane produkcyjne i eksploatacyjne zapisane w pamięci wewnętrznej falownika.

b) Wprowadź parametr 584 i potwierdź wybór ON. Par 510 zmieni się z Gotowy na Zajęty.

Note ! Dane produkcyjne i operacyjne są zapisywane w formacie CSV i można je wizualizować za pomocą laptopa/komputera.

#### 2) POBIERANIE DZIENNIKÓW ALARMÓW DO PAMIĘCI USB

Możesz zapisać na kluczu pamięci USB historię alarmów zapisaną w pamięci wewnętrznej falownika. Postępuj zgodnie z poniższą procedurą: b) Wprowadź parametr 584 i potwierdź wybór ON. Par 510 zmieni się z Gotowy na Zajęty.

Note ! Historia alarmów jest zapisywana w formacie CSV i można ją przeglądać na komputerze PC/laptopie.

#### 3) POBIERZ USTAWIONE PARAMETRY DO PAMIĘCI USB

Ustawione parametry falownika można zapisać na urządzeniu pamięci USB. Ta funkcja umożliwia przywrócenie zapisanych parametrów ustawionych w tym samym falowniku lub odtworzenie ich w innych falownikach.

b) Wprowadź parametr 598, wybierz, a następnie potwierdź żądane gniazdo pamięci do przechowywania parametrów konfiguracyjnych. Gniazda pamięci określają położenie, w którym przechowywane są różne zestawy parametrów. Dostępnych jest 256 miejsc w pamięci, co oznacza, że można zapisać do 256 różnych zestawów parametrów. **Note !** Zaleca się zachowanie przejrzystości lub zapisanie różnych zestawów parametrów do późniejszego ponownego wykorzystania

#### 4) PRZESYŁ DANYCH DO FALOWNIKACH ZAPISANYCH W PAMIĘCI USB

Można zapisać w falowniku zestaw parametrów zapisany wcześniej na urządzeniu pamięci USB. Tę funkcję można wykonać wyłącznie z profilem dostępu Ekspert.

b) Wprowadź parametr 598, wybierz, a następnie potwierdź żądane gniazdo pamięci

c) Wprowadź parametr 587 i potwierdź wybór ON. Symbol U zostanie zastąpiony symbolem B.

Po zakończeniu operacji symbol B zostanie ponownie zastąpiony symbolem U. Następnie można wyjąć pamięć USB.

## 7.1 Zaawansowany wyświetlacz

Falownik posiada jeden z najprostszych, a jednocześnie nowy i intuicyjny dla użytkownika wyświetlacz. Poniżej przedstawiono szczegółową charakterystykę wyświetlacza.

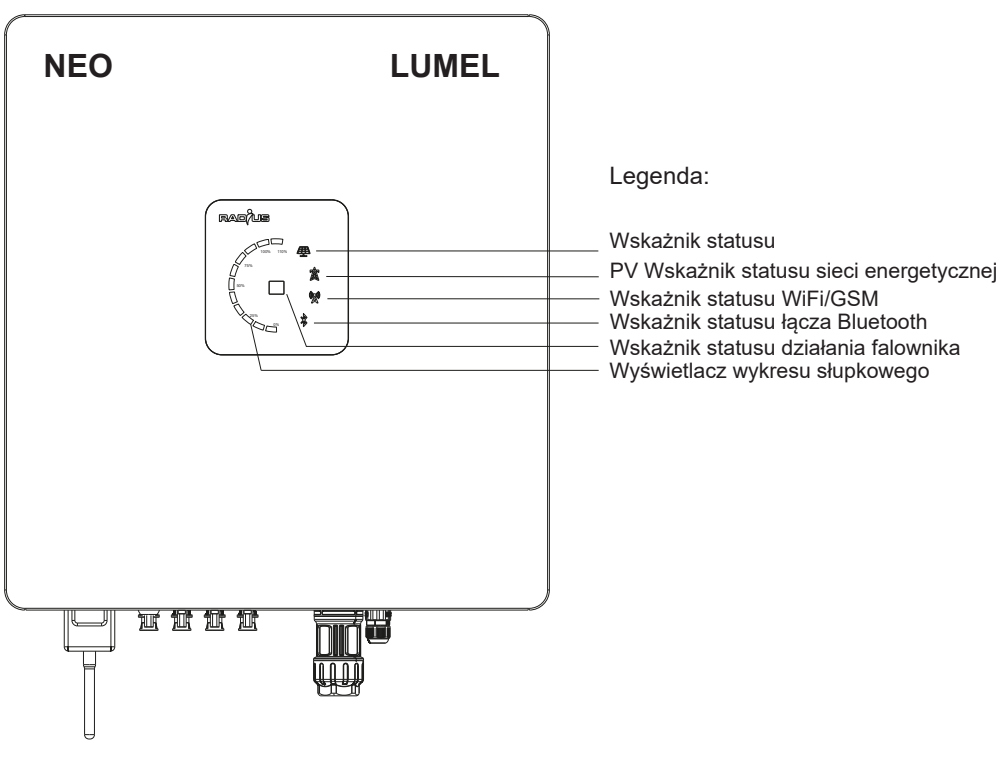

Rysunek 22: Wyświetlanie wykresu słupkowego

Wskaźnik stanu PV

OFF: Wskazuje, że napięcie MPPT nie jest prawidłowe. Upewnij się, że każde napięcie MPPT spełnia minimalne i maksymalne limity napięcia.

ZIELONY: Wskazuje, że napięcie MPPT jest prawidłowe. Wskaźnik stanu sieci

OFF: Wskazuje, że napięcie sieciowe nie jest prawidłowe. Upewnij się, że napięcie każdej fazy jest zgodne z kodami podłączenia do sieci. ZIELONY: Wskazuje, że napięcie sieciowe jest prawidłowe.

#### Wskaźnik stanu zdalnego monitorowania

OFF: Wskazuje, że nie można nawiązać połączenia zdalnego. Upewnij się, że moduł komunikacyjny jest prawidłowo podłączony do portu.

ZIELONY: Wskazuje, że komunikacja między modułem komunikacyjnym a falownikiem jest prawidłowa.

#### Wskaźnik stanu Bluetooth

OFF: Wskazuje, że Bluetooth jest dostępny do połączenia. Użyj aplikacji na Androida "Radius NEO", aby nawiązać połączenie z falownikiem.

CIĄGŁY ZIELONY: wskazuje, że Bluetooth jest podłączony i komunikuje się.

#### 

**Note !** W przypadku utraty komunikacji z podłączonym urządzeniem Bluetooth, falownik automatycznie rozłącza się po 10 min i zwalnia łącze do połączenia z innymi urządzeniami.

#### Wyświetlacz wykresu słupkowego falownika

Falownik posiada 11 słupków wskazujących różne poziomy mocy od 0% do 110% mocy znamionowej. Każdy słupek od 0 do 10 wskazuje 10% zmianę poziomu mocy. Jeżeli moc przekroczy 100% mocy znamionowej, zaświeci się pasek nr 11.

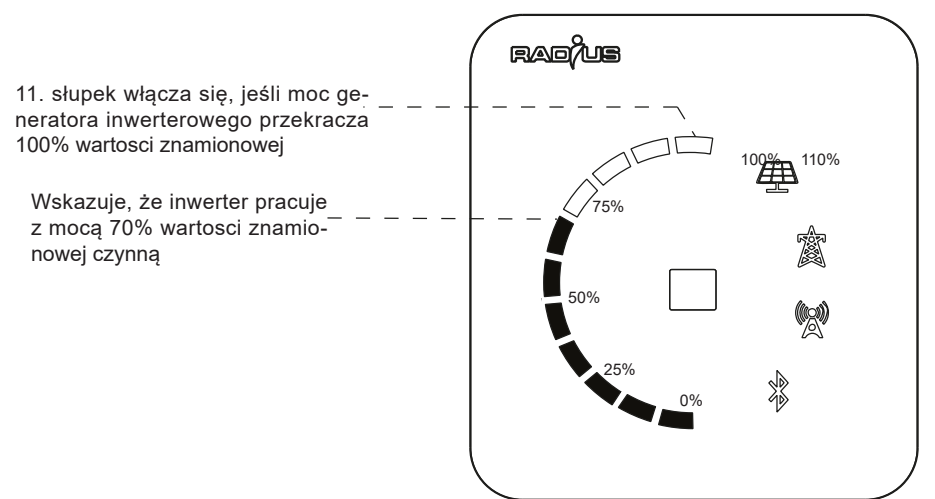

Rysunek 28: Wyświetlanie wykresu słupkowego

#### Wskaźnik stanu pracy falownika

Jest to wskaźnik wielokolorowy. Inwerter wykorzystuje różne kolory do wskazywania różnych stanów pracy falownika.

| Stan                          | Kolor                      | Funkcja                                                                                                    |
|-------------------------------|----------------------------|----------------------------------------------------------------------------------------------------|
| Procedura inic-<br>jalizacji  | Niebieski ciągły           | Falownik wykonuje procedury inicjalizacji, oblicza re-<br>zystancję izolacji lub czeka na polecenie startu (jeśli<br>nie został wcześniej uruchomiony).                  |
| Faza połącze-<br>nia DC- sieć | Miga na niebiesko          | Falownik zasilił obwód DC i nabiera mocy w celu pod-<br>łączenia do sieci                                                                                                |
| Podłączenie do<br>sieci       | Miga na zielono            | Falownik został podłączony do sieci (wyłącznik AC został zamknięty.                                                                                                    |
| Generowanie                   | Zielony ciągły             | Falownik generuje (funkcja MPPT jest aktywna) i jest<br>w dobrym stanie.                                                                                                 |
| Ograniczenie<br>mocy          | Jasnoniebieski cią-<br>gły | Moc generowana do sieci jest ograniczona ze wzglę-<br>du na obniżenie wartości znamionowych lub przepi-<br>sów dotyczących funkcji obowiązujące w kraju insta-<br>lacji. |
| Błąd                          | Czerwony ciągły            | Falownik jest w stanie awaryjnym                                                                                                    |
| Ostrzeżenie                   | Zółty miga                 | Falownik jest w stanie ostrzegawczym                                                                                                    |

## 7.2 Aplikacja na Androida

Do rejestracji, monitorowania lub analizy czasu rzeczywistego i danych historycznych dostępna jest łatwa w obsłudze aplikacja na Androida. Aplikację "Radius NEO" można pobrać ze sklepu Google Play dla systemu Android. Postępuj zgodnie z ogólną procedurą instalacji i zezwól na wszystkie uprawnienia wymagane podczas instalacji. Aplikacja łączy się z falownikiem przez Bluetooth. Postępuj zgodnie z poniższą procedurą, aby połączyć się z falownikiem i monitorować różne parametry oraz wydajność falownika.

Po zakończeniu instalacji postępuj zgodnie z instrukcjami wyświetlanymi na ekranie, aby połączyć się z żądanym falownikiem i zwizualizować różne parametry falownika

| RADIUS                                            | 9:26 AM   14.8KB/s 🌢 🗘 🔹 🗞 🗃 🖾      |
|---------------------------------------------------|-------------------------------------|
|                                                   | ← Discovered devices 5              |
|                                                   | □ RI-221100027<br>FC:0F:E7:BA:A2:55 |
| Select Inverter 🖇                                 |                                     |
| No device connected                               |                                     |
|                                                   |                                     |
| User Type                                         |                                     |
| Basic V                                           |                                     |
|                                                   |                                     |
| Password                                          |                                     |
|                                                   |                                     |
| Login                                             |                                     |
|                                                   |                                     |
|                                                   |                                     |
|                                                   |                                     |
|                                                   |                                     |
|                                                   |                                     |
|                                                   |                                     |
| vR.0.0                                            | Bonding with RI-221100027           |
|                                                   |                                     |
|                                                   |                                     |
| 9:26 AM   4.5KB/s 🌑 🗢 🚥 🛛 🚸 📶 📾                   | 9:27 AM   2.1KB/s 🗣 🗭 📾 🛛 🚸 🔐 🖾 👘   |
| ← Discovered devices ૾                            | RADIUS                              |
| FC:0F:E7:BA:A2:55                                 |                                     |
|                                                   | Select Inverter 🔧                   |
|                                                   | RI-221100027 is connected           |
|                                                   | User Type                           |
|                                                   | Basic 🗸                             |
|                                                   |                                     |
|                                                   | Password                            |
|                                                   |                                     |
|                                                   | Login                               |
| Pair with RI-221100027?                           |                                     |
| Allow access to your contacts<br>and call history |                                     |
|                                                   |                                     |
| Block                                             |                                     |
| Cancel                                            |                                     |
| Pair                                              |                                     |
|                                                   |                                     |
| Bonding with BI-22110002                          | vR.0.2                              |

**Note !** Aby monitorować dane falownika za pomocą Bluetooth, falownik musi być włączony. Należy również pamiętać, że falownik może łączyć się tylko z jednym urządzeniem mobilnym w tym samym czasie.

Aplikacja oferuje 3 tryby dostępu / typy użytkowników, a mianowicie podstawowy, ekspert i serwis. Użytkownik podstawowy może zalogować się bez hasła.

| 9:27 AM   0.3KB/s 🗬 | 0 E * ati                              | 8        | 11:23    | 摄影 開計 ard *省d 45% ∲ | 12:31 🖩 🎜 🚍 📧    | 6.0<br>Xar         | 양 월8I °씀(  50% <del>/</del> |
|---------------------|----------------------------------------|----------|----------|---------------------|------------------|--------------------|-----------------------------|
| RADIUS              |                                        | $\oplus$ | RADIUS   |                     |                  | HOME               |                             |
| Sel<br>RI-22        | ect Inverter ¥<br>1100027 is connected |          | Select   | nverter \$          | 0 kW             | Power<br>6.000kW   | 10.0 kW                     |
|                     | Expert                                 |          | Basic    | ↓                   | Today            | Enerav: 30.000     | kWh                         |
| Password            | Service                                |          |          |                     |                  |                    |                             |
|                     | Login                                  |          | Password | Login               |                  | <b>j</b> info      |                             |
|                     |                                        |          |          |                     | Inve             | erter is Connected | 1                           |
|                     |                                        | vR.0.2   |          | v1.0.1              | <b>↑</b><br>Home | History            | <u>Alarm</u>                |

Podstawowe parametry jak: dane wejsciowe, dane wyjsciowe i informacje o falowniku mogą być odczytywane w menu "Info"

| 意 antil 國 음atil (四)<br>Inverter is inWarning |
|----------------------------------------------|
| 614.000 V                                    |
| 0.000 V                                      |
| 3.700 A                                      |
| 0.000 A                                      |
| 2317.619 W                                   |
| 0.023 W                                      |
| 3.300 A                                      |
| 0.000 A                                      |
| 0.000 A                                      |
| 0.000 A                                      |
|                                              |

Input data 🔳

С

| :52 АМ   D.OKB/s 🛇 🝚 🗨<br>nfo | 🖇 atti 🖬 ्रीता। 🖂<br>Invertor is inWarni |
|-------------------------------|------------------------------------------|
| Vin Mppt1                     | 616.000 V                                |
| Vin Mppt2                     | 0.000 V                                  |
|                               | 3.700 A                                  |
|                               | 0.000 A                                  |
| Power input 1                 | 2292.604 W                               |
| Power input 2                 | 0.025 W                                  |
| String current 1              | 4.300 A                                  |
| String current 2              | 0.000 A                                  |
| String current 3              | 0.000 A                                  |
| String current 4              |                                          |
|                               | Output 🔳                                 |
|                               |                                          |

| 9:52 AM   0.0KB/s © ♀ ●<br>Info | ★(  岡 記言(  ) 回の<br>Inverter is inWarning |  |
|---------------------------------|------------------------------------------|--|
| Model                           | NEO/APVS                                 |  |
| Size                            | 10kWAE2mppt                              |  |
| SerialNumber                    | RI-221100027                             |  |
| Software Version                | 1.05.2.2                                 |  |
| Hardware Version                | 1                                        |  |
| Build Date                      | 2023-07-30<br>19:06:32                   |  |
| TimeDate                        | 2022-06-01<br>13:20:04                   |  |
| Work Status                     | inWarning                                |  |
| Inverter Temp                   | 47.486 °C                                |  |
| Temp micro                      | 25.500 °C                                |  |
| Temp board                      | 34.700 °C                                |  |
| C                               | Other info                               |  |

| 9:52 AM   0.0KB/s 🛇 🥥 🔵 | 8 .al 📾 🕼 💷           |  |  |
|-------------------------|-----------------------|--|--|
| Info                    | Inverter is inWarning |  |  |
| Active Power            | 2.263 kW              |  |  |
| Vout L1                 | 229.000 V             |  |  |
| Vout L2                 | 229.000 V             |  |  |
| Vout L3                 | 228.000 V             |  |  |
| Vrms NE                 | 29.574 V              |  |  |
| lout L1                 | 3.300 A               |  |  |
| lout L2                 | 3.300 A               |  |  |
| lout L3                 | 3.300 A               |  |  |
| Cos phi                 | 1.000                 |  |  |
| Reactive Power          | -0.004 kvar           |  |  |
| Apparent Power          | 2.259 kVA             |  |  |
| AC Frequency            | 49.950 Hz             |  |  |
|                         | Output data           |  |  |

Dane historyczne takie jak Energia całkowita, energia dzienna, wartosć szczytowa mocy itp. mogą być monitorowane w widoku "History", którego ikona znajduje się na dolnym pasku aplikacji.

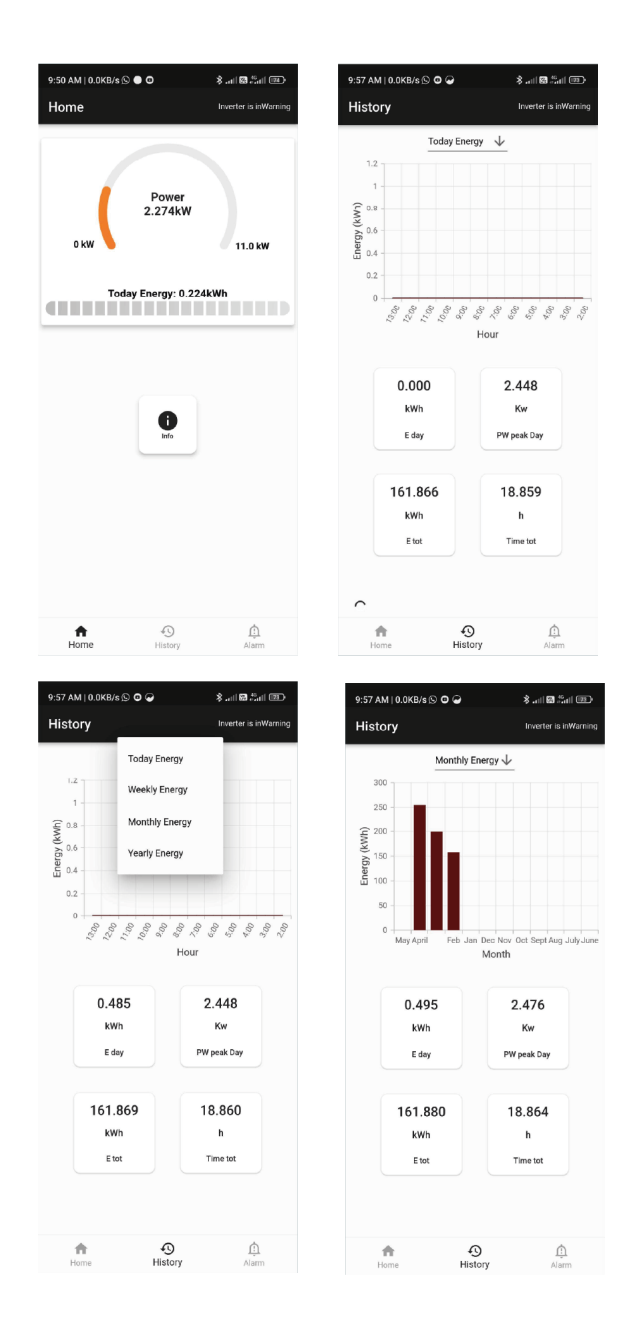

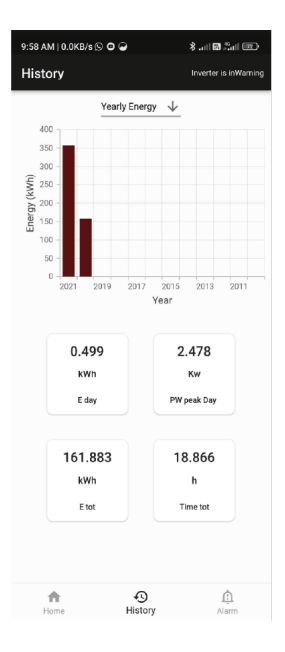

Alarm oraz Ostrzeżenie z falownika może być monitorowane w widoku "Alarm" którego ikona znajduje się na dolnym pasku aplikacji. Wskaźnik alarmu pojawia się również na każdym ekranie górnego paska aplikacji

| 9:57 AM   0.0KB/s 🛇 🛛 👄 | \$  🖼 👯 💷             |
|-------------------------|-----------------------|
| Alarm                   | Inverter is inWarning |
| LOW INPUT VOLTAGE       | 2022-06-01 13:11:34   |
| LOW BATTERY             | 2022-06-01 13:11:34   |
| -                       |                       |
| -                       |                       |
| -                       |                       |
| ·                       |                       |
| -                       |                       |
| -                       |                       |
| -                       |                       |
| -                       |                       |
|                         |                       |
|                         | Reset Alarm           |
| Home Hi                 | story Alarm           |
|                         |                       |

Aby zalogować się do trybu expert, należy użyć hasła "1234a". Menu expert daje dostęp do większej liczby parametrów falownika.

| 9:27 AM   0.1KB/s ● O ■<br>RADIUS                                                                                                    | ی این کا این چ<br>این کا این کا این چ                       | 9:27 AM   0.2KB/s ● O Ⅲ<br>RADIUS                                                                                                    | * .at 🛛 2.at 🖤                                                                                                    |
|----------------------------------------------------------------------------------------------------|-------------------------------------------------------------|----------------------------------------------------------------------------------------------------|----------------------------------------------------------------------------------------------------|
| Select Invert                                                                                                    | er ⊁                                                        | Select Inve<br>RI-221100027 is                                                                                                    | rter 🔰                                                                                                    |
| User Type<br>Expert 🗸                                                                                                    | -                                                           | User Ty<br>Expert                                                                                                    | pe                                                                                                    |
| Password                                                                                                    |                                                             | Password<br>****                                                                                                    |                                                                                                    |
| Login                                                                                                    |                                                             | Logi                                                                                                    | n                                                                                                    |
|                                                                                                    |                                                             |                                                                                                    |                                                                                                    |
|                                                                                                    |                                                             |                                                                                                    |                                                                                                    |
|                                                                                                    | vR.0.2                                                      |                                                                                                    | vR.0.2                                                                                                    |
|                                                                                                    |                                                             |                                                                                                    |                                                                                                    |
| r:31 am   0.1KB/s ● O ⊠<br>Home                                                                                                    | \$ ati छ ैati छ⊃<br>Inverter is inAlarm                     | 9:51 AM   0.0KB/s © ♥ ●<br>Info                                                                                                    | ≹ attl छ ैंबा। छि                                                                                                    |
| жэтам (0.1КВ/а <b>ФО</b> ⊠<br>Home                                                                                                    | ≱ adi 岡 Sadi (図)<br>Inverter is in Alarm                    | 9:51 AM   0.0KB/s© ☞ ●<br>Info<br>Vin Mppt1                                                                                                    | \$ <sub>म</sub> ना छ ीजा। व्य⇒<br>Inverter is inWarning<br>614.000 V                                                                                                    |
| 231 Ам ( 0.1КВ/s • О =<br>Home                                                                                                    | रै जा। सि उँजा। क्रि                                        | 9:51 AM I 0.0KB/s S                                                                                                    | * all © fail @<br>Inverter is inWarning<br>614.000 V<br>0.000 V                                                                                                    |
| 231 AM (0.1KB/s ● O ₪<br>Home<br>Power<br>0.000kW                                                                                                    | \$ wit ि 25 at कि                                           | 9:51 AM I 0.0KB/S S ♀ ●<br>Info<br>Vin Mpp11<br>Vin Mpp12<br>Iin Mpp11                                                                                                    | ♣ anf ➡ "karf ==><br>tweeter is InWarning<br>614.000 V<br>0.000 V<br>3.700 A                                                                                                    |
| 231 Ам (0.1КВ) • • • = =<br>Home<br>Power<br>0.000kW                                                                                                    | \$ ant 10 Lint का<br>Inverter is in Alarm                   | 9:51 AM 10 0KB/9 © ●<br>Info<br>Vin Mppt1<br>Vin Mppt2<br>lin Mppt2<br>lin Mppt2                                                                                                    | <ul> <li>* all II all III</li> <li>Inverte is inVaning</li> <li>614.000 V</li> <li>0.000 V</li> <li>3.700 A</li> <li>0.000 A</li> </ul>                                                                                                    |
| P31 AM   0.1KB/s ● O ₪<br>Home<br>Power<br>0.000kW<br>0 kW<br>Today Energy: 0.03                                                                                                    | \$ سا ا کلیا ت<br>Inverter is inAlarm<br>11.0 kW            | 9:51 AM I 0.0KB/S © • •<br>Info<br>Vin Mppt1<br>Vin Mppt2<br>lin Mppt2<br>Power input 1                                                                                                    | <ul> <li>and a full and an an an an an an an an an an an an an</li></ul>                                                                                                    |
| P31 AM (0.1KB)s • O =<br>Home<br>Power<br>0.000kW<br>0 kW<br>Today Energy: 0.03                                                                                                    | * سا الا گیدا ک<br>Ivverter is natarm                       | 9:51 AM 10.0KW/s © • Info<br>Vin Mppt1<br>Vin Mppt2<br>lin Mppt2<br>Power input 1<br>Power input 2                                                                                                    | <ul> <li>♣ uff ■ Suit III</li> <li>Inverter la inVerting</li> <li>614.000 V</li> <li>0.000 V</li> <li>3.700 A</li> <li>0.000 A</li> <li>2317.619 W</li> <li>0.023 W</li> </ul>                                                                                                    |
| Home<br>Power<br>0.000kW<br>Dokw<br>Today Energy: 0.03                                                                                                    | * uni di Zuli (D)<br>Inverter is indiana<br>11.0 kW<br>IkWh | 9:51 AM I 0.0KD/S ©<br>Info<br>Vin Mppt1<br>Vin Mppt2<br>lin Mppt2<br>Power input 1<br>Power input 2<br>String current 1                                                                                                    | <ul> <li>♣ aff ■ 3aft III III</li> <li>Inverter la Mutandag</li> <li>614.000 V</li> <li>0.000 V</li> <li>3.700 A</li> <li>0.000 A</li> <li>2317.619 W</li> <li>0.023 W</li> <li>3.300 A</li> </ul>                                                                                                    |
| Home<br>Home<br>Dower<br>0.000kW<br>D kW<br>Today Energy: 0.03<br>Today Energy: 0.03                                                                                                    | * unit Suit Co<br>Inverter is in Alarm                      | 9:51 AM I 0.0KB/s S ●         Info         Vin Mppt1         Vin Mppt2         lin Mppt1         lin Mppt2         Power input 1         Power input 2         String current 1         String current 2                          | <ul> <li>♣ aff ● Suit (2)<br/>Unvertise is information</li> <li>614.000 V</li> <li>0.000 V</li> <li>3.700 A</li> <li>0.000 A</li> <li>2317.619 W</li> <li>0.023 W</li> <li>3.300 A</li> <li>0.000 A</li> </ul>                                                                                                    |
| Home<br>Power<br>0.000kW<br>D kW<br>Today Energy: 0.03                                                                                                    | kurt & Zuit ()<br>Inverter is inAlarm                       | 9:51 AM   0.0KB/S Ø ♥ ●<br>Info<br>Vin Mppt1<br>Vin Mppt2<br>lin Mppt2<br>Power input 1<br>Power input 2<br>String current 1<br>String current 2<br>String current 3                                                              | <ul> <li>♣ aff ■ 3aff ■ 2aff</li> <li>Inverter is inVenderg</li> <li>614.000 V</li> <li>0.000 V</li> <li>3.700 A</li> <li>0.000 A</li> <li>2317.619 W</li> <li>0.023 W</li> <li>3.300 A</li> <li>0.000 A</li> <li>0.000 A</li> <li>0.000 A</li> <li>0.000 A</li> </ul>                                                                 |
| Home<br>Home<br>Dower<br>Dower<br>Do | * unit Suit Con<br>Everter is ratare                        | 9:51 AM I 0.0KB/s Ø ●         Info         Vin Mppt1         Vin Mppt2         lin Mppt1         lin Mppt2         Power input 1         Power input 2         String current 1         String current 3         String current 4 | <ul> <li>♣ aff ■ Suit ■ C</li> <li>Unverter la inVoluming</li> <li>614.000 V</li> <li>0.000 V</li> <li>3.700 A</li> <li>0.000 A</li> <li>2317.619 W</li> <li>0.023 W</li> <li>3.300 A</li> <li>0.000 A</li> <li>0.000 A</li> <li>0.000 A</li> <li>0.000 A</li> <li>0.000 A</li> <li>0.000 A</li> </ul>                                 |
| A31 AM ( 0.1KB/s • O II)<br>Home<br>Dower<br>0.000kW<br>D kW<br>Today Energy: 0.03<br>Today Energy: 0.03                                                                                                    | Liverter is natarn                                          | 9:51 AM   0.0KB/4 S         Info         Vin Mppt1         Vin Mppt2         lin Mppt1         lin Mppt2         Power input 1         Power input 2         String current 1         String current 3         String current 4   | <ul> <li>✔ ■ ■ ■ ■ ■</li> <li>Weetler is interning</li> <li>614.000 V</li> <li>0.000 V</li> <li>3.700 A</li> <li>0.000 A</li> <li>2317.619 W</li> <li>0.023 W</li> <li>3.300 A</li> <li>0.000 A</li> <li>0.000 A</li> <li>0.000 A</li> <li>0.000 A</li> <li>0.000 A</li> <li>0.000 A</li> </ul>                                        |
| Home<br>Home<br>Home<br>Dower<br>Dower                                                                                                    | Retrict State                                               | 9:51 AMI 10 0KB/s Ø ●         Info         Vin Mpp11         Vin Mpp12         lin Mpp11         lin Mpp12         Power input 1         Power input 2         String current 1         String current 3         String current 4 | <ul> <li>♣ aff ■ 1 aff ■</li> <li>Inverter la inVandega</li> <li>614.000 V</li> <li>0.000 V</li> <li>3.700 A</li> <li>0.000 A</li> <li>2317.619 W</li> <li>0.023 W</li> <li>3.300 A</li> <li>0.000 A</li> <li>0.000 A</li> <li>0.000 A</li> <li>0.000 A</li> <li>0.000 A</li> <li>0.000 A</li> <li>0.000 A</li> <li>0.000 A</li> </ul> |

Parametry związane z:

- uruchomieniem falownika są zebrane w menu "Commissioning"
- ustawieniami komunikacji są zebrane w menu "Communication"
- innymi ustawieniami są zebrane w menu "Settings"

| 31 AM   2.6KB/s ● O ⊠<br>Commissioning | 🖇 ता। 🖾 🖏 । 📼  |            | 15:18  Commissioning | ■ Na Na Na Pari 74% Marina 174% Marina 1 |  |  |
|----------------------------------------|----------------|------------|----------------------|----------------------------------------------------------------------------------------------------|--|--|
| APV-S Enable                           | <u>On ↓</u>    | $\supset$  | APV-S Enable         | <u>On ↓</u>                                                                                                    |  |  |
| Param Default                          | <u>off ↓</u>   |            | Param Default        | Off ↓                                                                                                    |  |  |
| Param Save                             | <u>off ↓</u>   |            | Param Save           | off ↓                                                                                                    |  |  |
| Grid Code                              | India-Kerala 🗸 |            | Grid Code            | EN 50549-PI                                                                                                    |  |  |
| Language                               | English 🗸      |            | Chu code             |                                                                                                    |  |  |
| FW Update                              | None 4         |            | Language             | English $\downarrow$                                                                                                    |  |  |
| AbsPwrSetPLim                          | 100            | %          | FW Update            | None 🗸                                                                                                    |  |  |
| ActPwrSetPLim                          | -1.000         | %          | AbsPwrSctPLim        | 100 9                                                                                                    |  |  |
| ReactPwrCtrl                           | None 🔶         |            | ActPwrSetPLim        | -1.000 9                                                                                                    |  |  |
| CosPhi Setp                            | 1.000          | $\bigcirc$ | ReactPwrCtrl         | None 🗸                                                                                                    |  |  |
| ReactPwrSetP                           | 0.000          | %          | CosPhi Setp          | 1.000                                                                                                    |  |  |
|                                        |                |            | ReactPwrSetP         | 0.000 9                                                                                                    |  |  |
| J                                      |                |            |                      |                                                                                                    |  |  |
|                                        |                |            | C                    |                                                                                                    |  |  |

| 9:52 AM   0.0KB/s 🛇 🗢 🌢 | े attl 🗃 ैंattl 📧 |
|-------------------------|-------------------|
| Param Save              | off↓              |
| PortA Baudrate          | 9600 🗸            |
| PortA Settings          | <u>N81↓</u>       |
| PortA Address           | 1                 |
| PortB Baudrate          | 38400 🗸           |
| PortB Settings          | <u>N81↓</u>       |
| PortB Address           | 1                 |
|                         |                   |

| 52 AM   0.0KB/s 🕒 🗢 🔵 | lin. \$ | * ant ⊠ Cart |  |  |
|-----------------------|---------|--------------|--|--|
| Settings              | Invert  | er is inWarr |  |  |
| Param Save            | off↓    |              |  |  |
| Save Log USB          | off↓    |              |  |  |
| Save Err USB          | Off↓    |              |  |  |
| Save param USB        | off↓    |              |  |  |
| Load param USB        | off↓    |              |  |  |
| Year                  | 2022    |              |  |  |
| Month                 | 6       |              |  |  |
| Day                   | 1       |              |  |  |
| Hour                  | 13      | H            |  |  |
| Minute                | 20      | n            |  |  |
| Second                | 44      | s            |  |  |

Parametry związane z:

- ustawieniami napięcia oraz częstotliwosci sieci są zebrane w menu "Grid Setting Voltage" & "Grid Setting Hz"

- zależnoscią mocy i częstotliwosci (LFSM) są zebrane w menu "P-Hz"

| 53 AM   5.1KB/s 🛇 🍚 🔵               | \$ <b>.</b> 6 | 1.411 (M)       | 9:53 AM   31.0KB/s 🕒 🖸                | \$ at 1 🖬 | eatil 🚥 | 19:04 🚳          | <b>⊠ </b> ¥I 28 al 38 9 a | 20 |
|-------------------------------------|---------------|-----------------|---------------------------------------|-----------|---------|------------------|---------------------------|----|
| rid Setting V Inverter is inWarning |               | Grid Setting Hz | Grid Setting Hz Inverter is inWarning |           | P-Hz    | Inverter is Sta  |                           |    |
| Vmin for connect                    | 85            | %               | Fmin for connect                      | 49.900    | Hz      | bPHZType         | EN5049_1_PL 4             |    |
| /max for connect                    | 110           | %               | Fmax for connect                      | 50.100    | Hz      | LFSMo-aPHzType   | Deactivated $\downarrow$  |    |
| elay for connect                    | 30            | s               | Thrsd f <                             | 47.500    | Hz      | LFSMo-f1         | 50.200                    |    |
| eConnect time                       | 300           | 3               | Thrsd f >                             | 51.500    | Hz      | LESMo-fstop      | 50.100                    |    |
| hrsd U <                            | 80            | %               | Time f <                              | 60        | ms      |                  | 40.000                    |    |
| īme U <                             | 60            | ms              | Time f >                              | 60        | ms      | снамо-зюре       | 40.000                    |    |
| hrsd U >>                           | 115           | %               | Thrsd f <<                            | 47.000    | Hz      | LFSMo-Tstop      | 0                         |    |
| me U >>                             | 40            | ms              | Time f «                              | 500       | ma      | LFSMu-f1         | 49.800                    | _  |
| hrsh U >                            | 110           | 8               | Thrsd f >>                            | 52.000    | Hz      | LFSMu-Slope      | 40.000                    |    |
| ime U >                             | 40            | ms              | Time f >>                             | 500       | ms      | LFSMu-Tstop      | 0                         |    |
| hrsh U <<                           | 50            | *               |                                       |           |         | LFSMo-IntDelay   | 0                         |    |
| ime U <<                            | 20            | ms              |                                       |           |         | LFSMu-IntDelay   | 0                         |    |
|                                     |               |                 | 0                                     |           |         | Act Bur Gradient | 10.000                    |    |

Parametry związane z ustawieniami wykrywania awarii stringów są zebrane w menu "String Setting"

| 9:54 AM   0.1KB/s 🕥 🖸 🥥 | 🔊 (16. \$                 |           |  |  |
|-------------------------|---------------------------|-----------|--|--|
| String Setting          | Inverter is               | inWarning |  |  |
| StringAvgTime           | 30                        | s         |  |  |
| StringThresh            | 50.000                    | %         |  |  |
| StringMin               | 3.000                     | A         |  |  |
| String Config 1         | Included $\downarrow$     |           |  |  |
| String Config 2         | Included $\downarrow$     |           |  |  |
| String Config 3         | Included $\downarrow$     |           |  |  |
| String Config 4         | Not Included $\downarrow$ |           |  |  |
| StrWarning Enable       | Disable $\psi$            |           |  |  |
|                         |                           |           |  |  |
|                         |                           |           |  |  |
|                         |                           |           |  |  |
|                         |                           |           |  |  |
|                         |                           |           |  |  |

Szczegółowy opis wszystkich parametrów znajduje się w rozdziale 8.

# 7.3 Uruchomienie

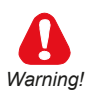

Uruchomienie falownika może być wykonywane tylko przez wykwalifikowany personel.

Pierwsze włączenie po wykonaniu domyślnych parametrów Po dokładnym wykonaniu podłączenia elektrycznego falownika należy skorzystać z aplikacji mobilnej opisanej w rozdziale 7.3. Jeżeli oczekuje na uruchomienie falownika, aplikacja wyświetli powiadomienie w zakładce uruchomienia.

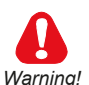

#### 

Proces uruchomienia falownika można przeprowadzić wyłącznie przez logowanie Expert w aplikacji mobilnej.

Jeśli dostępne jest powiadomienie na ekranie Uruchomienie, procedura z przewodnikiem w zakładce Uruchomienie umożliwia ustawienie:

- a) sieć kraju (OBOWIĄZKOWE)
- b) języki menu wyświetlacza (OBOWIĄZKOWE)
- c) data i godzina (OBOWIĄZKOWE)
- c) Wybór użytego stringu (OBOWIĄZKOWY)

| 3:23 PM   0.1KB/s ☆ * ③   \$11 11 11 11 11 11                                                                                                    | 3.23 PM   0.5KB/s ∰r ≋ ③ ≹ .atl ⊠ 5.atl                                                                                                    |
|----------------------------------------------------------------------------------------------------|----------------------------------------------------------------------------------------------------|
| Power<br>0.000kW<br>0 kW 10.0 kW<br>Today Energy: 0.000kWh                                                                                                    | <ul> <li>1 - 2</li> <li>2 - 3</li> <li>3 - 4 - 5</li> <li>5</li> <li>5</li> <li>Selected inverter is not configured as per local grid regulations.</li> <li>Do you want to configure?</li> <li>Yes</li> </ul> |
| Commissioning     Infe     Infe     Infe     Infe       Infe     Infe     Infe     Infe     Infe       Settings     Infe     Infe     Infe       Infe     Infe     Infe     Infe |                                                                                                    |
| Home History Alarm                                                                                                    |                                                                                                    |
| 3.23 PM   0.0KB/s 2 ≤ 0       \$ and B \$ and ID\$         Commissioning         ② 1 - ② 2 - ③ 3 - ③ 4 - ③ 5                                                                     | 3:23 PM 10.0KB/s ½ ≠ ◎     \$                                                                                                    |
| Select Grid Code                                                                                                    | EN 50549-1/2019<br>EN 50438/2014<br>India                                                                                                    |
| Next Back                                                                                                    | Ner<br>CEI 021<br>VDE 4105<br>VDE 0126 2006                                                                                                    |
|                                                                                                    | VDE 0126 A1/2012<br>RD 661/2007<br>IEC 61727/2004                                                                                                    |
|                                                                                                    | CEI 016<br>SAGC Cat A1-A2<br>SAGC Cat A3                                                                                                    |
|                                                                                                    | SAGC Cat B                                                                                                    |

| 3:24 PM   0.0KB/s 🖄 🗿 🍯       | ¥ ant 🛱 ँतता 📧          | 3:24 PM   2.4KB/s 🖉 🔘 = | ¥ तता @ ॉतता ऌ) | 3:25 PM   0.2KB/s 🖉 🕻 | s ≯ant@≦antœ          |
|-------------------------------|-------------------------|-------------------------|-----------------|-----------------------|-----------------------|
| Commissioning                 |                         | Commissioning           |                 | Commissioning         |                       |
| 1 −      2 −      3 −     3 − | <b>3</b> 4 - <b>3</b> 5 | Ø 1−Ø 2−Ø 3             | - 🖉 4 - 🖉 5     | Ø 1 − Ø 2             | - 🔮 3 - 🔗 4 - 🖉 5     |
| Select Grid Code              |                         | Select Langua           | age             | String Config 1       | Included $\downarrow$ |
| EN 50549-PL                   | <u> </u>                | Polski 🗸                | -               | String Config 2       | Included $\downarrow$ |
| Next                          | Back                    | Next                    | Back            | String Config 3       | Included $\downarrow$ |
|                               |                         |                         |                 | String Config 4       | Included $\downarrow$ |
|                               |                         |                         |                 | Next                  | Back                  |
|                               |                         |                         |                 |                       |                       |
|                               |                         |                         |                 |                       |                       |
|                               |                         |                         |                 |                       |                       |
|                               |                         |                         |                 |                       |                       |
|                               |                         |                         |                 |                       |                       |
|                               |                         |                         |                 |                       |                       |

Istnieją różne parametry sieci (podyktowane krajowym / lokalnym kodem sieci i / lub przez dystrybutora) w zależności od kraju instalacji.

Poniższa tabela przedstawia możliwe do wyboru standardy sieci:

|   | Standard sieci     | Napięcie sieciowe |
|---|--------------------|-------------------|
| 1 | CEI 021            | 400 V             |
| 2 | VDE 4105           | 400 V             |
| 3 | VDE 0126 2006      | 400 V             |
| 4 | Indie              | 400 V             |
| 5 | VDE 0126 — AI/2012 | 400 V             |
| 6 | RD 1699/2011       | 400 V             |
| 7 | RD 661/2007        | 400 V             |
| 8 | IEC 61727/2004     | 400 V             |
| 9 | CEI 016            | 400 V             |

Przed wyborem sprawdź, czy kod sieci jest prawidłowy dla sieci, do której falownik będzie podłączony. Jeśli nie jesteś pewien, sprawdź specyfikację techniczną systemu / sieci lub skontaktuj się z działem serwisu?.

Standard sieci jest zapisywany automatycznie i nie będzie wymagał ustawienia po ponownym włączeniu falownika. Jeśli wybrano niewłaściwy kod sieci, patrz rozdział "7. OPIS MENU." Po potwierdzeniu kodu sieci pojawi się następujący ekran:

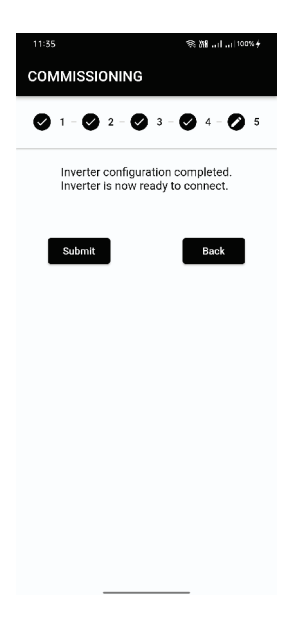

Procedura uruchamiania jest teraz zakończona i pojawi się strona główna falownika. Falownik rozpoczyna procedurę podłączenia do sieci.

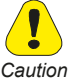

Prawidłowe ustawienie CZASU i DATY jest konieczne do zapisania danych operacyjnych i danych alarmowych w wewnętrznej pamięci falownika.

### 7.4 Ekrany wyświetlacza: Stany operacyjne, stan gotowości

### 7.4.1 Stany operacyjne (poziom zaawansowany)

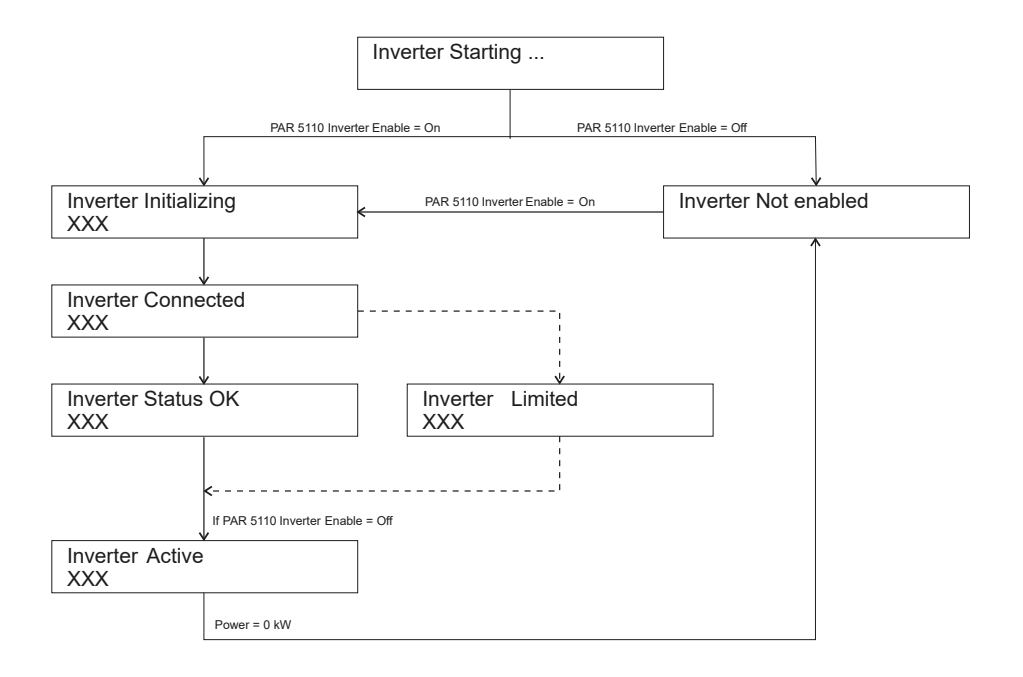

Rozpoczęcie Wyświetlane przez kilka sekund po włączeniu zasilania.

Inicjowanie Procedury inicjalizacji i podłączenie do obwodu DC.

Połączony Falownik łączy się z siecią prądu przemiennego i przygotowuje do wytwarzania prądu.

Status OK Falownik generuje prąd.

Ograniczony Moc generowana do sieci jest ograniczona z powodu obniżenia wartości znamionowych lub funkcji wymaganej przepisami w kraju instalacji.

Aktywny Generowane jest 0 mocy: falownik jest wyłączony (PAR 5110 = Off) lub jest w trybie testowym.

#### XXX Sekwencyjne wyświetlanie danych "Stand-by" (patrz poniżej)

#### 7.4.2 Status Stand-by

Poniższe ekrany są wyświetlane sekwencyjnie w przypadku braku alarmów lub ostrzeżeń podczas normalnej pracy falownika w trybie ekspert

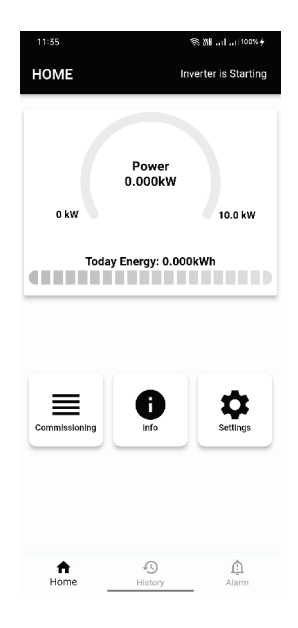

# 8. Opis parametrów

## Definicja skrótów

| PAR                        | Opis                | Um                 | Def                 | Min                    | Max                        | Dostęp                                             |
|----------------------------|---------------------|--------------------|---------------------|------------------------|----------------------------|----------------------------------------------------|
| ldentyfikator<br>parametru | Opis para-<br>metru | Jednostka<br>miary | Wartość<br>domyślna | Wartość mi-<br>nimalna | Wartość<br>maksymal-<br>na | Dostępność :<br>E= Ekspert<br>R= Odczyt<br>W= Wpis |

#### Informacje

Menu Informacje wyświetla wartości mierzonych wielkości, parametrów roboczych i informacji identyfikujących falownik oraz dot. konfiguracji.

**Note !** Wartości na wyświetlaczu mogą odbiegać od rzeczywistych wartości i nie można ich używać do rozliczeń z operatorem energii. Wielkości odczytane przez falownik są potrzebne do sprawdzenia jego działania i do sterowania produkcją prądu, który ma być przesyłany do sieci energetycznej. Falownik nie jest wyposażony w miernik który ma zatwierdzenie do legalizowanych pomiarów metrologicznych.

#### 

#### Dane wejściowe

| PAR | Opis              | UM           | Def          | Min     | Max | Dostęp |
|-----|-------------------|--------------|--------------|---------|-----|--------|
| 650 | VinMppt1          | V            |              |         |     | R      |
| 652 | VinMppt2          | V            |              |         |     | R      |
| Wy  | świetlanie napięc | ia DC na wej | ściu do kana | iłu MPP | Т.  |        |
| 656 | linMppt1          | A            |              |         |     | R      |
| 658 | linMppt2          | A            |              |         |     | R      |
|     |                   |              |              |         |     |        |

Wyświetlanie prądu DC na wejściu do kanału MPPT.

| 140 | Wejście<br>mocy 1 | W | R |
|-----|-------------------|---|---|
| 142 | Wejście<br>mocy 2 | W | R |

Wyświetlanie mocy na wejściu do kanału MPPT.

(\*) Włącz monitorowanie, aby wyświetlić prąd stringu. Niedostępne stringi mają wartość 0.

| 150 | Prąd stringu 1 | A | R |
|-----|----------------|---|---|
| 152 | Prąd stringu 2 | А | R |
| 154 | Prąd stringu 3 | A | R |
| 156 | Prąd stringu 4 | A | R |
| 158 | Prąd stringu 5 | A | R |

Wyświetlanie prądu na wejściu stringu "n".

| 172 | Status stringu | ER |
|-----|----------------|----|
|-----|----------------|----|

Wyświetlanie statusu stringów:

0 String nie skonfigurowany lub poza ustawieniem progu (\*)

1 String OK

(\*) występuje tylko wtedy, gdy prąd stringu przekracza ustawiony limit (PAR 597) dla ustawionego czasu (PAR 596) w porównaniu ze średnim prądem stringów.

Przykład: wyświetlenie 011111

| 0               | 1             | 1             | 1             |
|-----------------|---------------|---------------|---------------|
| String 4 = Błąd | String 3 = OK | String 2 = OK | String 1 = OK |

| PAR | Opis                                                                            | UM                                                    | Def                                                       | Min                             | Max                  | Dostęp |
|-----|---------------------------------------------------------------------------------|-------------------------------------------------------|-----------------------------------------------------------|---------------------------------|----------------------|--------|
| 176 | Sting aktywny                                                                   |                                                       |                                                           |                                 |                      | ER     |
|     | Wyświetlanie aktyw<br>nemu stringowi. Ra<br>gi, te, które są mor<br>0 String ni | wnych strir<br>azem z PA<br>nitorowane<br>e jest akty | ngów: każdy bi<br>R 172, wskazu<br>i te w stanie b<br>wny | t odpowia<br>ije obecn<br>łędu: | ada obec<br>e strin- | >-     |

1 String aktywny

Przykład: wyświetlenie 011111

| 1          | 1          | 1          | 1          |
|------------|------------|------------|------------|
| String 4 = | String 3 = | String 2 = | String 2 = |
| nieaktywny | aktywny    | aktywny    | aktywny    |

| 370 | Status<br>stringu 1 | ER |
|-----|---------------------|----|
| 371 | Status<br>stringu 2 | ER |
| 372 | Status<br>stringu 3 | ER |
| 373 | Status<br>stringu 4 | ER |

Zależnie od modelu wyświetlane są tylko parametry pokazane w tabeli. Wyświetlanie statusu stringów:

| Not available | string nie jest dostępny                                                                                                    |
|---------------|----------------------------------------------------------------------------------------------------|
| Not included  | string jest dostępny ale nie jest skonfigurowany                                                                                                    |
| Active        | string działa poprawnie                                                                                                    |
| Error         | prąd stringu poza limitem (generowa-<br>ne jest ostrzeżenie "Błąd Stringu").<br>Więcej informacji znajduje się na stro-<br>nie 69 Lista alarmów i ostrzeżeń. |

#### Dane wyjściowe

| PAR | Opis                                      | UM                             | Def               | Min     | Max    | Dostęp |
|-----|-------------------------------------------|--------------------------------|-------------------|---------|--------|--------|
| 112 | Vout L1                                   | V                              |                   |         |        | R      |
| 114 | Vout L2                                   | V                              |                   |         |        | R      |
| 116 | Vout L3                                   | V                              |                   |         |        | R      |
|     | Wyświetlanie napię<br>miennika (L1 = faza | cia wyjściowe<br>U, L2 = faza  | ego AC prze-<br>V |         |        |        |
| 118 | lout L1                                   | А                              |                   |         |        | R      |
| 120 | lout L2                                   | А                              |                   |         |        | R      |
| 122 | lout L3                                   | А                              |                   |         |        | R      |
|     | Wyświetlanie prądu<br>miennika (L1 = faza | wyjściowego<br>U, L2 = faza    | o AC prze-<br>V   |         |        |        |
| 126 | Aktualna moc                              | kW                             |                   |         |        | R      |
|     | Wyświetlana jest wa                       | artość mocy.                   |                   |         |        |        |
| 124 | Cos phi                                   |                                |                   |         |        | R      |
|     | Wyświetlana jest v                        | vartość wsp                    | ółczynnika        | mocy.   |        |        |
| 128 | Status<br>stringu 1                       | kW                             |                   |         |        | R      |
|     | Wyświetlana jest wa<br>generowanej w siec | artość mocy k<br>i elektryczne | piernej wy-<br>j  |         |        |        |
| 180 | Moc pozorna                               | kW                             |                   |         |        | R      |
|     | Wyświetlanie wartos                       | ści mocy poz                   | ornej genero      | wanej w | sieci. |        |
| 130 | Częstotliwość<br>prądu<br>zmiennego       | Hz                             |                   |         |        | R      |
|     | Wyświetlana jest cz                       | ęstotliwość w                  | yjściowa prze     | emienni | ka.    |        |

| 146    | Inverter Temp          | °C                                 | R  |
|--------|------------------------|------------------------------------|----|
| Wyświe | etlanie temperatury fa | lownika odczytanej przez czujnik 1 |    |
| 240    | Temp Micro             | °C                                 | ER |
|        | Wyświetlanie tempe     | eratury na HMI.                    |    |
| 242    | Temp Board             | °C                                 | ER |
| Wyświe | etlanie temperatury ka | ary HMI.                           |    |
| 500    | Boot rel               |                                    | ER |
| Wyświe | etlanie wydania wersj  | i oprogramowania rozruchowego.     |    |
| 501    | Boot ver               |                                    | ER |
|        | Wyświetlanie wersji    | oprogramowania rozruchowego.       |    |
| 520    | SerialNumber           |                                    | R  |
|        | Wyświetlana jest wa    | artość mocy.                       |    |
| 530    | TimeDate               |                                    | R  |
|        | Wyświetlanie aktual    | nej daty i godziny falowni-        |    |

ka. Format dd/MM/RR gg:mm:ss.

# Informacje o inwerterze

| PAR | Opis               | UM             | Def          | Min   | Max | Dostęp |
|-----|--------------------|----------------|--------------|-------|-----|--------|
| 478 | Nazwa              |                |              |       |     | R      |
|     | Wyświetlanie nazwy | y rodziny falo | wnika: NEO   |       |     |        |
| 480 | Model              |                |              |       |     | R      |
|     | Wyświetlanie mode  | lu falownika,  | tzn.: XXk-AE | -TL-X |     |        |

482 Rodzaj

498

511

Wyświetlanie rodzaju falownika (na przykład: 10KwAE1mppt)

490 Wersja opro- R gramowania

> Wyświetlanie wersji oprogramowania (wersja główna falownika i wersja wgranego oprogramowania wewnętrznych komponentów SW

| V 02          | 00          | 00          | 00            | Т00 |
|---------------|-------------|-------------|---------------|-----|
| Główna wersja | Wydanie HMI | Wydanie AFE | Wydanie Boost | Тур |

Wersja

Falownika

Status pracy

- Wyświetlanie daty wersji oprogramowania.
- Wyświetlanie stanu pracy falownika.

| 0 | Włączenie    | Wyświetlane przez kilka sekund po włączeniu zasilania.                                                                                         |  |
|---|--------------|----------------------------------------------------------------------------------------------------|--|
| 1 | Inicjowanie  | Procedury inicjalizacji i podłączenie do obwodu DC.                                                                                            |  |
| 2 | Nie włączony | Inwerter nie ma możliwości generowania mocy                                                                                                    |  |
| 3 | Podłączony   | Inwerter łączy się z siecią prądu przemiennego i przygotowuje<br>do wytwarzania prądu.                                                         |  |
| 4 | Status 0K    | Inwerter generuje prąd.                                                                                                    |  |
| 5 | Ograniczony  | Moc generowana do sieci jest ograniczona z powodu obniże-<br>nia wartości znamionowych lub funkcji wymaganej przepisami<br>w kraju instalacji. |  |
| 6 | Ostrzeżenie  | inwerter w stanie ostrzeżenia                                                                                                    |  |
| 7 | Alarm        | inwerter w stanie alarmu                                                                                                    |  |

ER

ER

R

| 8 | Aktywn               | y Ge<br>Of                                               | enerov<br>f) lub      | wane jest 0 mocy: inwerter jest wyłączo<br>jest w trybie testowym.                                                 | ny (PAR 5110 = |
|---|----------------------|----------------------------------------------------------|-----------------------|----------------------------------------------------------------------------------------------------|----------------|
|   | 174                  | Status kod<br>bitowego.                                  | lu                    |                                                                                                    | ER             |
|   |                      | Wyświetlanie c                                           | daty w                | versji oprogramowania.                                                                                             |                |
|   | 510                  | USB statu                                                | s                     |                                                                                                    | R              |
|   |                      | Wyświetlanie s                                           | ie stanu wyjścia USB. |                                                                                                    |                |
|   |                      | Status<br>Not Ready<br>Removed<br>Ready<br>Busy<br>Error |                       | Znaczenie<br>Dysk USB nie jest włożony<br>Dysk USB usunięty<br>Dysk USB włożony<br>Dysk USB w użyciu<br>Błąd dysku |                |
|   | 146                  | Inverter Te                                              | emp                   | ۵°                                                                                                    | R              |
|   | Wyświet              | lanie temperat                                           | ury fa                | lownika odczytanej przez czujnik 1                                                                                 |                |
|   | 240                  | Temp Micr                                                | 0                     | °C                                                                                                    | ER             |
|   |                      | Wyświetlanie t                                           | empe                  | eratury na HMI.                                                                                                    |                |
|   | 242                  | Temp Boa                                                 | rd                    | °C                                                                                                    | ER             |
|   | Wyświet              | lanie temperat                                           | ury ka                | ary HMI.                                                                                                    |                |
|   | 4840                 | Warning 1                                                |                       |                                                                                                    | ER             |
|   | Kod bito<br>Aby uzy: | wy stanu alarm<br>skać więcej info                       | iów o<br>ormac        | kreślony w tabeli. 1 bit na każdy alarm.<br>cji, zobacz rozdział 10                                                |                |

| Bit | Kod | Opis       |
|-----|-----|------------|
| 0   | 1   | AFE Comm   |
| 1   | 2   | Boost Comm |
| 2   | 3   | AFE Boot   |
| 3  | 4  | Boost Boot           |
|----|----|----------------------|
| 4  | 5  | Błąd EEPROM          |
| 5  | 6  | Błąd stringu         |
| 6  | 7  | Błąd zapisu          |
| 7  | 8  | HMI Boot             |
| 8  | 9  | Niski poziom baterii |
| 9  | 10 | Błąd pliku           |
| 10 | 11 | Błąd USB             |
| 11 | 12 | Błąd LoadDefault     |
| 12 | 13 | Slave Comm           |
| 13 | 14 | Błąd Watchdog        |

| PAR  | Opis     | UM | Def | Min | Max | Dostęp |
|------|----------|----|-----|-----|-----|--------|
| 4841 | Alarm B1 |    |     |     |     | ER     |

Kod bitu stanu alarmów określony w tabeli. 1 bit na każdy alarm. Aby uzyskać więcej informacji, zobacz rozdział 10.

| Bit | Kod | Opis                |
|-----|-----|---------------------|
| 0   | 17  | Wejście 0V DC Bus   |
| 1   | 18  | Wejście OC 1        |
| 2   | 19  | Com err             |
| 3   | 20  | Wejście 0C 2        |
| 4   | 21  | Błąd izolacji       |
| 5   | 22  | Brak konfiguracji 1 |

| 6  | 23 | Upływ prądu B                 |  |  |  |  |
|----|----|-------------------------------|--|--|--|--|
| 7  | 24 | Micro 0T B                    |  |  |  |  |
| 8  | 25 | Błąd wewnętrzny 1             |  |  |  |  |
| 9  | 26 | Błąd zestawu<br>uziemiającego |  |  |  |  |
| 10 | 27 | Błąd Klixon 1                 |  |  |  |  |
| 11 | 28 | Błąd nadmiarowości 1          |  |  |  |  |
| 12 | 29 | Błąd wewnętrzny 2             |  |  |  |  |
| 13 | 30 | Bład wewnetrzny 3             |  |  |  |  |

#### 4842 Alarm B2

Kod bitowy stanu alarmów określony w tabeli; 1 bit na każdy alarm. Brak alarmu w tej sekcji.

| Bit | Kod | Opis       |
|-----|-----|------------|
| 15  | 48  | Slavealarm |

4843 Alarm A1

Kod bitowy stanu alarmów określony w tabeli. 1 bit na każdy alarm. Aby uzyskać więcej informacji, zobacz rozdział 10

| Bit | Kod | Opis               |
|-----|-----|--------------------|
| 0   | 49  | Łącze DC UV A      |
| 1   | 50  | Łącze DC 0V A      |
| 2   | 51  | Asymetria łącza DC |
| 3   | 52  | Wyjście 0C 1       |

ER

ER

|                       | 7                     | 56                                           | Sieć UF                                         |    |
|-----------------------|-----------------------|----------------------------------------------|-------------------------------------------------|----|
|                       | 8                     | 57                                           | Sieć 0F                                         |    |
|                       | 9                     | 58                                           | Błąd nadmiarowości 2                            |    |
|                       | 10                    | 59                                           | Radiator 0T B                                   |    |
|                       | 11                    | 60                                           | Radiator UT B                                   |    |
|                       | 12                    | 61                                           | Radiator 0T A                                   |    |
|                       | 13                    | 62                                           | Radiator UT A                                   |    |
|                       | 14                    | 63                                           | Impuls prądu DC                                 |    |
|                       | 15                    | 64                                           | Upływ prądu A                                   |    |
| 4844                  | Alarn                 | n A2                                         |                                                 | ER |
| Kod bitov<br>Aby uzys | wy stanu<br>skać więc | alarmów określony w<br>ej informacji, zobacz | / tabeli. 1 bit na każdy alarm.<br>rozdział 10. |    |
|                       | Bit                   | Kod                                          | Opis                                            |    |
|                       | 0                     | 65                                           | Błąd przekaźnika mocy                           |    |
|                       | 1                     | 66                                           | Micro 0T A                                      |    |

Błąd Klixon 2

Asymetria AC

Błąd wewnętrzny 4

Brak konfiguracji 2

Wyjście 0C 2

Sieć UV

Sieć 0V

| 6 | 71 | Błąd wewnętrzny 5 |
|---|----|-------------------|
| 7 | 72 | Błąd wewnętrzny 6 |
| 8 | 73 | Przeciążenie A    |

#### 4845 Warning 1

Kod bitowy stanu alarmów określony w tabeli. 1 bit na każdy alarm. Aby uzyskać więcej informacji, zobacz rozdział 10.

| Liczba<br>Bitów | Kod | Opis                 |
|-----------------|-----|----------------------|
| 0               | 81  | 0verVoltageVin       |
| 1               | 82  | Moduł OT             |
| 2               | 83  | Radiator OT          |
| 3               | 84  | Warystor nie sprawny |

# Historia

# Dane całkowite

| PAR | Opis           | UM             | Def           | Min         | Max    | Dostęp        |
|-----|----------------|----------------|---------------|-------------|--------|---------------|
| 134 | E tot          |                |               |             |        | R             |
|     | Wyświetla całk | owitą energię  | wygenerowar   | ną od pierv | vszego | uruchomienia. |
| 138 | Time tot       |                |               |             |        | R             |
|     | Wyświetla całk | owity czas ger | nerowania / w | łączania.   |        |               |
| 184 | LifeTime       |                |               |             |        | R             |
|     | Wyświetla całk | owity czas pra | cy / nieużywa | ania.       |        |               |

ER

# Produkcja dzienna

| PAR  | Opis                   | UM       | Def          | Min | Max | Dostęp |
|------|------------------------|----------|--------------|-----|-----|--------|
| 132  | E day                  | kWh      |              |     |     | R      |
| ,    |                        |          |              |     |     |        |
| 136  | PW peak Day            | kW       |              |     |     | R      |
| ,    | Wyświetla dzienną wart | ość szcz | zytową mocy. |     |     |        |
| 2200 | Energyhh:mmh           | kWh      |              |     |     | R      |
| 2202 | Energyhh:mmh           | kWh      |              |     |     | R      |
| 2204 | Energyhh:mmh           | kWh      |              |     |     | R      |
| 2206 | Energyhh:mmh           | kWh      |              |     |     | R      |
| 2208 | Energyhh:mmh           | kWh      |              |     |     | R      |
| 2210 | Energyhh:mmh           | kWh      |              |     |     | R      |
| 2212 | Energyhh:mmh           | kWh      |              |     |     | R      |
| 2214 | Energyhh:mmh           | kWh      |              |     |     | R      |
| 2216 | Energyhh:mmh           | kWh      |              |     |     | R      |
| 2218 | Energyhh:mmh           | kWh      |              |     |     | R      |
| 2220 | Energyhh:mmh           | kWh      |              |     |     | R      |
| 2222 | Energyhh:mmh           | kWh      |              |     |     | R      |
| 2224 | Energyhh:mmh           | kWh      |              |     |     | R      |
| 2226 | Energyhh:mmh           | kWh      |              |     |     | R      |
| 2228 | Energyhh:mmh           | kWh      |              |     |     | R      |
| 2230 | Energyhh:mmh           | kWh      |              |     |     | R      |

Wyświetla wartość energii wygenerowanej w ciągu ostatnich 16 godzin. Tzn.: jeśli jest godzina 11:30, PAR 2200 pokazuje "10: 00h", PAR 2202 pokazuje "09:00h", itd.

### Energy 10:00h

2122 Energy MM/YYYY MWh

R

Wyświetla wartość energii wygenerowanej w ciągu ostatnich 12 miesięcy. tzn: jeśli dzisiaj jest 6 wrzesnia 2022, PAR 2100 pokazuje "08/2022", PAR 2102 "07/2022"

# Ostatnie 10 lat

| PAR  | Opis                                                                   | UM                                           | Def                                         | Min                  | Max | Dostęp |  |  |  |
|------|------------------------------------------------------------------------|----------------------------------------------|---------------------------------------------|----------------------|-----|--------|--|--|--|
| 2018 | E 1Yr                                                                  | MWh                                          |                                             |                      |     | R      |  |  |  |
|      | Wyświetla całkowitą energię wygenerowaną w ciągu ostatnich 12 miesięcy |                                              |                                             |                      |     |        |  |  |  |
| 2020 | Time 1Yr                                                               | h                                            |                                             |                      |     | R      |  |  |  |
|      | Wyświetla czas prac                                                    | y w ciągu os                                 | tatnich 12 mi                               | esięcy.              |     |        |  |  |  |
| 2022 | C02 1Yr                                                                | kg                                           |                                             |                      |     | R      |  |  |  |
|      | Wyświetla obliczenie<br>w ciągu ostatnich 12<br>rzaniem energii elek   | e kg CO2 zac<br>miesięcy (w<br>trycznej z pa | oszczędzone<br>porównaniu<br>iliw kopalnyci | go<br>z wytwa<br>h). | a-  |        |  |  |  |
| 2150 | Energy YYYY                                                            | MWh                                          |                                             |                      |     | R      |  |  |  |
| 2152 | Energy YYYY                                                            | MWh                                          |                                             |                      |     | R      |  |  |  |
| 2154 | Energy YYYY                                                            | MWh                                          |                                             |                      |     | R      |  |  |  |
| 2156 | Energy YYYY                                                            | MWh                                          |                                             |                      |     | R      |  |  |  |
| 2158 | Energy YYYY                                                            | MWh                                          |                                             |                      |     | R      |  |  |  |
| 2160 | Energy YYYY                                                            | MWh                                          |                                             |                      |     | R      |  |  |  |
| 2162 | Energy YYYY                                                            | MWh                                          |                                             |                      |     | R      |  |  |  |

Note ! Więcej informacji na temat alarmów i ostrzeżeń znajduje się w rozdziale 10.

# Aktywne alarmy

W tym menu zapisywana jest lista aktywnych alarmów i ostrzeżeń, ze wskazaniem czasu wyzwolenia alarmu. Alarmy są wyświetlane począwszy od ostatniego (nr 1) do najstarszego (nr 10).

Użyj strzałek 📥 i 💙 aby przewinąć ekrany. Naciśnij ┥ aby wyjść z menu.

Ten tryb pozostaje aktywny do momentu usunięcia wszystkich alarmów lub wyjścia z menu.

**Note !** Polecenie resetowania alarmów usuwa tylko alarmy i ostrzeżenia, których przyczyna została wyeliminowana lub nie jest już aktywna.

# Ustawienia

# System

**Note !** Każda zmiana wartości parametrów ma natychmiastowy wpływ na operacje falownika, ale nie jest automatycznie zapisywana w trwałej pamięci. Wszystkie niezapisane zmiany zostaną utracone po wyłączeniu zasilania. Uruchom PAR 550 Param Save, aby zapisać wartości aktualnie używanych parametrów.

| PAR | Opis       | UM | Def | Min | Max | Dostęp |
|-----|------------|----|-----|-----|-----|--------|
| 550 | Param Save |    | Off | Off | On  | ERW    |

Każda zmiana wartości parametrów ma natychmiastowy wpływ na operacje falownika, ale nie jest automatycznie zapisywana w stałej pamięci. Wszystkie niezapisane zmiany zostaną utracone po wyłączeniu zasilania. PAR 550 Param Save służy do zapisywania wartości aktualnie używanych parametrów w pamięci stałej. Ten parametr jest również widoczny w trybie Podstawowym, jeśli wprowadzono prawidłowe hasło (fabryczne lub osobiste)

590 Password - - - RW

Zmiana hasła dla zaawansowanej parametryzacji.

## 

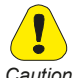

Zanotuj nowe hasło: po zmianie i zapisaniu domyślne hasło przestanie być ważne. Może być używane tylko nowe hasło.

#### 

| 554 | Access Mode | Easy | Easy | Expert | ER |
|-----|-------------|------|------|--------|----|
|     |             |      |      |        |    |

(Tryb Dostępu) Easy Expert Ustaw parametr Expert, aby uzyskać dostęp do zaawansowanej parametryzacji. Aby uzyskać dostęp do parametru, wprowadź hasło 1234 (ustawienie fabryczne). Hasło można zmienić za pomocą PAR 590 **Password**.

#### 

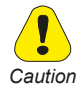

Po uruchomieniu polecenia Default param, po ponownym włączeniu falownika należy powtórzyć procedurę uruchomienia.

Ten parametr może zostać zmieniony tylko przy wyłączonym inwerterze (PAR 5110 PVSA Enable = Off) i gdy falownik nie wytwarza prądu (PAR 511 Work status = 2, Not enabled)

| Ustawienie języka wyświetlania<br>Brak (angielski)<br>Angielski<br>Polski580Param DefaultOffOffOnERW580Param DefaultOffOffOnERWPrzesyła standardowe wartości fabryczne do pamięci fa-<br>lownika (kolumna "Def" w tabeli parametrów).Save LogOffOffOnRW584Save LogOffOffOnRWZapisywanie historii produkcji na dysku USB (format csv)Save pa-<br>ram USBOffOffOnRw                                                                    |     | 201.900.90                                                     | 2.4.1                     |                            |                 |         |     |
|----------------------------------------------------------------------------------------------------|-----|----------------------------------------------------------------|---------------------------|----------------------------|-----------------|---------|-----|
| 580       Param Default       Off       Off       On       ERW         Przesyła standardowe wartości fabryczne do pamięci fa-<br>lownika (kolumna "Def" w tabeli parametrów).       Save Log       Off       Off       On       RW         584       Save Log       Off       Off       On       RW         Zapisywanie historii produkcji na dysku USB (format csv)       Save pa-<br>ram USB       Off       Off       On       Rw |     | Ustawienie języka w<br>Brak (angielski)<br>Angielski<br>Polski | yświetlania               | a                          |                 |         |     |
| Przesyła standardowe wartości fabryczne do pamięci falownika (kolumna "Def" w tabeli parametrów).         584       Save Log       Off       Off       On       RW         Zapisywanie historii produkcji na dysku USB (format csv)         586       Save pa-<br>ram USB       Off       Off       On       Rw                                                                                                    | 580 | Param Default                                                  |                           | Off                        | Off             | On      | ERW |
| 584Save LogOffOffOnRWZapisywanie historii produkcji na dysku USB (format csv)586Save pa-<br>ram USBOffOffOnRw                                                                                                    |     | Przesyła standardow<br>Iownika (kolumna "D                     | ve wartośc<br>ef" w tabel | i fabryczne<br>i parametró | do pamię<br>w). | eci fa- |     |
| Zapisywanie historii produkcji na dysku USB (format csv)<br>586 Save pa- Off Off On Rw<br>ram USB                                                                                                    | 584 | Save Log                                                       |                           | Off                        | Off             | On      | RW  |
| 586 Save pa- Off Off On Rw<br>ram USB                                                                                                    |     | Zapisywanie historii                                           | produkcji r               | ia dysku US                | SB (forma       | t csv)  |     |
|                                                                                                    | 586 | Save pa-<br>ram USB                                            |                           | Off                        | Off             | On      | Rw  |

**Brak** 

Zapisywanie bieżącej konfiguracji parametrów na dysku USB. Konfiguracja jest zapisana w zestawie gniazd za pomocą parametru PAR 598 Slot param USB..

587 Load pa- Off Off On ERW ram USB

Zastępuje konfigurację parametrów inwertera parametrami z dysku USB. Konfiguracja jest zapisana w zestawie gniazd za pomocą parametru PAR 598 Slot param USB.

**1** Ten parametr może zostać zmieniony tylko przy wyłączonym inwerterze (PAR 5110 APVS Enable = Off) i gdy inwerter nie wytwarza prądu (PAR 511 Work status = 2, Not enabled).

#### 

0

598

595

Language

Slot param USB 0 255 RW

FRW

Wybór gniazda (automatyczna numeracja pliku) do zapisania / załadowania konfiguracji.

| 599  | Save Err                                           | Off                                | Off                   | On                       | RW                    |
|------|----------------------------------------------------|------------------------------------|-----------------------|--------------------------|-----------------------|
|      | Zapisywanie listy alarm<br>w zestawie gniazd za po | ów na dysku USI<br>omocą parametro | B. Konfig<br>u PAR 59 | uracja jes<br>8 Slot pai | t zapisana<br>ram USB |
| 586  | Save pa-<br>ram USB                                | Off                                | Off                   | On                       | Rw                    |
|      | Zapisywanie listy alarm<br>w zestawie gniazd za po | ów na dysku USI<br>omocą parametro | B. Konfig<br>u PAR 59 | uracja jes<br>8 Slot pai | t zapisana<br>ram USB |
| 5024 | Alarm Reset                                        | Off                                | Off                   | On                       | ERW                   |
|      | Resetuje alarmy.                                   |                                    |                       |                          |                       |
| 301  | Log Time                                           | 300s                               |                       |                          | ERW                   |

Ustawienie przedziału dla zapisywania historii produkcji.

Całkowity czas zapamiętywania, zmienny w zależności od wybranego cyklu zapisu. Pamięć kołowa: najstarsze dane są automatycznie nadpisywane

| Cykle zapisu | Czas zapamiętywania |
|--------------|---------------------|
| 0 sek.       | brak historii       |
| 60 sek.      | 55 gg               |
| 120 sek.     | około 3,5 miesiąca  |
| 300 sek.     | około 9 miesięcy    |
| 600 sek.     | 1,5 roku            |
| 900 sek.     | 2,2 roku            |
| 1200 sek.    | 3 lata              |

# Uruchomienie

#### 

Note ! Każda zmiana wartości parametrów ma natychmiastowy wpływ na operacje falownika, ale nie jest automatycznie zapisywana w trwałej pamięci. Wszystkie niezapisane zmiany zostaną utracone po wyłączeniu zasilania.

## Uruchom PAR 550 Param Save, aby zapisać wartości aktualnie używanych parametrów.

#### 

| PAR  |                                                                                                    | Opis               | UM | Def  | Min | Max | Dostęp |  |
|------|----------------------------------------------------------------------------------------------------|--------------------|----|------|-----|-----|--------|--|
| 5110 |                                                                                                    | Falownik<br>Enable |    | Off  | Off | On  | ERW    |  |
|      | Rozpoczyna i zatrzymuje regenerację falownika za pomo-<br>cą zdalnego sterowania poprzez komunikację szeregową. |                    |    |      |     |     |        |  |
|      | On Automatycznie ustawione na ON poczas pierwszego uruchomie-                                                   |                    |    |      |     |     |        |  |
|      | Off Falownik musi być ustawiony na Off, aby wpro-<br>wadzić zmiany w PAR 5111, 580 i 587.                       |                    |    |      |     |     |        |  |
| 5111 |                                                                                                    | Grid Code          |    | None | -   | -   | ERW    |  |

Ustawienie kodu sieci. Wymagane i ustawiane przy pierwszym uruchomieniu.

| 0  | None               | 11 | EN50549-2019    |
|----|--------------------|----|-----------------|
| 1  | CEI 021            | 12 | CEI 016         |
| 2  | VDE 4105           | 13 | SAGC Cat A1-A2  |
| 3  | VDE 0126           | 14 | SAGC Cat A3     |
| 4  | India              | 15 | SAGC Cat B      |
| 5  | VDE 0126 - A1/2012 | 16 | SAGC Cat C      |
| 6  | RD 1699/2011       | 17 | NRS 097-2-1     |
| 7  | RD 661/2007        | 18 | UTEC C15-712    |
| 8  | IEC 61727/2004     | 19 | UK G83          |
| 9  | CEI 016            | 20 | UK G59/3 LV sys |
| 10 | EN50438-2012       | 21 | UK G59/3 HV sys |

#### 

**Note !** Ten parametr może zostać zmieniony tylko przy wyłączonym inwerterze (PAR 5110 PVSA Enable = Off) i gdy falownik nie wytwarza prądu (PAR 511 Work status = 2, Not enabled).

#### 

- 5120AbsPwrSetPLim %`1000100ERWUstawienie procentowej wartości zadanej mocy czynnej w od-<br/>niesieniu do mocy bezwzględnej zgodnie z normą.<br/>0 = 0% bezwzględnej mocy czynnej<br/>100 = 100% bezwzględnej mocy czynnej
- 5114 ReactPwrSetP % 0 -100% +100% ERW

Określa moc bierną generowaną przez falownik w punkcie połączenia w trybie "Fixed-Q" (PAR 5118 ustawiony na 1). Jest wyrażona jako procent znamionowej mocy czynnej Pn. Dozwolony zakres wartości to: -100,0 ....-+100,0.

- 0.0 równa się brakowi dostarczania / pobierania mocy biernej
- równa się mocy biernej 0. 1 n Pn pobieranej z sieci.
   Prąd wytwarzany przez inwerter będzie z wyprzedzeniem fazowany zgodnie z napięciem, z konwekcją generatora (zachowanie indukcyjne).
- 30.0 równa się dostarczaniu mocy biernej 0,3 Pn do sieci. Prąd wytwarzany przez falownik będzie fazowany z opóźnieniem zgodnie z napięciem, konwekcją generatora (zachowanie pojemnościowe).

| PAR  | Opis        | UM | Def | Min  | Max  | Dostęp |
|------|-------------|----|-----|------|------|--------|
| 5116 | CosPhi Setp |    | 1.0 | -0,9 | +0,9 | ERW    |

Określa cos phi sterowane przez falownik w punkcie połączenia w trybie "Fixed-cos-phi" (PAR 5118 ustawiony na 2).

- 1.0 równa się brakowi dostarczania / pobierania mocy biernej
- -0.9 równa się produkcji prądu fazowego z wyprzedzeniem zgodnie z napięciem, z konwekcją generatora (zachowanie indukcyjne).

- 0.9. równa się produkcji prądu fazowego z opóźnieniem zgodnie z napięciem, z konwekcją generatora (zachowanie pojemnościowe)
- 5118 ReactPwrCtrl - ERW

Ustawienie trybu regulacji mocy biernej (uwaga tłumacza: drugiej kolumny nie ma w instrukcji oryg) oryg

| 0 | BRAK             | Jednolita operacja cosphi                                                                                      |
|---|------------------|----------------------------------------------------------------------------------------------------|
| 1 | Stałe Q          | Regulacja mocy biernej zgodnie z wartoś-<br>cią określoną przez PAR 5114                                       |
| 2 | Stałe<br>cos-phi | Regulacja cos-phi zgodnie z wartoś-<br>cią określoną przez PAR 5116                                            |
| 3 | Q(U)             | Regulacja mocy biernej zgodnie z napięciem sieciowym<br>zgodnie z charakterystyczną charakterystyką 0 (U)      |
| 4 | Cos-phi(P)       | Automatyczna regulacja cosphi zgodnie z mocą czynną<br>zgodnie z charakterystyczną krzywą domyślną Cos-phi (P) |

# Ustawienia Stringów

| 380 | String config 1 | Included<br>włączony? | ER |
|-----|-----------------|-----------------------|----|
| 381 | String config 2 | Included<br>włączony? | ER |
| 382 | String config 3 | Included<br>włączony? | ER |
| 383 | String config 4 | Included<br>włączony? | ER |

Ustawianie monitorowania stringów.

Pokazane są tylko parametry stringów faktycznie obecnych w falowniku. Patrz tabela w menu "Dane wejściowe".

|     | Nie dołączone                      | string nie jest skonfigurowany do monitoringu. |             |            |       |     |  |
|-----|------------------------------------|------------------------------------------------|-------------|------------|-------|-----|--|
|     | Dołączono                          | skonfiguro                                     | wany do mo  | onitoringu |       |     |  |
| 596 | StringAvgTime                      | S                                              | 300         | 5          | 1800  | ERW |  |
|     | Ustawianie czasu mo                | onitorowania                                   | a prądów st | ringu.     |       |     |  |
| 597 | String Thresh                      | mA                                             | 3000        | 0          | 30000 | ERW |  |
|     | Limit monitorowania prądu stringu. |                                                |             |            |       |     |  |
| 594 | CO2factor                          |                                                | 531         | 1          | 1000  | ERW |  |

Konwersja czynnika do obliczenia Kg CO2.

# Komunikacja

#### 

Note ! Każda zmiana wartości parametrów ma natychmiastowy wpływ na operacje falownika, ale nie jest automatycznie zapisywana w trwałej pamięci. Wszystkie niezapisane zmiany zostaną utracone po wyłączeniu zasilania.

Uruchom PAR 550 Param Save, aby zapisać wartości aktualnie używanych parametrów.

#### 

| PAR | Opis                                                                                                    | UM          | Def          | Min       | Max    | Dostęp |
|-----|----------------------------------------------------------------------------------------------------|-------------|--------------|-----------|--------|--------|
| 201 | PortA Baudrate                                                                                                    | bps         | 38400        | 1200      | 115200 | ERW    |
|     | Wybór szybkości (w b<br>1200bps<br>2400bps<br>4800bps<br>9600bps<br>19200bps<br>38400bps<br>57600bps<br>115200bps | ıps) transm | isji pierwsz | ego portu | 1.     |        |

|     | Konfiguracja pakietu o<br>N81<br>E81<br>O81<br>N71<br>E71<br>O71<br>N82<br>E82<br>O82<br>N72<br>E72<br>O72          | danych pie  | rwszego po  | ortu.      |        |        |
|-----|----------------------------------------------------------------------------------------------------|-------------|-------------|------------|--------|--------|
| 203 | PortA Address                                                                                                    |             | 1           | 1          | 83     | ERW    |
|     | Adres Modbus.                                                                                                    |             |             |            |        |        |
| 204 | PortB Baudrate                                                                                                    | bps         | 9600        | 1200       | 115200 | ERW    |
|     | Szybkość transmisji (v<br>1200bps<br>2400bps<br>4800bps<br>9600bps<br>19200bps<br>38400bps<br>57600bps<br>115200bps | w bps) tran | smisji drug | iego portı | 1      |        |
| PAR | Opis                                                                                                    | UM          | Def         | Min        | Max    | Dostęp |
| 205 | PortB Settings                                                                                                    |             | N81         |            |        | ERW    |
|     | Konfiguracja pakietu o<br>N81<br>E81<br>O81<br>N71<br>E71<br>O71                                                    | danych dru  | giego portu | 1.         |        |        |

1

Adres Modbus.

### Czas

#### 

Note ! Każda zmiana wartości parametrów ma natychmiastowy wpływ na operacje falownika, ale nie jest automatycznie zapisywana w trwałej pamięci. Wszystkie niezapisane zmiany zostaną utracone po wyłączeniu zasilania.

Uruchom PAR 550 Param Save, aby zapisać wartości aktualnie używanych parametrów.

| PAR | Opis               | UM           | Def          | Min         | Max         | Dostęp |
|-----|--------------------|--------------|--------------|-------------|-------------|--------|
| 70  | Set DateTime       |              |              |             |             | ERW    |
|     | Ustawianie zegara  | a wewnętrzn  | ego. Forma   | at dd/MM/F  | RR gg:mm    |        |
| 72  | Year               | ΥY           |              |             |             | ERW    |
|     | Ustawianie roku. F | Format: RR ( | przykład: 2  | 2014 = 14). |             |        |
| 74  | Month              | MM           |              |             |             | ERW    |
|     | Ustawianie miesią  | ca. Format:  | MM (przyk    | ład: Czerw  | /iec = 06). |        |
| 76  | Day                | GG           |              |             |             | ERW    |
|     | Ustawianie dnia. F | ormat: DD (  | przykład: (  | )5).        |             |        |
| 78  | Hour               | DD           |              |             |             | ERW    |
|     | Ustawianie godzin  | y. Format: 2 | 4H (przykła  | ad: 10 PM   | = 22).      |        |
| 80  | Minute             | m            |              |             |             | ERW    |
|     | Ustawianie minut.  | Format: mm   | n (przykład: | 9'= 09).    |             |        |

| 82 | Second                                                                                | S                                                                      |                                         |                                                        |                                    | ERW |
|----|---------------------------------------------------------------------------------------|------------------------------------------------------------------------|-----------------------------------------|--------------------------------------------------------|------------------------------------|-----|
|    | Ustawianie sekund                                                                     | . Format: ss (p                                                        | orzykła                                 | d: 6"= 06).                                            |                                    |     |
| 83 | TimeZone                                                                              |                                                                        | 0                                       | -12                                                    | +12                                | ERW |
|    | Strefa czasowa ust<br>nego czasu koordy                                               | awiona wzglę<br>nowanego UT                                            | dem ur<br>C).                           | niwersal-                                              |                                    |     |
| 84 | DayLightSavin                                                                         | g                                                                      | On                                      | Off                                                    | On                                 | ERW |
|    | Automatyczne usta<br>Przy parametrze 8-<br>automatycznie prze<br>ca i października) ( | wienie czasu l<br>4 "Daylight sav<br>ełącza się na le<br>sprawdź zasto | letnieg<br>ving" =<br>etni (os<br>sowan | o.<br>On (domyśln<br>statnia niedzie<br>ie w kraju ins | ie), czas<br>ela mar-<br>talacji). |     |

# 9. Komunikacja

Komunikacja odbywa się poprzez połączenie szeregowe RS485 z protokołem MODBUS RTU.

Aby skonfigurować komunikację między falownikiem a systemem monitorowania / oprogramowania, należy przestrzegać kilku zasad w celu zapewnienia prawidłowego funkcjonowania.

Można połączyć się i komunikować z maksymalnie 50 węzłami. NIE przekraczaj 250 metrów długości dla linii komunikacyjnej (przy większej odległości należy skontaktować się z działem wsparcia technicznego Lumel)

Do komunikacji między pojedynczym falownikiem a komputerem PC należy użyć konwenter USB / RS-485 np. typ PD20 produkcji LUMEL

Przykład połączenia: z jednym falownikiem patrz Rysunek 24.

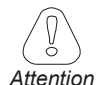

Zalecamy poprowadzenie przewodów interfejsowych osobno względem przewodów zasilających

W przypadku obwodów o wysokim poziomie zakłóceń zalecamy przewody ekranowane uziemione lub podłączone do przewodu ochronnego jednostronnie.

W przypadku komunikacji między wieloma falownikami i komputerem PC lub między jednym lub większą liczbą falowników i koncentratorem danych:

 do połączenia użyj kabla składającego się z dwóch symetrycznych skręconych par z pojedynczym ekranem, typowa impedancja Z0 = 120 ohm (minimum 2x2x0,22 m2 lub min. 2x2AWG24),

• ekranowanie przewodu musi być ciągłe dla całego szeregu i musi być uziemione w jednym punkcie.

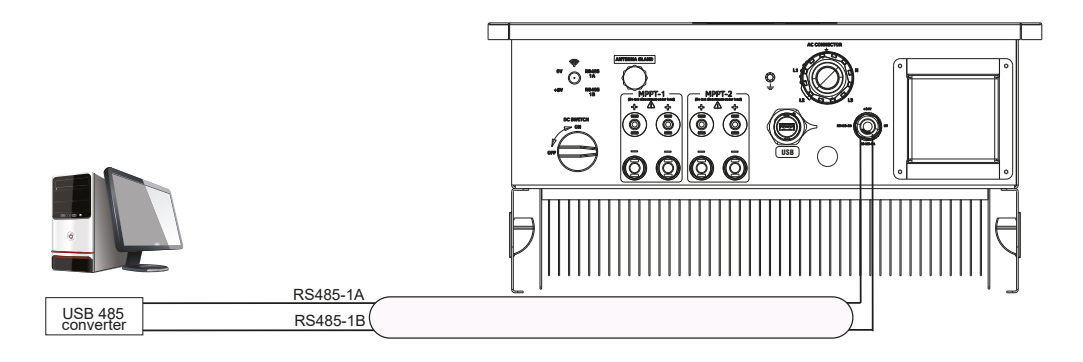

Rysunek 24: Połączenie z falownikiem przez interfejs RS-485

# 

Note ! Pierwszy i ostatni element na magistrali Modbus musi mieć podłączony terminator

# 10.1 Klasyfikacja komunikatów o błędach

Falownik NEO może zgłaszać alarmy / ostrzeżenia na wyświetlaczu, jeśli napięcie wejściowe jest wyższe niż VSTART.

Możliwe jest rozróżnienie rodzaju błędu: w stanie "alarmu" lub "ostrzeżenia", jak opisano w poniższej tabeli:

| Alarmy                         | Czerwona dioda świeci<br>się<br>Zielona dioda<br>zgasła | Te alarmy zatrzymują falownik                                                                                                    |
|--------------------------------|---------------------------------------------------------|----------------------------------------------------------------------------------------------------|
| Ostrzeżenia<br>Kod od 1 do 16  | Czerwona dioda zgasła<br>Zielona dioda miga             | Falownik kontynuuje pracę i generuje, ale zgłasza to ostrzeżenie,<br>wykrywając nieprawidłowość na poziomie falownika.<br>Falownik może się zatrzymać, jeśli wraz z tymi ostrzeżeniami<br>pojawią się inne alarmami. |
| Ostrzeżenia<br>Kod od 81 do 84 | Czerwona dioda zgasła<br>Zielona dioda miga             | Falownik nadal działa i generuje, ale zgłasza to ostrzeżenie, wy-<br>krywając nieprawidłowość na poziomie systemu / instalacji lub<br>konieczność przeprowadzenia konserwacji                                        |

# 10.2 Lista alarmów i ostrzeżeń

| Kod<br>(1) | Wyświetlany<br>komunikat | Rodzaj      | Opis                        | Przyczyna                                    | Rozwiązanie     |
|------------|--------------------------|-------------|-----------------------------|----------------------------------------------|-----------------|
| 1          | AFE Comm                 | Ostrzeżenie | Błąd komuni-<br>kacji AFE   | Brak komunikacji<br>z mikroprocesorem<br>AFE | Zresetuj alarm. |
| 2          | Boost Comm               | Ostrzeżenie | Błąd komuni-<br>kacji Boost | Brak komunikacji<br>z Boost micro            | Zresetuj alarm. |

| 2 | Boost Comm      | Ostrzeżenie | Błąd komuni-<br>kacji Boost            | Brak komunikacji<br>z Boost micro                                                                  | Zresetuj alarm.                                                                                                    |
|---|-----------------|-------------|----------------------------------------|----------------------------------------------------------------------------------------------------|----------------------------------------------------------------------------------------------------|
| 3 | AFE Boot        | Ostrzeżenie | AFE w stanie<br>rozruchowym            | AFE nie załadowało<br>oprogramowania.<br>Występuje, jeśli ak-<br>tualizacja zostanie<br>przerwana  | Zresetuj alarm.                                                                                                    |
| 4 | Boost Boot      | Ostrzeżenie | Boost w stanie<br>rozruchowym          | Boost nie załadował<br>oprogramowania.<br>Występuje, jeśli ak-<br>tualizacja zostanie<br>przerwana | Zresetuj alarm.                                                                                                    |
| 5 | EEPROM<br>error | Ostrzeżenie | Błąd zapisu/<br>ładowania<br>parametru | HMI utracił zapisane<br>parametry                                                                  | Ponownie parame-<br>tryzuj inwerter.                                                                                                    |
| 6 | String error    | Ostrzeżenie | Błąd testu prą-<br>du stringu          | Co najmniej jeden<br>monitorowany string<br>ma wartości prze-<br>kraczające limit                  | Sprawdź ustawione<br>limity, oraz czy strin-<br>gi są poprawnie po-<br>łączone. **                                                                                |
| 7 | Log error       | Ostrzeżenie | Log error                              | Nie można odczytać<br>ani zapisać dzien-<br>nika produkcji ani<br>dziennika alarmów                | Sprawdź, czy dzien-<br>nik został poprawnie<br>skopiowany na dysk<br>USB. Jeśli nie, sko-<br>piuj go ponownie.                                                    |
| 8 | HMI Boot        | Ostrzeżenie | HMI w stanie<br>rozruchowym            | HMI nie załadowało<br>oprogramowania.                                                              |                                                                                                    |
| 9 | Low Battery     | Ostrzeżenie | Niski poziom<br>baterii                | Wymień baterię<br>zegara                                                                           | Sprawdź, czy bateria<br>jest prawidłowo wło-<br>żona. Jeśli tak, ozna-<br>cza to, że jest wy-<br>czerpana. Wymień<br>ją, postępując zgod-<br>nie z instrukcjami.* |

| 10 | File error         | Ostrzeżenie | Błąd pliku                                                     | Błąd odczytu / zapi-<br>su USB                                           | Sprawdź, czy USB<br>jest poprawnie wło-<br>żone i czy proces<br>się powiódł. Jeśli<br>nie, włóż ponownie<br>USB i / lub powtórz<br>proces. |
|----|--------------------|-------------|----------------------------------------------------------------|--------------------------------------------------------------------------|----------------------------------------------------------------------------------------------------|
| 11 | USB error          | Ostrzeżenie | Błąd USB                                                       | Błąd sprzętowy<br>USB                                                    | Zresetuj alarm.                                                                                                    |
| 12 | Default error      | Ostrzeżenie | Błąd ła-<br>dowania<br>domyślnego                              | Nie można załado-<br>wać domyślnych<br>parametrów                        | Sprawdź parametry-<br>zację falownika. **                                                                                                  |
| 13 | Slave Comm         | Ostrzeżenie | Błąd komu-<br>nikacji APVS<br>Slave                            | Błąd komunikacji<br>z innym falownikiem<br>skonfigurowanym<br>jako slave | Sprawdź, czy falow-<br>niki slave są podłą-<br>czone i włączone                                                                            |
| 14 | Internal error 7   | Ostrzeżenie | Błąd we-<br>wnętrzny7                                          | Błąd wewnętrzny<br>w falowniku 7                                         | Zresetuj alarm.                                                                                                    |
| 17 | Input 0V DC<br>Bus | Alarm       | Zbyt duże na-<br>pięcie na szy-<br>nie DC wykry-<br>te z Boost | Zbyt wysokie napię-<br>cie wejściowe                                     | Sprawdź, czy konfi-<br>guracja stringów jest<br>zgodna z charaktery-<br>styką falownika po-<br>daną w instrukcji. **                       |
| 18 | Input 0C 1         | Alarm       | Zby duży prąd<br>Boost 1                                       | Przekroczono<br>maksymalny prąd<br>wejściowy                             | Sprawdź, czy wej-<br>ścia są poprawnie<br>skonfigurowane. **                                                                               |
| 19 | Com err            | Alarm       | Błędna ko-<br>munikacja<br>wewnętrzna                          | Problemy z ko-<br>munikacją między<br>urządzeniami<br>wewnętrznymi       | Wyłącz falownik ,<br>a następnie włącz<br>go ponownie.                                                                                     |

| 20 | Lnput 0C 2           | Alarm | Zbyt duży prąd<br>Boost 2                 | Przekroczono<br>maksymalny prąd<br>wejściowy                              | Sprawdź, czy wej-<br>ścia są poprawnie<br>skonfigurowane. **                                        |
|----|----------------------|-------|-------------------------------------------|---------------------------------------------------------------------------|----------------------------------------------------------------------------------------------------|
| 21 | Insulation err       | Alarm | Błąd rezystan-<br>cji izolacji            | Izolacja pola PV po-<br>niżej limitów                                     | Sprawdź izolację<br>pola PV.                                                                        |
| 22 | Missed con-<br>fig 1 | Alarm | Błędna kon-<br>figuracja /<br>rozmiar     | Błąd inicjalizacji                                                        | Zresetuj alarm.                                                                                     |
| 23 | Leakage curr<br>B    | Alarm | Błąd upływu<br>prądu wykryty<br>z Boost   | Wykryto prąd upły-<br>wu po stronie AC                                    | Sprawdź izolację<br>pola PV. *                                                                      |
| 24 | Micro 0T B           | Alarm | Przekroczona<br>temperatura<br>Boos micro | Zbyt wysoka<br>temperatura                                                | Poczekaj, aż fa-<br>lownik ostygnie<br>ipowrócidozakresu<br>roboczego.                              |
| 25 | Internal err 1       | Alarm | Błąd we-<br>wnętrzny1                     | Błąd wewnętrzny<br>w falowniku 1                                          | Wyłącz falownik,<br>a następnie włącz<br>goponownie.*                                               |
| 26 | Ground kit err       | Alarm | Błąd zestawu<br>uziemiającego             | Utrata izolacji ge-<br>neratora fotowolta-<br>icznego i upływ do<br>ziemi | Sprawdź izolację<br>doziemną i wymień<br>bezpiecznik po wy-<br>eliminowaniu przy-<br>czyny błędu. * |
| 27 | Klixon err J         | Alarm | Błąd Klixon                               | Zbyt wysoka<br>temperatura                                                | Poczekaj, aż fa-<br>lownik ostygnie<br>ipowrócidozakresu<br>roboczego.                              |
| 28 | Redundancy<br>err 1  | Alarm | Błąd<br>nadmiarowości                     | Konflikt między<br>pomiarami prądu<br>upływu                              |                                                                                                    |
| 29 | Internal err 2       | Alarm | Błąd we-<br>wnętrzny 2                    | Błąd wewnętrzny<br>w falowniku 2                                          | Wyłącz falownik,<br>a następnie włącz<br>go ponownie.                                               |

| 30 | Internal err 3       | Alarm | Błąd we-<br>wnętrzny3                           | Błąd wewnętrzny<br>w falowniku 3                       | Wyłącz falownik,<br>a następnie włącz<br>go ponownie.                                                                |
|----|----------------------|-------|-------------------------------------------------|--------------------------------------------------------|----------------------------------------------------------------------------------------------------|
| 48 | Slave alarm          | Alarm | Alarm na zdal-<br>nym urządze-<br>niu slave     | Zdalne urządze-<br>nie slave w stanie<br>alarmu        | Sprawdź stan urzą-<br>dzenia slave w stanie<br>alarmu                                                                |
| 49 | DC Link UV A         | Alarm | Zbyt niskie na-<br>pięcie szyny<br>DC           | Napięcie na szynie<br>DC poniżej limitów               |                                                                                                    |
| 50 | DC LINK 0V A         | Alarm | Zbyt wysokie<br>napięcie szyny<br>DC (inwerter) | Napięcie na szynie<br>DC powyżej limitów               | Zresetuj alarm.                                                                                                    |
| 51 | DC Link<br>Unbalance | Alarm | Szyna DC jest<br>niesymetrycz-<br>na            | Napięcie na szynie<br>DC powyżej limitów               | Sprawdź, czy konfi-<br>guracja stringów jest<br>zgodna z charaktery-<br>styką falownika po-<br>daną w instrukcji. ** |
| 52 | Output DC 1          | Alarm | Zbyt wyso-<br>ki prąd HW<br>falownika           | Maksymalny prąd<br>wyjściowy<br>przekroczony           | Zresetuj alarm.                                                                                                    |
| 53 | Output DC 2          | Alarm | Zbyt wyso-<br>ki prąd HW<br>falownika           | Maksymalny<br>prąd wyjściowy<br>przekroczony           | Zresetuj alarm.                                                                                                    |
| 54 | Grid UV              | Alarm | Zbyt niskie na-<br>pięcie sieci                 | Napięcie sieci po-<br>niżej minimalnych<br>poziomów    | Poczekaj na powrót<br>warunków sieci po-<br>trzebnych do urucho-<br>mienia falownika                                 |
| 55 | Grid 0V              | Alarm | Zbyt wysokie<br>napięcie sieci                  | Napięcie sieci po-<br>wyżej maksymal-<br>nych poziomów | Poczekaj na powrót<br>warunków sieci po-<br>trzebnych do urucho-<br>mienia falownika                                 |

| 56 | Grid UF             | Alarm | Zbyt niska czę-<br>stotliwość sieci                   | Częstotliwość sieci<br>poniżej minimalnych<br>poziomów    | Poczekaj na powrót<br>warunków sieci po-<br>trzebnych do urucho-<br>mienia falownika |
|----|---------------------|-------|-------------------------------------------------------|-----------------------------------------------------------|--------------------------------------------------------------------------------------|
| 57 | Grid 0F             | Alarm | Zbyt wysoka<br>częstotliwość<br>sieci                 | Częstotliwość sieci<br>powyżej maksymal-<br>nych poziomów | Poczekaj na powrót<br>warunków sieci po-<br>trzebnych do urucho-<br>mienia falownika |
| 58 | Redundancy<br>err 2 | Alarm | Błąd<br>nadmiarowości                                 | Konflikt między po-<br>miarami napięcia<br>wyjściowego    | Zresetuj alarm.                                                                      |
| 59 | Sink 0T B           | Alarm | Nadmierna<br>temperatu-<br>ramodułu<br>wejścia        | Zbyt wysoka<br>temperatura                                | Poczekaj, aż fa-<br>lownik ostygnie<br>ipowrócidozakresu<br>roboczego.               |
| 60 | Sink UT B           | Alarm | Zbyt niska<br>temperatu-<br>ra modułu<br>wejścia      | Temperatura poniżej<br>dozwolonych limitów                | Poczekaj, aż tem-<br>peratura powróci do<br>zakresu roboczego.                       |
| 61 | Sink 0T A           | Alarm | Nadmierna<br>temperatu-<br>r a m o d u ł u<br>wyjścia | Zbyt wysoka<br>temperatura                                | Poczekaj, aż fa-<br>lownik ostygnie<br>ipowrócidozakresu<br>roboczego.               |
| 62 | Sink UT A           | Alarm | Zbyt niska<br>temperatu-<br>ra modułu<br>wyjścia      | Temperatura poniżej<br>dozwolonych limitów                | Poczekaj, aż tem-<br>peratura powróci do<br>zakresu roboczego.                       |
| 63 | DC Current Inj      | Alarm | Podawany<br>prąd DC po-<br>nad limitem                | Prąd stały podawa-<br>ny do sieci przekro-<br>czył limit  | Zresetuj alarm.                                                                      |
| 64 | LeakageCurrent<br>A | Alarm | Prąd upływu<br>ponad limit                            | Wykryto prąd upły-<br>wu po stronie AC                    | Sprawdź izolację<br>pola PV.                                                         |

| 65 | Power Relay<br>err   | Alarm       | Błąd prze-<br>kaźnika<br>sieciowego                 | Procedura spraw-<br>dzania przekaźnika<br>nie powiodła się | Zresetuj alarm.                                                           |
|----|----------------------|-------------|-----------------------------------------------------|------------------------------------------------------------|---------------------------------------------------------------------------|
| 66 | Micro 0T A           | Alarm       | Przekroczona<br>tempera-<br>tura Micro<br>inwertera | Zbyt wysoka<br>temperatura                                 | Poczekaj, aż fa-<br>lownik ostygnie<br>i powróci do zakresu<br>roboczego. |
| 67 | Klixon err 2         | Alarm       | Wykryto błąd<br>Klicson                             | Zbyt wysoka<br>temperatura                                 | Poczekaj, aż fa-<br>lownikostygnie<br>i powróci do zakresu<br>roboczego.  |
| 68 | Missed con-<br>fig 2 | Alarm       | Błędna kon-<br>figuracja /<br>rozmiar               | Błąd inicjalizacji                                         | Zresetuj alarm.                                                           |
| 69 | AC<br>Unbalanced     | Alarm       | Wykryto<br>asymetrią<br>napięcia<br>AC              | Sieć<br>niezbalansowana                                    | Sprawdź napięcia<br>i podłączenie do<br>sieci                             |
| 70 | Internal err 4       | Alarm       | Błąd we-<br>wnętrzny4                               | Błąd wewnętrzny<br>w falowniku 4                           | Wyłącz inwerter,<br>a następnie włącz<br>go ponownie.                     |
| 71 | Internal err 5       | Alarm       | Błąd we-<br>wnętrzny5                               | Błąd wewnętrzny<br>w falowniku 5                           | Wyłącz inwerter,<br>a następnie włącz<br>go ponownie.                     |
| 72 | Internal err 6       | Alarm       | Błąd we-<br>wnętrzny6                               | Błąd wewnętrzny<br>w falowniku 6                           | Wyłącz inwerter,<br>a następnie włącz<br>goponownie.                      |
| 73 | A Overload           | Alarm       | Wykryto<br>przeciążenie                             | Przeciążenie<br>wyjścia                                    | Sprawdź napięcia<br>sieciowe                                              |
| 81 | 0verVoltage-<br>Vin  | Ostrzeżenie | Nadmierne<br>napięcie<br>Napięcie<br>wejściowe      | Napięcie wejściowe<br>przekracza poziom<br>ostrzegawczy    | Sprawdź instalację<br>fotowoltaiczną                                      |

| 82 | Module 0T          | Ostrzeżenie | Zbyt wysoka<br>temperatura<br>modułu IGBT<br>Boost (pierw-<br>szy poziom)     | Temperatura falow-<br>nika powyżej<br>poziomu<br>ostrzegawczego | Sprawdź instalację<br>fotowoltaiczną |
|----|--------------------|-------------|-------------------------------------------------------------------------------|-----------------------------------------------------------------|--------------------------------------|
| 83 | Heatsink 0T        | Ostrzeżenie | Zbyt wyso-<br>ka tempera-<br>tura modułu<br>Radiatora<br>(pierwszy<br>poziom) | Temperatura falow-<br>nika powyżej pozio-<br>mu ostrzegawczego  | Sprawdź instalację<br>fotowoltaiczną |
| 84 | Varistor not<br>0K | Ostrzeżenie | Co najmniej<br>jeden warystor<br>zawiódł                                      | Co najmniej jeden<br>warystor zawiódł                           | Zresetuj alarm.                      |

\* Jeśli problem będzie się powtarzał, skontaktuj się z działem wsparcia technicznego Lumel.
\*\* Wykonaj reset alarmu,

# 11. Specyfikacje

# 11.1 Modele NEO-3-20kW

| NEO            |                                                                                                    |                                                                                               |          |                                                                                                    |                                  |           |           |           |            |            |           |           |  |  |
|----------------|----------------------------------------------------------------------------------------------------|-----------------------------------------------------------------------------------------------|----------|----------------------------------------------------------------------------------------------------|----------------------------------|-----------|-----------|-----------|------------|------------|-----------|-----------|--|--|
| Typ inw        | Typ inwertera                                                                                                    |                                                                                               |          | 3kW-1M/2M                                                                                                    | 4kW-1M/2M                        | 5kW-1M/2M | 6kW-1M/2M | 8kW-1M/2M | 10kW-1M/2M | 12kW-1M/2M | 15kW-2M   | 20kW-2M   |  |  |
|                | Maksymalne napięcie DC                                                                                                    | V DC max                                                                                      | [V]      | 1100                                                                                                    |                                  |           |           |           |            |            |           |           |  |  |
| Dane wejściowe | Zakres napięcia modułu MPPT                                                                                               |                                                                                               | [V]      | 175950                                                                                                    |                                  |           |           |           |            |            |           |           |  |  |
|                | Napięcie startowe/ Napięcie znamionowe                                                                                    | Napięcie startowe/ Napięcie znamionowe [V]                                                    |          |                                                                                                    |                                  | >200/600  |           |           |            |            |           |           |  |  |
|                | Maksymalna moc generatora PV                                                                                              |                                                                                               | [Wp]     | 4500                                                                                                    | 6000                             | 7500      | 9000      | 12000     | 15000      | 18000      | 22500     | 30000     |  |  |
|                | Liczba MPPT                                                                                                    |                                                                                               |          | 1/2                                                                                                    | 1/2                              | 1/2       | 1/2       | 1/2       | 1/2        | 1/2        | 2         | 2         |  |  |
|                | Liczba stringów na MPPT                                                                                                   |                                                                                               |          | 1/1                                                                                                    | 1/1                              | 1/1       | 1/1       | 2/1       | 2/1        | 2/1        | 2         | 2         |  |  |
|                | Maksymalny prąd DC na MPPT                                                                                                | lmax                                                                                          |          | 15/15                                                                                                    | 15/15                            | 15/15     | 15/15     | 25/15     | 25/15      | 25/15      | 25        | 25        |  |  |
|                | Maksymalny prąd zwarciowy                                                                                                 | lsc                                                                                           | [A]      | 20/20                                                                                                    | 20/20                            | 20/20     | 20/20     | 32/20     | 32/20      | 32/20      | 32        | 32        |  |  |
|                | Moc czynna znamionowa /<br>Maksymalna moc czynna                                                                          | P <sub>NOMWAX</sub> AC                                                                        | [kW/kVA] | 3.0/3.3                                                                                                    | 4.0/4.4                          | 5.0/5.5   | 6.0/6.6   | 8.0/8.8   | 10.0/11.1  | 12.0/13.2  | 15.0/16.5 | 20.0/22.0 |  |  |
|                | Prąd znamionowy AC /<br>Maksymalny prąd AC                                                                                | Lic Nom/max                                                                                   | [A]      | 4.3/4.7                                                                                                    | 5.7/6.3                          | 7.2/7.9   | 8.6/9.5   | 11.5/12.7 | 14.4/16.0  | 17.3/19.2  | 21.7/23.9 | 28.9/32.0 |  |  |
| we             | Napięcie AC                                                                                                    | V ac                                                                                          | [V]      | {(239VLN/415VL 3 fazy + neutralny)/(230VLN /400VLL 3 fazy + neutralny)}<br>{zakres napięcia wyjściowego (320 480VLL ) / (184277VLN ) <sup>1</sup> |                                  |           |           |           |            |            |           |           |  |  |
| vyjścio        | Znamionowa częstotliwość AC                                                                                               | fac                                                                                           | [Hz]     | 50/60Hz<br>(Zakres częstotliwości wyiściowei 4753/5763) <sup>1)</sup>                                                                             |                                  |           |           |           |            |            |           |           |  |  |
| ane v          | Typ sieci                                                                                                    |                                                                                               |          | TN-C/TN-S/TN-C-S/TT                                                                                                    |                                  |           |           |           |            |            |           |           |  |  |
|                | THD prądu                                                                                                    | THDi                                                                                          | [%]      | ≤3 <sup>2)</sup>                                                                                                    |                                  |           |           |           |            |            |           |           |  |  |
|                | Współczynnik mocy (regulowany) cosphi                                                                                     |                                                                                               |          |                                                                                                    | +/- 0.8                          |           |           |           |            |            |           |           |  |  |
| Sprawność      | Maksymalna sprawność                                                                                                    |                                                                                               | [%]      | 98.3                                                                                                    | 98.3                             | 98.1      | 98.1      | 98.3      | 98.3       | 98.3       | 98.1      | 98.1      |  |  |
|                | Sprawność ważona(Euro/ CEC)                                                                                               |                                                                                               | [%]      | 97.7                                                                                                    | 97.7                             | 97.7      | 97.7      | 98        | 97.6       | 97.6       | 97.6      | 97.6      |  |  |
|                | Zabezpieczenia interfejsu (monitor sieci)                                                                                 |                                                                                               |          |                                                                                                    | Zintegrowane                     |           |           |           |            |            |           |           |  |  |
|                | Zabezpieczenie przed wyspowym trybem pracy                                                                                | Zintegrowane (jeśli wymagają tego normy lokalne)                                              |          |                                                                                                    |                                  |           |           |           |            |            |           |           |  |  |
|                | Kontrola izolacji                                                                                                    | Zintegrowane                                                                                  |          |                                                                                                    |                                  |           |           |           |            |            |           |           |  |  |
|                | Monitorowanie prądu szczątkowego                                                                                          |                                                                                               |          |                                                                                                    | Zintegrowane                     |           |           |           |            |            |           |           |  |  |
| enia           | Zabezpieczenie przed odwrotną polaryzacją DC                                                                              |                                                                                               |          |                                                                                                    | Zintegrowane                     |           |           |           |            |            |           |           |  |  |
| Zabezpiecz     | Przepięcie AC/DC                                                                                                    | AC SPD: typ 2 podłączany, DC SPD: typ 2<br>(wykrywanie usterki SPD i wskazanie poprzez alarm) |          |                                                                                                    |                                  |           |           |           |            |            |           |           |  |  |
|                | Kontrola impulsu prądu stałego                                                                                            |                                                                                               |          |                                                                                                    | Zintegrowane                     |           |           |           |            |            |           |           |  |  |
|                | Wyłącznik DC                                                                                                    |                                                                                               |          |                                                                                                    | Wyłącznik obwodu pod obciążeniem |           |           |           |            |            |           |           |  |  |
|                | Bezpieczniki DC i wykrywanie awarii sieci Bezpieczniki 20A / 15A / 12 A (opcja) + Sonda do pomiaru prądu dla każdego stri |                                                                                               |          |                                                                                                    |                                  |           |           |           | o stringu  |            |           |           |  |  |
|                | Strata mocy w trybie nocnym                                                                                               | <1W                                                                                           |          |                                                                                                    |                                  |           |           |           |            |            |           |           |  |  |

| NEO                    |                                                             |                                                                                                    |                                                                                                    |           |           |           |            |            |         |         |  |  |  |
|------------------------|-------------------------------------------------------------|----------------------------------------------------------------------------------------------------|----------------------------------------------------------------------------------------------------|-----------|-----------|-----------|------------|------------|---------|---------|--|--|--|
| Typ inwertera          |                                                             |                                                                                                    | 4kW-1M/2M                                                                                                  | 5kW-1M/2M | 6kW-1M/2M | 8kW-1M/2M | 10kW-1M/2M | 12kW-1M/2M | 15kW-2M | 20kW-2M |  |  |  |
|                        | Interfejs użytkownika                                       |                                                                                                    | BT                                                                                                    |           |           |           |            |            |         |         |  |  |  |
| Interfejs              |                                                             |                                                                                                    | BT = wskaźnik LED/ wyświetlacz z bargrafem, dedykowana aplikacja Bluetooth do monitoringu i analizy danych |           |           |           |            |            |         |         |  |  |  |
|                        | Komunikacja                                                 | 2 x RS485 (Port A do podłączenia modułu WiFi oraz Port B do monitoringu lokalnego (opcja));<br>1 x USB (do aktualizacji oprogramowania i pobierania danych archiwalnych)<br>moduł komunikacyjny w standardzie GSM (opcja) |                                                                                                    |           |           |           |            |            |         |         |  |  |  |
|                        | Wejścia/Wyjścia                                             |                                                                                                    |                                                                                                    |           |           |           |            |            |         |         |  |  |  |
|                        | Chłodzenie naturalna konwekcji                              |                                                                                                    |                                                                                                    |           |           |           |            |            | cja     |         |  |  |  |
| Warunki otoczenia      | Zakres temperatury                                          | -20+60°C <sup>3)</sup>                                                                                                    |                                                                                                    |           |           |           |            |            |         |         |  |  |  |
|                        | Poziom hałasu                                               | <35dB(A)                                                                                                    |                                                                                                    |           |           |           |            |            |         |         |  |  |  |
|                        | Wibracje                                                    | 16                                                                                                    |                                                                                                    |           |           |           |            |            |         |         |  |  |  |
|                        | Stopień ochrony IP                                          | IP 66                                                                                                    |                                                                                                    |           |           |           |            |            |         |         |  |  |  |
|                        | Warunki środowiska                                          | 4K4H                                                                                                    |                                                                                                    |           |           |           |            |            |         |         |  |  |  |
|                        | Maksymalna dopuszczalna wilgotność względna, bez skroplenia | 100%                                                                                                    |                                                                                                    |           |           |           |            |            |         |         |  |  |  |
|                        | Stopień zanieczyszczenia                                    | wg EN 60721-3-4. Inwerter nie może być wystawiony na bezpośrednie działanie promieniowania<br>słonecznego . Zapobiegnie to przyrostowi temperatury wewnątrz inwertera i spadkowi wydajności.                              |                                                                                                    |           |           |           |            |            |         |         |  |  |  |
|                        | Maksymalna wysokość montażu n.p.m.                          | do 3000 m; powyżej 1000 m obniżenie wydajności o 1,2% co 1000 m                                                                                                    |                                                                                                    |           |           |           |            |            |         |         |  |  |  |
| Waga<br>i wymiary      | Wymiary                                                     | szer. x wys. x gł.<br>496 x 542 x 245 mm                                                                                                    |                                                                                                    |           |           |           |            |            |         |         |  |  |  |
|                        | Waga (kg) <sup>4)</sup>                                     | 19/20                                                                                                    | 19/20                                                                                                    | 19/20     | 19/20     | 24/26     | 24/26      | 24/26      | 30      | 30      |  |  |  |
| Homologacje<br>i normy | Homologacje i normy                                         | IEC 60068-2-1/2/14/30, IEC 61727, IEC 62109-1/2, IEC 62116,<br>IEC 61683, IEC 60529, IEC 610006-3/2, CE                                                                                                    |                                                                                                    |           |           |           |            |            |         |         |  |  |  |

1) Falowniki nie działające w warunkach nominalnych mogą mieć różne dane wydajności.

2) Wartości wydajności są definiowane w procesie pomiarowym przy użyciu precyzyjnych przyrządów w warunkach nominalnych

3) Patrz krzywa obniżania wartości znamionowych temperatury w zależności od mocy na stronie 74.

Note ! Uwaga: Falownik ma wbudowany SPD typu 2 DC i wtykowy SPD typu 2 AC.

## 11.1.1 Krzywe wydajności

Note ! Wartości wydajności są definiowane w procesie pomiarowym przy użyciu precyzyjnych przyrządów w warunkach nominalnych. Falowniki nie działające w warunkach nominalnych mogą mieć różne dane wydajności.

### 

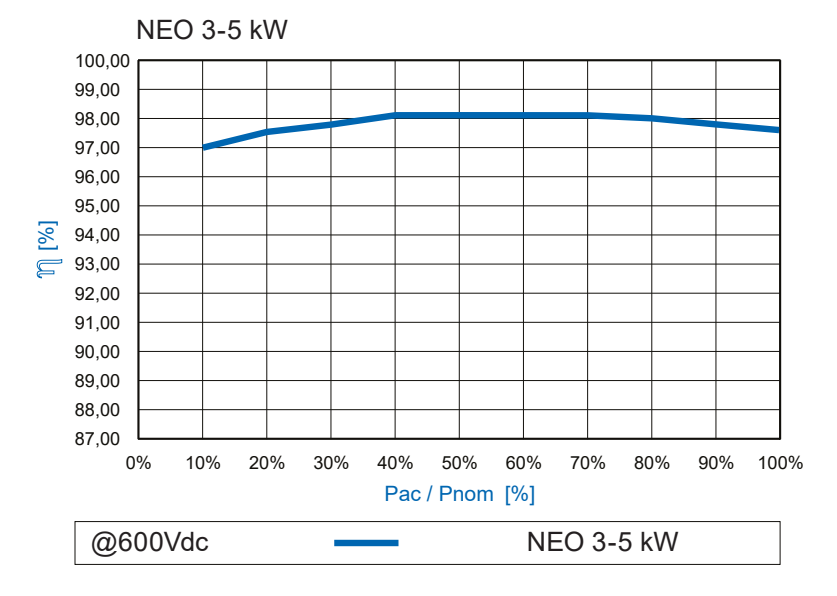

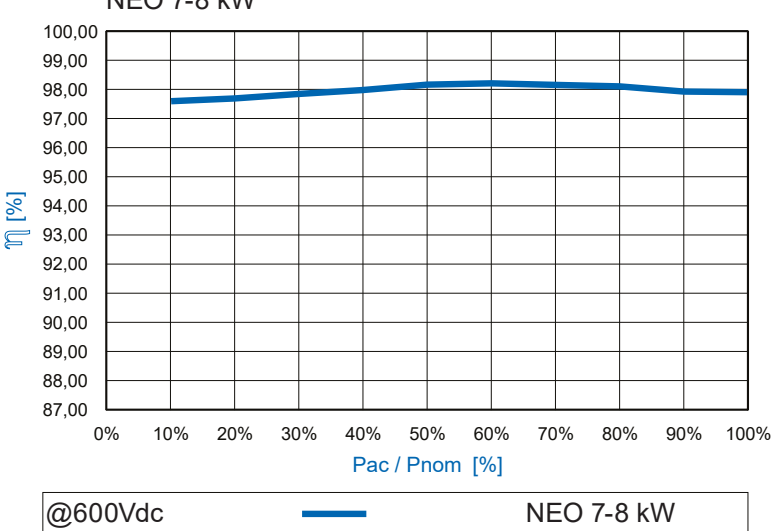

NEO 7-8 kW

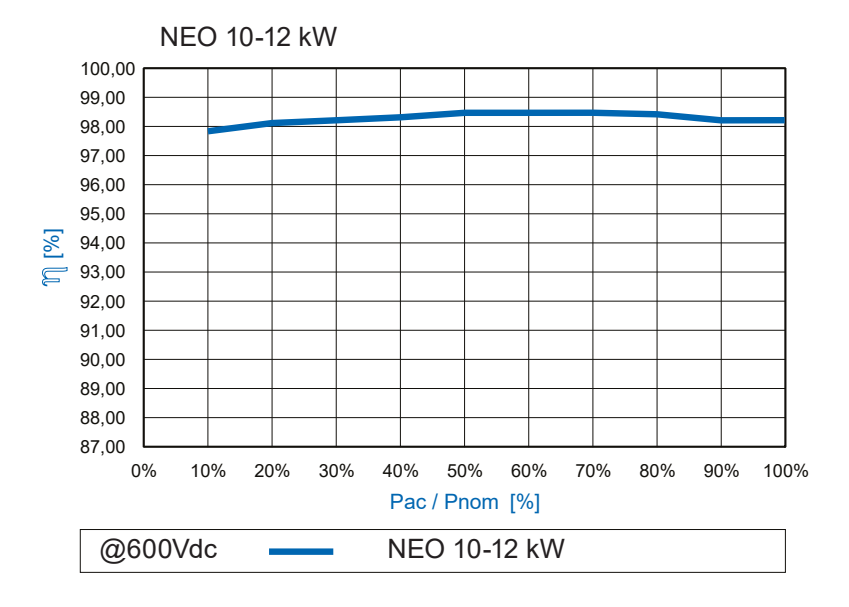

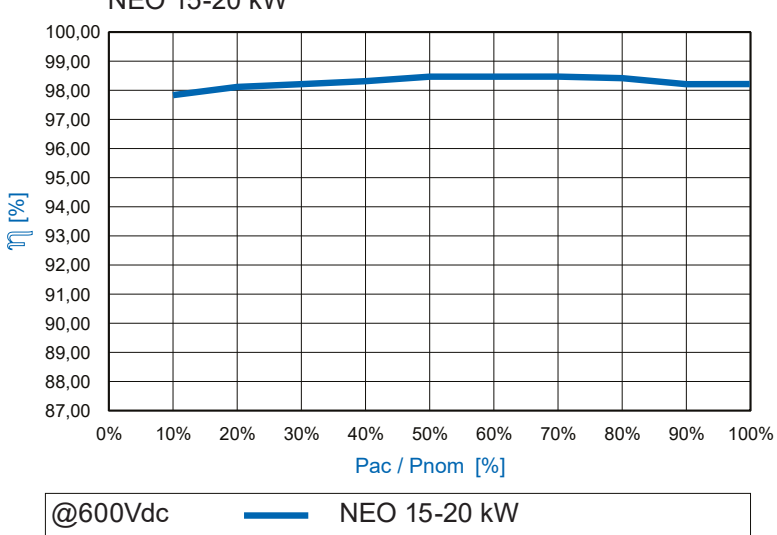

NEO 15-20 kW

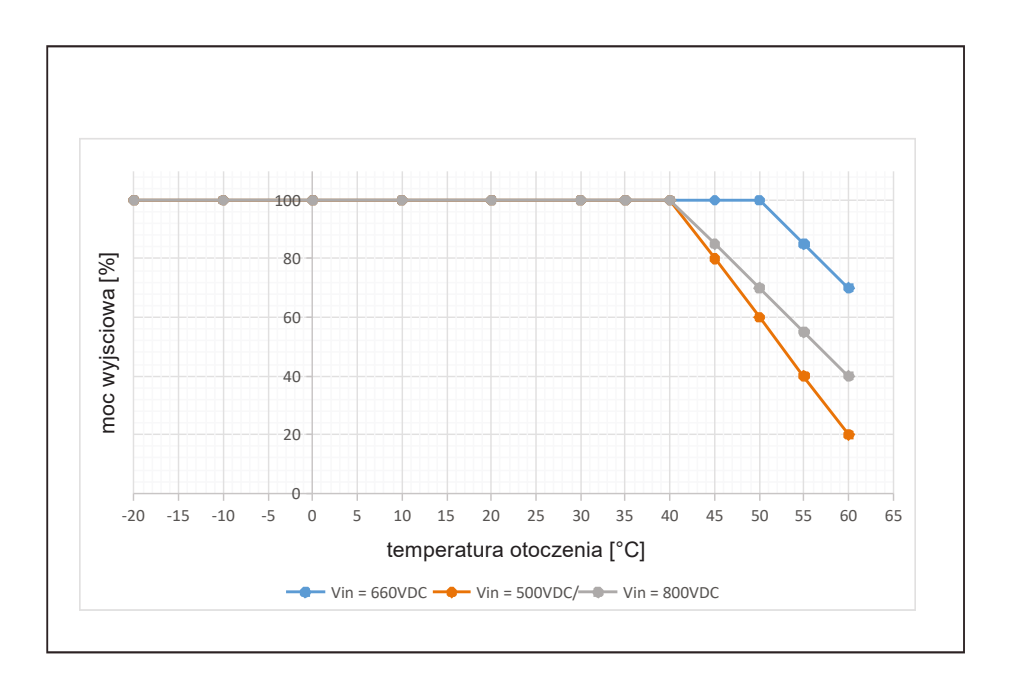

# Krzywa obniżania temperatury

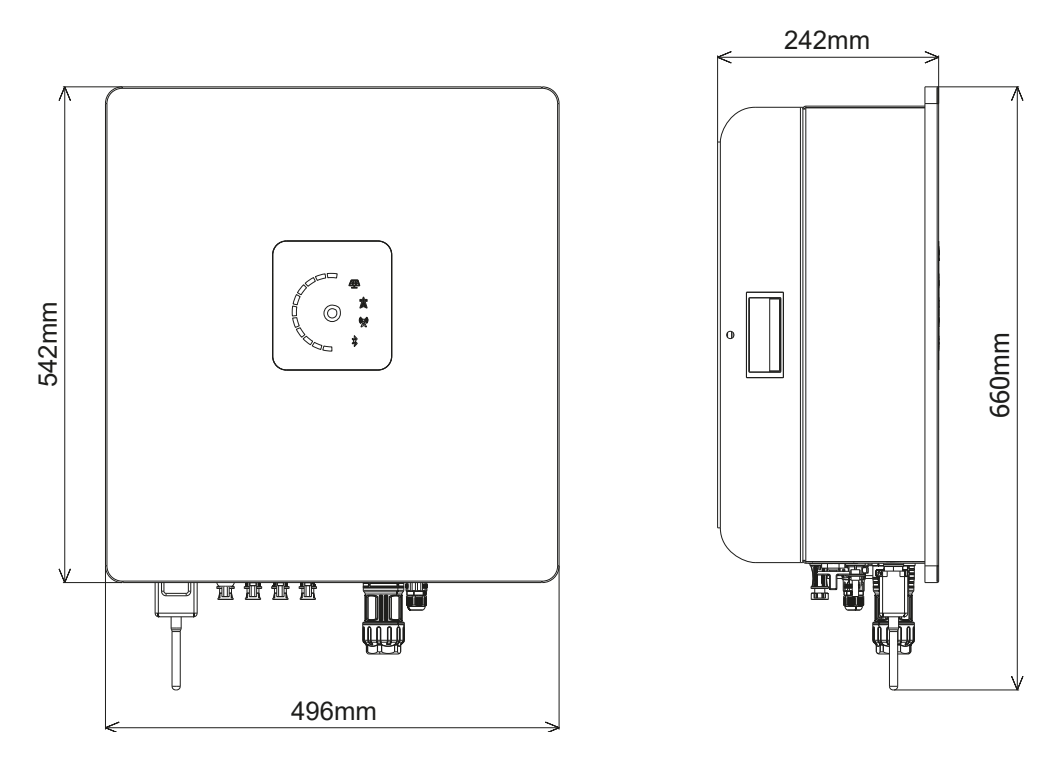

Rysunek 25: Wymiary falownika NEO

| model<br>falownika NEO |           | Wymiary                                |                              |       |             |  |  |
|------------------------|-----------|----------------------------------------|------------------------------|-------|-------------|--|--|
|                        |           | Szerokość x<br>Wysokość x<br>Głębokość |                              | Waga  |             |  |  |
|                        | Jednostka | mm                                     | [cale]                       | kg    | [lbs]       |  |  |
| 3 kW-1/2MPTT           |           | 496 x 542<br>x 245                     | {19.52 x<br>21.33 x<br>6.94] | 19/20 | [41.8/44.0] |  |  |
| 4 kW-1/2MPTT           |           |                                        | -                            | 19/20 | [41.8/44.0] |  |  |
| 5 kW-1/2MPTT           |           |                                        |                              | 19/20 | [41.8/44.0] |  |  |
| 6 kW-1/2MPTT           |           |                                        |                              | 19/20 | [41.8/44.0] |  |  |
| 8 kW-1/2MPTT           |           |                                        |                              | 24/26 | [52.9/57.3] |  |  |
| 10 kW-1/2MPTT          |           |                                        |                              | 24/26 | [52.9/57.3] |  |  |
| 12 kW-1/2MPTT          |           |                                        |                              | 24/26 | [52.9/57.3] |  |  |
| 15 kW-1/2MPTT          |           |                                        |                              | 30    | [66.1]      |  |  |
| 20 kW-1/2MPTT          |           |                                        |                              | 30    | [66.1]      |  |  |

# 13. Konserwacja i czyszczenie

Opisane w tym rozdziale czynności konserwacyjne i czyszczące są niezbędne do zagwarantowania minimalnych wymagań bezpieczeństwa falownika fotowoltaicznego. Zdecydowanie zaleca się, aby procedury konserwacji i czyszczenia były wykonywane przez wykwalifikowany personel.

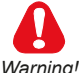

Działanie może być wykonywane tylko przez specjalnie przeszkolony personel.

Przed przeprowadzeniem jakichkolwiek czynności konserwacyjnych lub czyszczących, odłącz niebezpieczne napięcie z falownika.

Aby to zrobić, odłącz wszystkie zewnętrzne połączenia zasilania (po stronie AC i DC) i zabezpiecz urządzenie przed ponownym podłączeniem napięcia. Umieść odpowiednie znaki wskazujące na odbywające się prace i zabraniające poruszania się w obszarze tych prac.

Odczekaj 10 minut przed rozpoczęciem jakiejkolwiek pracy (aby umożliwić rozładowanie kondensatorów).

Przestrzegaj wszystkich zaleceń bezpieczeństwa zawartych w tej instrukcji.

Przed dotknięciem jakichkolwiek części upewnij się, że wszystkie źródła zasilania zostały odłączone.

Personel konserwujący musi być wykwalifikowany i wyposażony w odpowiedni sprzęt ochronny. Wykwalifikowany personel musi posiadać następujące umiejętności:

Znajomość działania falownika i jego obsługi;

• Szkolenie w zakresie radzenia sobie z zagrożeniami i ryzykiem związanym z kontrolowaniem i serwisowaniem urządzeń i instalacji elektrycznych;

- · Szkolenie w zakresie konserwacji urządzeń i instalacji elektrycznych;
- · Znajomość wszystkich obowiązujących norm i dyrektyw;

• Znajomość i przestrzeganie tych instrukcji, w tym wszystkich środków ostrożności.

Zastosowane wyposażenie ochronne musi spełniać wymagania dyrektywy 89/686 / WE. Sprzęt ochronny musi również zawierać wszelkie dodatkowe zabezpieczenia wymagane zgodnie z obowiązującymi przepisami lub w inny sposób określone.

Nigdy nie usuwaj żadnych blokad, osłon ani urządzeń ochronnych na urządzeniu ani nie używaj ich nieprawidłowo.

Nie należy usuwać ani zasłaniać znaków ostrzegawczych znajdujących się na urządzeniu.

Nie wolno modyfikować obwodów ani oprogramowania ani dokonywać zmian bez uprzedniej zgody producenta. Wszelkie takie modyfikacje mogą stanowić zagrożenie dla osób lub sprzętu.

# 13.1 Tabliczka znamionowa falownika

Tabliczka znamieniowa identyfikuje falownik.

# Warunki środowiskowe podczas konserwacji

Wnikanie wilgoci i kurzu może uszkodzić falownik. Konserwację można przeprowadzać tylko w warunkach wolnych od wilgotności i pyłu.

# Przechowywanie dokumentacji technicznej

Instrukcja musi być zawsze dostępna dla osób odpowiedzialnych za obsługę i serwisowanie sprzętu. Instrukcja musi być przechowywana w pobliżu falownika lub dogodnym innym miejscu.

# 13.2 Czyszczenie

Ważne jest, aby unikać gromadzenia się kurzu na zewnątrz falownika. NIE WOLNO używać do czyszczenia produktów żrących lub materiałów, które generują ładunki elektrostatyczne.

Sprawdzaj czystość wewnętrznych elementów falownika co 12 miesięcy. Usuń kurz za pomocą strumienia wody pod niskim ciśnieniem lub miękkiej szmatki. Falowniki zainstalowane w szczególnie zapylonym otoczeniu muszą być regularnie czyszczone.
## 13.3 Rutynowe procedury konserwacji

#### Kontrole okresowe

| Czynności                                                                                                    | Częstotliwość |
|----------------------------------------------------------------------------------------------------|---------------|
| Sprawdzić, czy wszystkie etykiety i znaki ostrzegawcze są całkowicie czytelne                                   | 12 miesięcy   |
| Sprawdzić, czy kable wychodzące z falownika są w dobrym stanie                                                  | 12 miesięcy   |
| Sprawdzić optycznie, czy nie ma uszkodzeń obudowy falownika                                                     | 12 miesięcy   |
| Sprawdź, czy warunki otoczenia instalacji falownika są zgodne z danymi otoczenia opi-<br>sanymi w rozdziale 11. | 12 miesięcy   |
| Sprawdź integralność zacisków przewodowych                                                                      | 12 miesięcy   |

## 13.4 Wymiana ogranicznika przepięć SPD typu 2 DC

Warnina! Działanie może być wykonywane tylko przez wykwalifikowany personel.

#### 

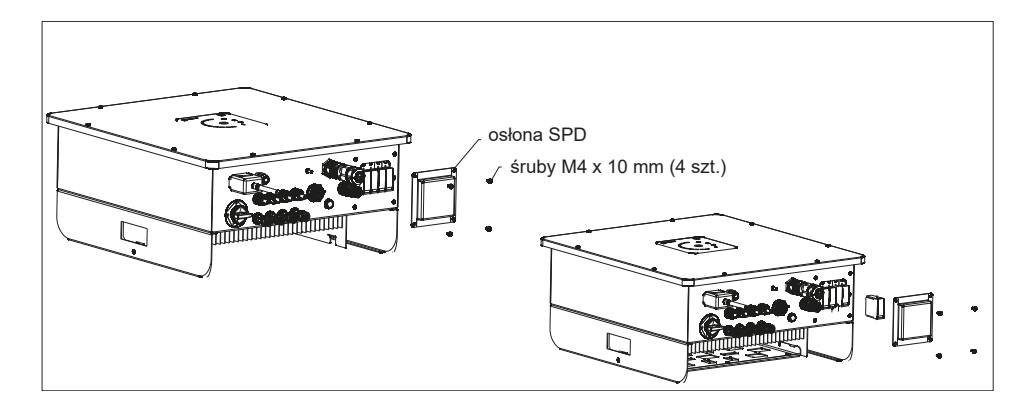

Rysunek 26: Położenie ogranicznika przepięć SPD typ 2 DC

Na wyposażeniu falownika NEO znajduje się wymienny ogranicznik przepięć SPD AC TYPU II zapewniający ochronę przed przepięciami i przepięciami.

Jeżeli dojdzie do awarii SPD, informacja o tym pojawia się jako czerwone wskazanie na samej oprawie SPD oraz wyświetla się również ostrzeżenie.

Aby wymienić wadliwy/uszkodzony SPD należy odkręcić śrubę 4, M4 osłony AC SPD. Należy sprawdzić czerwone wskazanie na zasilaczu AC SPD. Trzeba wyciągnąć wadliwy SPD i umieścić działający, nowy SPD. Następnie należy ponownie przykręcić pokrywę AC SPD, moment obrotowy wynosi (5 Nm)

Gwarancja obowiązuje od dnia dostarczenia produktów NEO.

Standardowa gwarancja producenta, wliczona w cenę produktu, obowiązuje przez okres 10 lat od daty dostawy. Przed upływem tego okresu istnieje możliwość wykupienia przedłużonej gwarancji. Aby uzyskać więcej informacji na temat warunków gwarancji, należy skontaktować się ze działem sprzedaży LUMEL.

# Kontakt

# LUMEL

LUMEL S.A. ul. Słubicka 4 65-127 Zielona Góra tel.: +48 68 45 75 100 www.lumel.com.pl

Informacja techniczna: tel.: (68) 45 75 140, 45 75 141, 45 75 142, 45 75 145, 45 75 146 e-mail: sprzedaz@lumel.com.pl

Realizacja zamówień: tel.: (68) 45 75 150, 45 75 151, 45 75 152, 45 75 153, 45 75 154, 45 75 155

Fotowoltaika: tel.: +48 730 630 533 e-mail: fotowoltaika@lumel.com.pl

Wzorcowanie: tel.: (68) 45 75 161 e-mail: laboratorium@lumel.com.pl

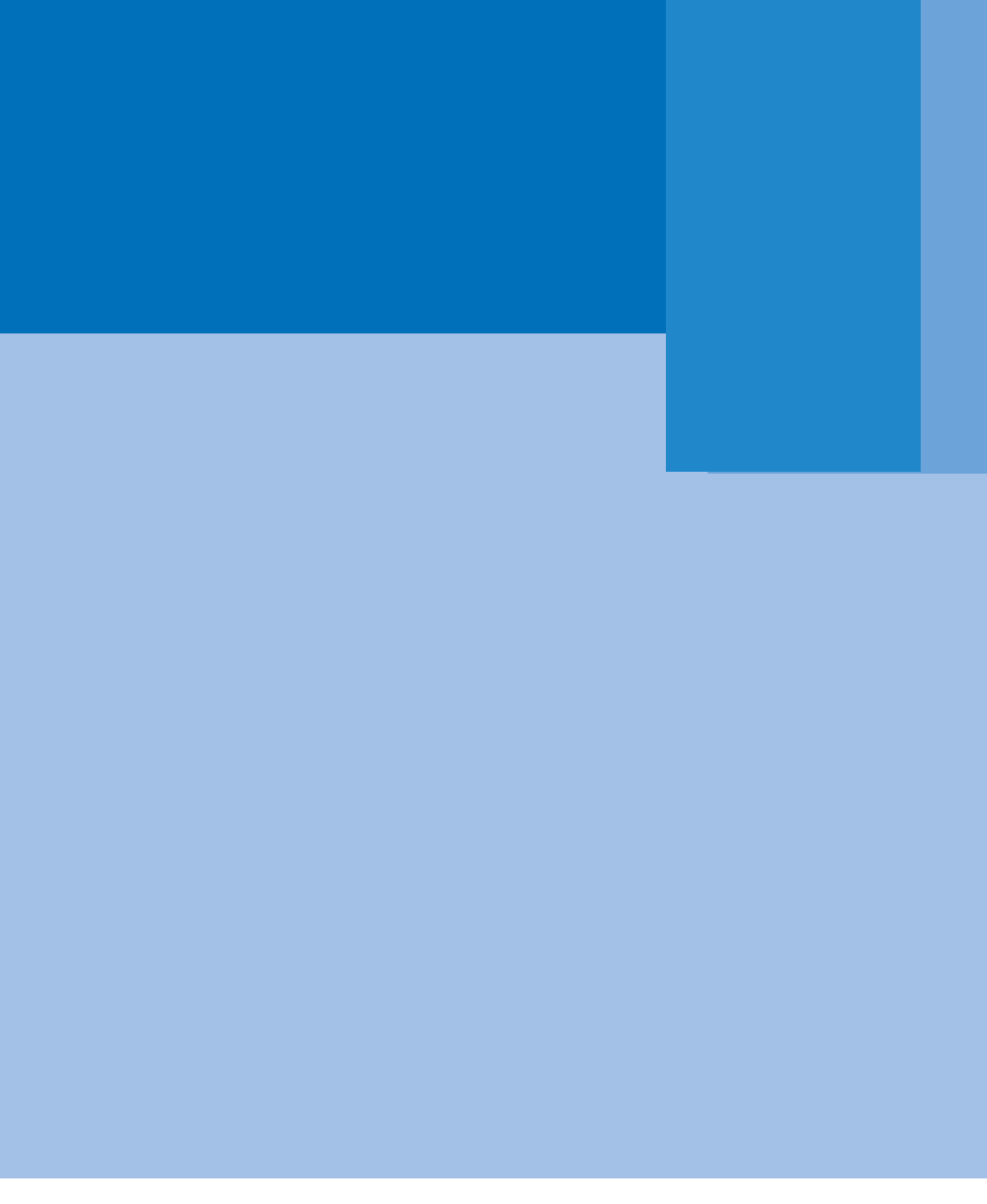